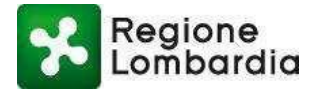

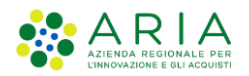

# Manuale Operativo Sismica Piattaforma Procedimenti Lato Compilatore Servizio online procedimenti per la

vigilanza delle opere nelle zone sismiche Denuncia, Certificazione alla sopraelevazione ed autorizzazione per opere da realizzare

> Revisione del Documento: 05 Data revisione: 14-02-2022

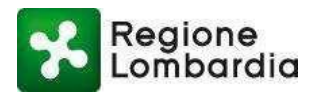

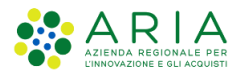

### Indice dei contenuti

| 1.     | No                                                                                              | ote introduttive                                                                                                    | 5                                                                                                    |
|--------|-------------------------------------------------------------------------------------------------|----------------------------------------------------------------------------------------------------|----------------------------------------------------------------------------------------------------|
|        | 1.1                                                                                             | Scopo e campo di applicazione                                                                                                    | 5                                                                                                    |
|        | 1.2                                                                                             | Tipologia dei destinatari                                                                                                    | 5                                                                                                    |
|        | 1.3                                                                                             | Requisiti della postazione di lavoro                                                                                                    | 5                                                                                                    |
|        | 1.4                                                                                             | Copyright                                                                                                    | 5                                                                                                    |
|        | 1.5                                                                                             | Acronimi e definizioni                                                                                                    | 5                                                                                                    |
|        | 1.6                                                                                             | Riferimenti                                                                                                    | 6                                                                                                    |
|        | 1.7                                                                                             | Formalismi utilizzati                                                                                                    | 7                                                                                                    |
| _      | _                                                                                               |                                                                                                    | _                                                                                                    |
| 2.     | Ac                                                                                              | cesso al servizio SISMICA daparte dei compilatore                                                                                                    | 8                                                                                                    |
| 3.     | Flu                                                                                             | usso del procedimento e statidella pratica SISMICA                                                                                                    | . 10                                                                                                    |
|        | 3.1                                                                                             | Procedura guidata (Wizard)                                                                                                    | . 13                                                                                                    |
|        | 3.2                                                                                             | Flusso Deposito                                                                                                    | . 14                                                                                                    |
|        | 3.3                                                                                             | Flusso Autorizzazione e Sopraelevazione                                                                                                    | . 16                                                                                                    |
|        |                                                                                                 |                                                                                                    |                                                                                                    |
| 4.     | Pro                                                                                             | edisposizione e invio di unapratica SISMICA                                                                                                    | . 18                                                                                                    |
| 5.     | Sir                                                                                             | ntesi delle funzionalità della PIATTAFORMA PROCEDIMENTI perl'utente Compilatore                                                                                                   | . 19                                                                                                    |
|        |                                                                                                 |                                                                                                    |                                                                                                    |
| 6.     | Sci                                                                                             | rivania "Elenco Pratiche"                                                                                                    | . 21                                                                                                    |
|        | 6.1                                                                                             | Ricerca Pratica                                                                                                    | . 23                                                                                                    |
|        | 6.2                                                                                             | Nuova Pratica                                                                                                    | . 24                                                                                                    |
|        | 6.2.1                                                                                           | Nuova Pratica "online"                                                                                                    | . 24                                                                                                    |
|        | 6.2.2                                                                                           | Nuova pratica "offline"                                                                                                    | . 26                                                                                                    |
|        | 6.3                                                                                             | Algoritmo geologi                                                                                                    | . 28                                                                                                    |
|        | 6.4                                                                                             | Accesso al fascicolo di una pratica                                                                                                    | . 29                                                                                                    |
|        | 6.5                                                                                             | Rubrica                                                                                                    | . 31                                                                                                    |
|        | 6.6                                                                                             | Duplica Pratica                                                                                                    | . 32                                                                                                    |
|        | 6.7                                                                                             | Scarica pratica                                                                                                    | . 33                                                                                                    |
|        | 6.8                                                                                             | Elimina pratica                                                                                                    | . 34                                                                                                    |
|        | 6.9                                                                                             | Reinvia pratica                                                                                                    | . 34                                                                                                    |
| -      | <b>C</b>                                                                                        | tionais Francisco Duration                                                                                                    | 20                                                                                                    |
| 7.     | 50                                                                                              | rivania Fascicolo Pratica                                                                                                    | . 36                                                                                                    |
|        | 7.1                                                                                             | Sezione Pratica                                                                                                    | .3/                                                                                                    |
|        | 7.1.1                                                                                           | Urganizzazione aella modulistica                                                                                                    | . 37                                                                                                    |
|        | 7.1.2                                                                                           | Ente di destinazione e tipologia di un'istanza                                                                                                    | . 38                                                                                                    |
|        | 7.1.3                                                                                           | Normalizzazione di un indirizzo e coordinate geografiche                                                                                                    | . 41                                                                                                    |
|        | 7.1.4                                                                                           | lasti di ricorsivita.                                                                                                    | . 41                                                                                                    |
|        | 7.1.5                                                                                           | Inserimento dati anagrafici del compilatore                                                                                                    | . 41                                                                                                    |
|        | 7.1.6                                                                                           | Inserimento dati anagrafici di altri soggetti                                                                                                    | . 43                                                                                                    |
|        | 7.1.7                                                                                           | Dati anagrafici dell'impresa                                                                                                    | . 43                                                                                                    |
|        | 7.1.8                                                                                           | Sezione "allegati" della modulistica                                                                                                    | . 44                                                                                                    |
|        | 7.1.9                                                                                           | Compilazione online                                                                                                    | . 45                                                                                                    |
|        | 7.1.10                                                                                          | Compilazione offline                                                                                                    | . 45                                                                                                    |
|        | 7.1.11                                                                                          | Salva in bozza                                                                                                    | . 46                                                                                                    |
|        | 7.1.12                                                                                          | Conferma pratica online                                                                                                    | . 48                                                                                                    |
|        | 7.1.13                                                                                          | Validazione e caricamento pratica offline                                                                                                    | . 48                                                                                                    |
|        | 7.1.14                                                                                          | Torna all'elenco                                                                                                    |                                                                                                    |
|        |                                                                                                 |                                                                                                    | . 51                                                                                                    |
|        | 7.2                                                                                             | Sezione Allegati                                                                                                    | . <b>51</b><br>. 52                                                                                          |
|        | 7.2<br><b>7.2.1</b>                                                                             | Sezione Allegati<br>Scarica / carica modulistica                                                                                                    | . 51<br>. 52<br>. 53                                                                                         |
|        | 7.2<br><b>7.2.1</b><br><b>7.2.2</b>                                                             | Sezione Allegati<br>Scarica / carica modulistica<br>Caricamento degli allegati                                                                                                    | . 51<br>. 52<br>. 53<br>. 54                                                                                 |
|        | 7.2<br><b>7.2.1</b><br><b>7.2.2</b><br><b>7.2.3</b>                                             | Sezione Allegati<br>Scarica / carica modulistica<br>Caricamento degli allegati<br>Scarica / Carica riepilogo SUE                                                                  | . 51<br>. 52<br>. 53<br>. 54<br>. 57                                                                         |
|        | 7.2<br>7.2.1<br>7.2.2<br>7.2.3<br>7.2.4                                                         | Sezione Allegati<br>Scarica / carica modulistica<br>Caricamento degli allegati<br>Scarica / Carica riepilogo SUE<br>Conferma pratica                                              | . 51<br>. 52<br>. 53<br>. 54<br>. 57<br>. 58                                                                 |
|        | 7.2<br>7.2.1<br>7.2.2<br>7.2.3<br>7.2.4<br>7.2.5                                                | Sezione Allegati<br>Scarica / carica modulistica<br>Caricamento degli allegati<br>Scarica / Carica riepilogo SUE<br>Conferma pratica<br>Ulteriori sezioni                         | . 51<br>. 52<br>. 53<br>. 54<br>. 57<br>. 58<br>. 60                                                         |
|        | 7.2<br>7.2.1<br>7.2.2<br>7.2.3<br>7.2.4<br>7.2.5<br>7.3                                         | Sezione Allegati<br>Scarica / carica modulistica<br>Caricamento degli allegati<br>Scarica / Carica riepilogo SUE<br>Conferma pratica<br>Ulteriori sezioni<br>Sezione Integrazioni | . 51<br>. 52<br>. 53<br>. 54<br>. 57<br>. 58<br>. 60                                                         |
|        | 7.2<br>7.2.1<br>7.2.2<br>7.2.3<br>7.2.4<br>7.2.5<br>7.3<br>7.4                                  | Sezione Allegati                                                                                                    | . 51<br>. 52<br>. 53<br>. 54<br>. 57<br>. 58<br>. 60<br>. 60<br>. 62                                         |
|        | 7.2<br>7.2.1<br>7.2.2<br>7.2.3<br>7.2.4<br>7.2.5<br>7.3<br>7.4<br>7.5                           | Sezione Allegati                                                                                                    | . 51<br>. 52<br>. 53<br>. 54<br>. 57<br>. 57<br>. 60<br>. 60<br>. 62<br>. 63                                 |
|        | 7.2<br>7.2.1<br>7.2.2<br>7.2.3<br>7.2.4<br>7.2.5<br>7.3<br>7.4<br>7.5<br>7.6                    | Sezione Allegati                                                                                                    | . 51<br>. 52<br>. 53<br>. 54<br>. 57<br>. 58<br>. 60<br>. 60<br>. 62<br>. 63<br>. 65                         |
|        | 7.2<br>7.2.1<br>7.2.2<br>7.2.3<br>7.2.4<br>7.2.5<br>7.3<br>7.4<br>7.5<br>7.6                    | Sezione Allegati                                                                                                    | . 51<br>. 52<br>. 53<br>. 54<br>. 57<br>. 58<br>. 60<br>. 60<br>. 60<br>. 63<br>. 63<br>. 65                 |
| 8      | 7.2<br>7.2.1<br>7.2.2<br>7.2.3<br>7.2.4<br>7.2.5<br>7.3<br>7.4<br>7.5<br>7.6<br>Va              | Sezione Allegati                                                                                                    | . 51<br>. 52<br>. 53<br>. 54<br>. 57<br>. 58<br>. 60<br>. 60<br>. 60<br>. 63<br>. 65<br>. 66                 |
| 8      | 7.2<br>7.2.1<br>7.2.2<br>7.2.3<br>7.2.4<br>7.2.5<br>7.3<br>7.4<br>7.5<br>7.6<br>Va<br>No        | Sezione Allegati                                                                                                    | . 51<br>. 52<br>. 53<br>. 54<br>. 57<br>. 58<br>. 60<br>60<br>60<br>62<br>63<br>65<br>. 66                   |
| 8<br>9 | 7.2<br>7.2.1<br>7.2.2<br>7.2.3<br>7.2.4<br>7.2.5<br>7.3<br>7.4<br>7.5<br>7.6<br>Va<br>No<br>8.1 | Sezione Allegati                                                                                                    | . 51<br>. 52<br>. 53<br>. 54<br>. 57<br>. 58<br>. 60<br>. 60<br>. 60<br>. 60<br>. 60<br>. 60<br>. 60<br>. 60 |

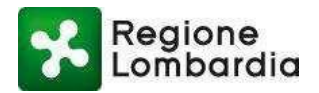

\_

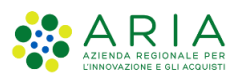

#### PIATTAFORMA PROCEDIMENTI SISMICA- Manuale utente compilatore

| 8.2 | Notifica su PEC della presenza nuova istanza suPiattaforma Procedimenti                   | -<br>70 |
|-----|-------------------------------------------------------------------------------------------|---------|
| 8.3 | Avviso di presenza della ricevuta di consegna allaPEC del SUE in Piattaforma Procedimenti | 71      |
| 8.4 | Notifica di Presa in carico da parte del SUE, comunicazione protocollo in istruttoria     | 71      |
| 8.5 | Notifica su PEC della presenza nuova istanza suPiattaforma Procedimenti da istruire       | 72      |
| 8.6 | Comunicazione adozione del provvedimento ovveroarchiviazione pratica                      | 73      |
| 8.7 | Comunicazione provvedimento con esito positivo onegativo                                  | 73      |

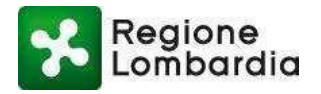

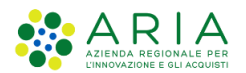

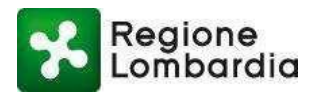

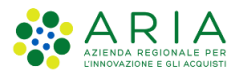

## Note introduttive

## 1.1 Scopo e campo di applicazione

Scopo di questo documento è descrivere le funzionalità del servizio SISMICA disponibile nella piattaforma regionale Procedimenti per un soggetto che debba predisporre e trasmettere una "Comunicazione di Deposito Sismico", un'istanza di "Autorizzazione Sismica" o un'istanza di "Certificazione alla sopraelevazione".

## 1.2 Tipologia dei destinatari

Il presente manuale è rivolto a tutti i soggetti che vogliano predisporre e trasmettere una "Comunicazione di Deposito Sismico", un'istanza di "Autorizzazione Sismica" o un'istanza di "Certificazione alla sopraelevazione".

- 1) **Committente** dei lavori (con firma digitale)
- 2) Delegato SISMICA (intermediario di un committente)

## 1.3 Requisiti della postazione di lavoro

Per utilizzare i servizi applicativi ospitati sulla piattaforma Procedimenti è necessario un qualsiasi **browser WEB** e il lettore di documenti in formato **PDF Acrobat Reader**.

## 1.4 Copyright

Il materiale è di proprietà di ARIA S.p.A.

Può essere utilizzato solo a scopi didattici previa esplicita autorizzazione da parte dell'Area Formazione Territorio.

In ogni caso la presente documentazione non può essere in alcun modo copiata e/o modificata.

## 1.5 Acronimi e definizioni

Scorrendo le pagine del presente documento è possibile trovare alcune sigle che abbreviano le espressioni caratteristiche del sistema della piattaforma Procedimenti; per il dettaglio della descrizione si rimanda all'Allegato "Glossario degli Acronimi".

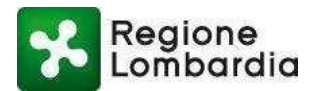

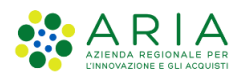

| Nome  | Descrizione                        |
|-------|------------------------------------|
| EE.LL | Enti Locali                        |
| RL    | Regione Lombardia                  |
| CDS   | Conferenza dei Servizi             |
| SeD   | Semplificazione e Digitalizzazione |
| CRS   | Carta regionale dei Servizi        |
| PC    | Computer personale                 |
| PEC   | Posta elettronica certificata      |
| SUE   | Sportello Unico per l'Edilizia     |
| DG    | Direzione Generale                 |
| SIR   | Sistema Informativo Regionale      |

## 1.6 Riferimenti

Il presente documento è completato con i seguenti documenti:

[1] Manuale Accessi e Profilazione PP: disponibile sulla piattaforma in: Home page/Assistenza,

selezionando l'apposito link

[2] Modulistica Unificata Regionale Sismica (link)

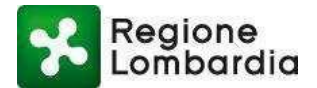

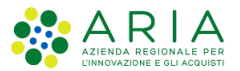

[3] Modulo 5: Procura/delega secondo il modello se il soggetto che presenta la comunicazione /istanza non

- è il committente (<u>link</u>)
- [4] Modulo 6: Responsabilità del progettista strutturale (link)
- [5] Modulo 7: Responsabilità del progettista architettonico (link)
- [6] Modulo 8: Attestazione del progettista per la certificazione di sopraelevazione (link)
- [7] Modulo 9: Responsabilità del geologo A1 (link)
- [8] Modulo 10: Responsabilità dell'estensore della relazione geotecnica A2 (link)
- [9] Modulo 11: Dichiarazione del progettista strutturale relativa alle opere e/o sistemi geotecnici (link)
- [10] Modulo 12: Relazione illustrativa e sintetica dell'intervento o di parti compiute dello stesso (link)

## 1.7 Formalismi utilizzati

Si riportano di seguito i formalismi utilizzati nel presente manuale al fine di consentire una corretta consultazione dello stesso:

- Pulsanti/Bottoni I pulsanti o bottoni sullo schermo sono stampati in "grassetto fra virgolette";
- Campi i campi sono descritti in "corsivo tra virgolette";
- Riferimenti di percorso i riferimenti relativi ai percorsi sono menzionati in grassetto;
- Messaggi delle finestre di dialogo sono riportati in corsivo.
- Note

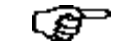

Questo simbolo mette in evidenza la presenza di una nota che contiene alcune informazioni aggiuntive.

Attenzione

Questo simbolo mette in evidenza la presenza di un messaggio di attenzione che contiene informazioni utili.

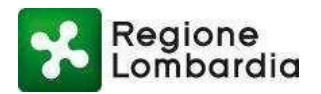

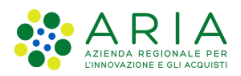

# 1. Accesso al servizio SISMICA da parte del compilatore

L'obiettivo del capitolo è descrivere le modalità di accesso al servizio SISMICA di PP da parte di un utente che deve compilare e trasmettere una istanza SISMICA.

Si assume che l'utente abbia eseguito preventivamente la registrazione alla piattaforma e la profilazione per identificare il profilo con cui operare.

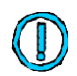

Per tutte le informazioni relative alla profilazione fare riferimento al Manuale di profilazione PP [1], Si ricorda che, in ogni videata della PP, in alto a destra, è presente il pulsante "ASSISTENZA" tramite il quale è sempre possibile accedere alla manualistica ed alle informazioni contestuali al servizio in uso.

Per accedere al servizio SISMICA come compilatore di un'istanza l'utente dovrà preventivamente profilarsi come "Cittadino / Impresa" oppure come "Intermediario" rispettivamente a seconda che sia il "COMMITTENTE" dell'impianto oppure il suo "DELEGATO SISMICA".

Un utente che opera con profilo "Cittadino/Impresa" verrà interpretato dal sistema come "COMMITTENTE" dell'intervento; un utente che opera con profilo "intermediario" verrà interpretato dal sistema come 'DELEGATO SISMICA'.

Dalla **home page Piattaforma Procedimenti**, l'applicativo SISMICA sarà accessibile a partire dai seguenti link:

- Servizio SISMICA dal menù a tendina in alto a sinistra, selezionando AMBITI > EDILIZIA E SISMICA
   > SISMICA
- Servizio SISMICA dal menu a scorrimento dei servizi al centro della pagina (possibilità di ricerca nell'apposita barra compilabile).

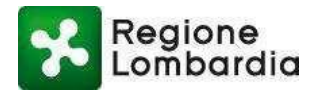

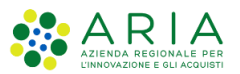

| Lombardia Procedimenti                                                                                                    | Numero verde: 800.070.090                                                                                                    | Cerchi un serv 🕻 |
|----------------------------------------------------------------------------------------------------|----------------------------------------------------------------------------------------------------|------------------|
|                                                                                                    | Accedi 🗸 Vai alla scheda                                                                                                    |                  |
|                                                                                                    |                                                                                                    |                  |
| SISMICA - Applicativo regionale interoperabile per la presentazione                                                                                                    | e delle pratiche sismiche                                                                                                    |                  |
|                                                                                                    |                                                                                                    |                  |
| Le amministrazioni comunali e Regione Lombardia recepisco<br>esclusivamente tramite applicativi online interoperabili. A tale scop                                                                            | no le istanze per le pratiche sismiche<br>po Regione Lombardia ha attivato il servizio                                                                             |                  |
| Le amministrazioni comunali e Regione Lombardia recepisco<br>esclusivamente tramite applicativi online interoperabili. A tale scop<br>gratuito Applicativo regionale interoperabile per la presentazione del  | no le istanze per le pratiche sismiche<br>po Regione Lombardia ha attivato il servizio<br>lle pratiche sismiche                                                    |                  |
| Le amministrazioni comunali e Regione Lombardia recepisco<br>esclusivamente tramite applicativi online interoperabili. A tale scop<br>gratuito Applicativo regionale interoperabile per la presentazione del  | no le istanze per le pratiche sismiche<br>po Regione Lombardia ha attivato il servizio<br>Ile pratiche sismiche<br>Accedi Vai alla scheda                          |                  |
| Le amministrazioni comunali e Regione Lombardia recepiscor<br>esclusivamente tramite applicativi online interoperabili. A tale scop<br>gratuito Applicativo regionale interoperabile per la presentazione del | no le istanze per le pratiche sismiche<br>po Regione Lombardia ha attivato il servizio<br>lle pratiche sismiche<br>Accedi Vai alla scheda<br>Elenco profili utente |                  |

Eseguendo l'accesso al servizio SISMICA, la piattaforma reindirizza alla "scrivania dell'utente"; selezionando una pratica specifica nell'elenco delle ultime pratiche si apre direttamente il fascicolo della pratica in questione.

Per compilare la modulistica online e per trasmetterla all'ente di competenza o, nel caso di modulistica compilata fuori linea, per trasmettere l'istanza all'ente di competenza, occorre accedere alla "scrivania" dell'utente attraverso la selezione del servizio SISMICA.

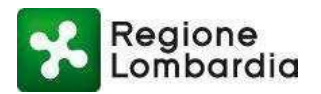

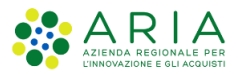

# 2. Flusso del procedimento e stati della pratica SISMICA

Il servizio SISMICA della PP gestisce l'informatizzazione dell'intero procedimento amministrativo relativo alle

pratiche sismiche: deposito, autorizzazione e certificazione alla sopraelevazione.

Nella tabella che segue sono indicate i riferimenti normativi che determinano la diversa tipologia di procedimento da attivare.

|                                |                                                                                                    | PROCEDIMENTO IN AMBITO SISMICO<br>(Artt. 80, 90, 94 e 94bis del d.p.r. 380/2001 e artt. 6 e<br>8 l.r. 33/2015) |                                             |                                         |  |  |  |  |
|--------------------------------|----------------------------------------------------------------------------------------------------|----------------------------------------------------------------------------------------------------|---------------------------------------------|-----------------------------------------|--|--|--|--|
| TIPOLOGIA DI<br>INTERVENTO     | TIPOLOGIA COSTRUZIONE                                                                                                    | ZONA 1<br>ZONA 2 (ag<br>compresi fra<br>0,2g e 0,25g)                                                          | ZONA 2 (ag<br>compresi fra<br>0,15g e 0,2g) | ZONA 3<br>ZONA 4                        |  |  |  |  |
|                                |                                                                                                    | Nessun comune<br>in Regione<br>Lombardia                                                                       | 57 comuni in<br>Regione<br>Lombardia        | 1450 Comuni in<br>Regione<br>Lombardia  |  |  |  |  |
|                                | Nuove costruzioni che si<br>discostino dalle usuali tipologie<br>o che per la loro particolare<br>complessità strutturale<br>richiedano più articolate<br>calcolazioni e verifiche                                                                                                    | ISTANZA DI<br>AUTORIZZAZIONE<br>SISMICA                                                                        | ISTANZA DI<br>AUTORIZZAZIONE<br>SISMICA     | COMUNICAZIONE<br>DI DEPOSITO<br>SISMICO |  |  |  |  |
| Nuova<br>costruzione           | Edifici di interesse strategico e<br>opere infrastrutturali la cui<br>funzionalità durante gli eventi<br>sismici assume rilievo<br>fondamentale per le finalità di<br>protezione civile, nonché edifici<br>e opere infrastrutturali che<br>possono assumere rilevanza in<br>relazione alle conseguenze di<br>un loro eventuale collasso (di<br>seguito edificio strategico o<br>rilevante) | ISTANZA DI<br>AUTORIZZAZIONE<br>SISMICA                                                                        | ISTANZA DI<br>AUTORIZZAZIONE<br>SISMICA     | COMUNICAZIONE<br>DI DEPOSITO<br>SISMICO |  |  |  |  |
|                                | Altre fattispecie di costruzioni                                                                                                    | COMUINICAZIONE<br>DI DEPOSITO<br>SISMICO                                                                       | COMUNICAZIONE<br>DI DEPOSITO<br>SISMICO     | COMUNICAZIONE<br>DI DEPOSITO<br>SISMICO |  |  |  |  |
| Interventi di<br>miglioramento | Edificio strategico o rilevante                                                                                                    | ISTANZA DI<br>AUTORIZZAZIONE<br>SISMICA                                                                        | ISTANZA DI<br>AUTORIZZAZIONE<br>SISMICA     | COMUNICAZIONE<br>DI DEPOSITO<br>SISMICO |  |  |  |  |

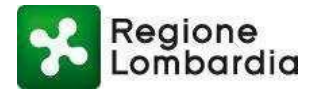

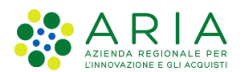

|                                    |                                                                                          | PROCEDIMENTO IN AMBITO SISMICO<br>(Artt. 80, 90, 94 e 94bis del d.p.r. 380/2001 e artt. 6 e<br>8 l.r. 33/2015) |                                                         |                                                         |  |  |  |  |
|------------------------------------|------------------------------------------------------------------------------------------|----------------------------------------------------------------------------------------------------|---------------------------------------------------------|---------------------------------------------------------|--|--|--|--|
| TIPOLOGIA DI<br>INTERVENTO         | TIPOLOGIA COSTRUZIONE                                                                    | ZONA 1<br>ZONA 2 (ag<br>compresi fra<br>0,2g e 0,25g)                                                          | ZONA 2 (ag<br>compresi fra<br>0,15g e 0,2g)             | ZONA 3<br>ZONA 4                                        |  |  |  |  |
|                                    |                                                                                          | Nessun comune<br>in Regione<br>Lombardia                                                                       | 57 comuni in<br>Regione<br>Lombardia                    | 1450 Comuni in<br>Regione<br>Lombardia                  |  |  |  |  |
| e adeguamento<br>sismico           | Altre tipologie di costruzioni<br>esistenti                                              | ISTANZA DI<br>AUTORIZZAZIONE<br>SISMICA                                                                        | COMUNICAZIONE<br>DI DEPOSITO<br>SISMICO                 | COMUNICAZIONE<br>DI DEPOSITO<br>SISMICO                 |  |  |  |  |
| Riparazioni e<br>interventi locali | <i>Qualunque tipologia di<br/>costruzione esistente</i>                                  | COMUINICAZIONE<br>DI DEPOSITO<br>SISMICO                                                                       | COMUNICAZIONE<br>DI DEPOSITO<br>SISMICO                 | COMUNICAZIONE<br>DI DEPOSITO<br>SISMICO                 |  |  |  |  |
| Intervento di                      | Edificio strategico o rilevante                                                          | ISTANZA DI<br>AUTORIZZAZIONE<br>SISMICA                                                                        | ISTANZA DI<br>AUTORIZZAZIONE<br>SISMICA                 | ISTANZA DI<br>CERTIFICAZIONE<br>ALLA<br>SOPRAELEVAZIONE |  |  |  |  |
| sopraelevazione                    | Altre tipologie di costruzioni<br>esistenti                                              | ISTANZA DI<br>AUTORIZZAZIONE<br>SISMICA                                                                        | ISTANZA DI<br>CERTIFICAZIONE<br>ALLA<br>SOPRAELEVAZIONE | ISTANZA DI<br>CERTIFICAZIONE<br>ALLA<br>SOPRAELEVAZIONE |  |  |  |  |
|                                    | Qualunque tipologia di<br>costruzione e di intervento su<br>costruzione privata          | COMUINICAZIONE<br>DI DEPOSITO<br>SISMICO                                                                       | COMUNICAZIONE<br>DI DEPOSITO<br>SISMICO                 | COMUNICAZIONE<br>DI DEPOSITO<br>SISMICO                 |  |  |  |  |
| Eliminazione                       | Miglioramento o adeguamento<br>sismico su costruzione pubblica<br>strategica o rilevante | ISTANZA DI<br>AUTORIZZAZIONE<br>SISMICA                                                                        | ISTANZA DI<br>AUTORIZZAZIONE<br>SISMICA                 | COMUNICAZIONE<br>DI DEPOSITO<br>SISMICO                 |  |  |  |  |
| architettoniche                    | Miglioramento o adeguamento<br>sismico su altre tipologie di<br>cosruzioni pubbliche     | ISTANZA DI<br>AUTORIZZAZIONE<br>SISMICA                                                                        | COMUNICAZIONE<br>DI DEPOSITO<br>SISMICO                 | COMUNICAZIONE<br>DI DEPOSITO<br>SISMICO                 |  |  |  |  |
|                                    | Riparazione o intervento locale<br>su qualunque tipologia di<br>costruzione pubblica     | COMUINICAZIONE<br>DI DEPOSITO<br>SISMICO                                                                       | COMUNICAZIONE<br>DI DEPOSITO<br>SISMICO                 | COMUNICAZIONE<br>DI DEPOSITO<br>SISMICO                 |  |  |  |  |

Nella tabella che segue sono indicate le variabili che determinano la diversa tipologia di procedimento.

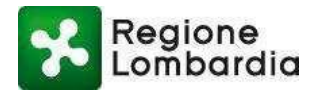

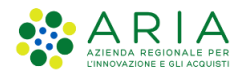

| Zona 💌  | Costruzione           | Nuove costruzioni non 💌 | Opera                | Tip               | o costruzione esisti | ente         | Sopraelevazione     | Committente Ente | Barriere Arch.      | • Procedimento                                 |
|---------|-----------------------|-------------------------|----------------------|-------------------|----------------------|--------------|---------------------|------------------|---------------------|------------------------------------------------|
| SISMICA |                       | usuali                  | Strategica/Rilevante | Intervento locale | Miglioramento        | Adeguamento  | (art.90 comma 22)   | Pubblico         | (art. 78)           |                                                |
| 3       | Costruzione esistente | Non presente            | NO                   | Indifferente      | Indifferente         | Indifferente | No                  | Indifferente     | No, e non editabile | COMUNICAZIONE DI DEPOSITO SISMICO              |
| 3       | Costruzione esistente | Non presente            | NO                   | Indifferente      | Indifferente         | Sì           | Sì                  | Indifferente     | No, e non editabile | ISTANZA DI CERTIFICAZIONE ALLA SOPRAELEVAZIONE |
| 3       | Costruzione esistente | Non presente            | SI                   | Indifferente      | Indifferente         | Indifferente | No                  | NO               | NO                  | COMUNICAZIONE DI DEPOSITO SISMICO              |
| 3       | Costruzione esistente | Non presente            | SI                   | Indifferente      | Indifferente         | Indifferente | No                  | NO               | SI                  | COMUNICAZIONE DI DEPOSITO SISMICO              |
| 3       | Costruzione esistente | Non presente            | SI                   | Indifferente      | Indifferente         | Indifferente | No                  | SI               | No, e non editabile | COMUNICAZIONE DI DEPOSITO SISMICO              |
| 3       | Costruzione esistente | Non presente            | SI                   | Indifferente      | Indifferente         | Sì           | Sì                  | Indifferente     | No, e non editabile | ISTANZA DI CERTIFICAZIONE ALLA SOPRAELEVAZIONE |
| 4       | Costruzione esistente | Non presente            | Indifferente         | Indifferente      | Indifferente         | Indifferente | NO                  | Indifferente     | No, e non editabile | COMUNICAZIONE DI DEPOSITO SISMICO              |
| 4       | Costruzione esistente | Non presente            | Indifferente         | Indifferente      | Indifferente         | Sì           | SI                  | Indifferente     | No, e non editabile | ISTANZA DI CERTIFICAZIONE ALLA SOPRAELEVAZIONE |
| 3 o 4   | Nuova costruzione     | Indifferente            | Indifferente         | Non presente      | Non presente         | Non presente | Non presente        | Indifferente     | No, e non editabile | COMUNICAZIONE DI DEPOSITO SISMICO              |
| 2       | Nuova costruzione     | No                      | Sì                   | Non presente      | Non presente         | Non presente | Non presente        | Indifferente     | No, e non editabile | ISTANZA DI AUTORIZZAZIONE SISMICA              |
| 2       | Nuova costruzione     | Sì                      | Indifferente         | Non presente      | Non presente         | Non presente | Non presente        | Indifferente     | No, e non editabile | ISTANZA DI AUTORIZZAZIONE SISMICA              |
| 2       | Nuova costruzione     | No                      | No                   | Non presente      | Non presente         | Non presente | Non presente        | Indifferente     | No, e non editabile | COMUNICAZIONE DI DEPOSITO SISMICO              |
| 2       | Costruzione esistente | Non presente            | No                   | Indifferente      | Indifferente         | Indifferente | No                  | Indifferente     | No, e non editabile | COMUNICAZIONE DI DEPOSITO SISMICO              |
| 2       | Costruzione esistente | Non presente            | No                   | Indifferente      | Indifferente         | Sì           | Si                  | Indifferente     | No, e non editabile | ISTANZA DI CERTIFICAZIONE ALLA SOPRAELEVAZIONE |
| 2       | Costruzione esistente | Non presente            | Si                   | NO                | SI                   | NO           | No, e non editabile | No               | No                  | ISTANZA DI AUTORIZZAZIONE SISMICA              |
| 2       | Costruzione esistente | Non presente            | Si                   | NO                | SI                   | NO           | No, e non editabile | No               | Si                  | COMUNICAZIONE DI DEPOSITO SISMICO              |
| 2       | Costruzione esistente | Non presente            | Si                   | NO                | SI                   | NO           | No, e non editabile | Si               | No, e non editabile | ISTANZA DI AUTORIZZAZIONE SISMICA              |
| 2       | Costruzione esistente | Non presente            | Si                   | NO                | NO                   | SI           | No                  | No               | No                  | ISTANZA DI AUTORIZZAZIONE SISMICA              |
| 2       | Costruzione esistente | Non presente            | Si                   | NO                | SI                   | SI           | No                  | No               | No                  | ISTANZA DI AUTORIZZAZIONE SISMICA              |
| 2       | Costruzione esistente | Non presente            | Si                   | SI                | SI                   | SI           | No                  | No               | No                  | ISTANZA DI AUTORIZZAZIONE SISMICA              |
| 2       | Costruzione esistente | Non presente            | Si                   | NO                | NO                   | SI           | No                  | No               | Si                  | COMUNICAZIONE DI DEPOSITO SISMICO              |
| 2       | Costruzione esistente | Non presente            | Si                   | NO                | SI                   | SI           | No                  | No               | Si                  | COMUNICAZIONE DI DEPOSITO SISMICO              |
| 2       | Costruzione esistente | Non presente            | Si                   | SI                | SI                   | SI           | No                  | No               | Si                  | COMUNICAZIONE DI DEPOSITO SISMICO              |
| 2       | Costruzione esistente | Non presente            | Si                   | NO                | NO                   | SI           | No                  | Si               | No, e non editabile | ISTANZA DI AUTORIZZAZIONE SISMICA              |
| 2       | Costruzione esistente | Non presente            | Si                   | NO                | SI                   | SI           | No                  | Si               | No, e non editabile | ISTANZA DI AUTORIZZAZIONE SISMICA              |
| 2       | Costruzione esistente | Non presente            | Si                   | SI                | SI                   | SI           | No                  | Si               | No, e non editabile | ISTANZA DI AUTORIZZAZIONE SISMICA              |
| 2       | Costruzione esistente | Non presente            | Si                   | NO                | NO                   | SI           | SI                  | Indifferente     | No, e non editabile | ISTANZA DI AUTORIZZAZIONE SISMICA              |
| 2       | Costruzione esistente | Non presente            | Si                   | NO                | SI                   | SI           | SI                  | Indifferente     | No, e non editabile | ISTANZA DI AUTORIZZAZIONE SISMICA              |
| 2       | Costruzione esistente | Non presente            | Si                   | SI                | SI                   | SI           | SI                  | Indifferente     | No, e non editabile | ISTANZA DI AUTORIZZAZIONE SISMICA              |
| 2       | Costruzione esistente | Non presente            | Si                   | SI                | NO                   | NO           | No, e non editabile | Indifferente     | Indifferente        | COMUNICAZIONE DI DEPOSITO SISMICO              |

#### Mentre nella tabella 3 sono specificate le variabili che determinano le competenze:

| AREA INTERESSATA DALL'OPERA                                                                                       | ENTE DESTINATARIO*                                      | AUTORITA' COMPETENTE**              |
|----------------------------------------------------------------------------------------------------|---------------------------------------------------------|-------------------------------------|
| Ricade in un solo comune                                                                                          | SUE***                                                  | Comune                              |
| Ricade in più comuni (opera sovracomunale) che hanno attivato un SUE (intraSUE)                                   | SUE                                                     | Comune di localizzazione prevalente |
| Ricade in più comuni (opera sovracomunale) che hanno<br>attivato gestione associata ma su più SUE (sovraSUE)      | SUE del comune di localizzazione prevalente             | Regione Lombardia                   |
| Ricade in più comuni (opera sovracomunale) che NON hanno attivato gestione associata                              | Ufficio Tecnico del comune di localizzazione prevalente | Regione Lombardia                   |
| Ricade in più comuni (opera sovracomunale) che in<br>parte hanno attivato la gestione associata e in parte<br>no. | Ufficio Tecnico del comune di localizzazione prevalente | Regione Lombardia                   |

(\*) In generale se il comune non ha una gestione associata di tipo SUE, ma di tipo SUAP, l'ente destinatario sarà il SUAP;

(\*\*) Se istanza di Autorizzazione/Sopraelevazione --> l'autorità competente è il soggetto responsabile dell'istruttoria di merito; Se istanza di Deposito --> l'autorità competente è il destinatario delle notifiche di deposito da parte del SUE/SUAP/ufficio tecnico (NON esiste un'istruttoria di merito)";

(\*\*\*) nel caso in cui il comune non abbia ancora costituito un SUE la pratica viene inoltrata all'ufficio tecnico del comune;

E' bene sottolineare che è comunque il sistema informatico che determina automaticamente il procedimento, l'ente destinatario e l'ente competente mediante una procedura guidata (Wizard) che sarà illustrato in seguito.

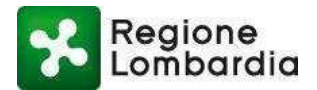

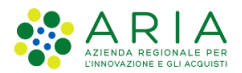

Inoltre, nei paragrafi successivi si illustreranno i flussi completi del procedimento SISMICA informatizzato con la piattaforma Procedimenti nei casi di deposito o autorizzazione/certificazione alla sopraelevazione. In esso è evidenziata (in rosso) la parte del flusso di competenza del compilatore trattata nel presente documento.

Comunque, è importante conoscere l'intero flusso e gli stati della pratica in quanto lo stato della pratica sarà sempre disponibile in consultazione per il soggetto istante.

Per semplicità di esposizione sono rappresentati i flussi che hanno come Ente competente il Comune. Quando l'Ente competente è Regione comunque gli iter non cambiano.

## 3.1 Procedura guidata (Wizard)

Accedendo alla scrivania SISMICA il compilatore può procedere con la compilazione on-line o off-line usando rispettivamente le funzioni "Nuova pratica" e "Scarica modulo" (vedi figura). Il dettaglio delle funzioni sarà esplicitato nei paragrafi 6.2.1 e 6.2.2.

| HOME SISMICA             |                  |            |               |       |        |          | ⁰o VIE | EO TUTORIAL | % RUBRIC | SNUOVA PRATICA | 1 CARICA MODULO | a SCARICA MO | DDULO  |
|--------------------------|------------------|------------|---------------|-------|--------|----------|--------|-------------|----------|----------------|-----------------|--------------|--------|
| Provincia                | Comune           |            | ID Pratica    |       | Com    | mittente |        | Codice Fisc | ale      | Codice Prat    | ica             | CERCA        | Filtri |
| Seleziona voce           | Seleziona voce   | ~          |               |       |        |          |        |             |          |                |                 |              |        |
| Tipo Istanza             | Stato            |            |               |       |        |          |        |             |          |                |                 |              |        |
| Seleziona voce           | Seleziona voce   | ~          |               |       |        |          |        |             |          |                |                 |              |        |
| da 1 a 20 di 11 pratiche |                  |            |               |       |        |          |        |             |          |                |                 |              |        |
| ID PRATICA TIPO IS       | ANZA PR. EDIL. C | OMMITTENTE | CODICE PRATIC | PV \$ | COMUNE | ZONA     | GEOL.  | SOPRAEL.    | PUBBL.   | STATO          | CANALE          |              |        |

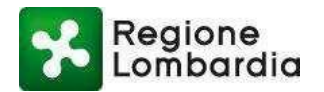

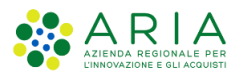

## 3.2 Flusso Deposito

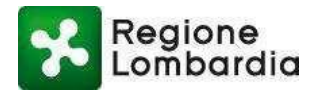

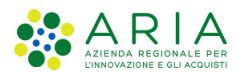

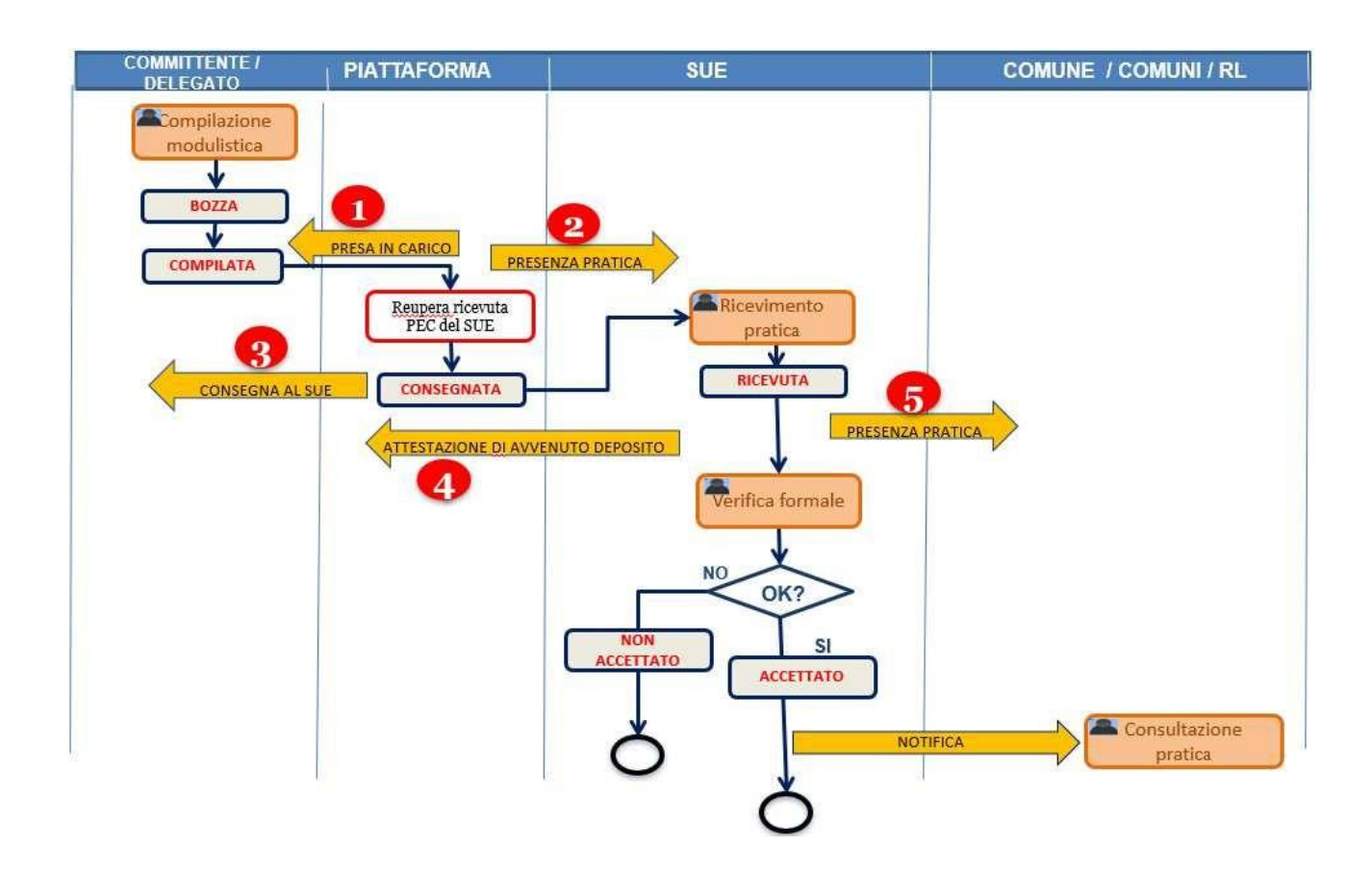

Nella tabella seguente sono indicati i cambi di stato e le comunicazioni gestite dal sistema.

|        | CASO DEPOSITO    |                  |                    |                    |                                                                   |  |  |  |  |  |  |  |
|--------|------------------|------------------|--------------------|--------------------|-------------------------------------------------------------------|--|--|--|--|--|--|--|
| DIE    | STATO PRATICA    |                  | ATTORE             | DESTINATARI        | OCCETTO                                                           |  |  |  |  |  |  |  |
| NIF.   | DA               | А                | ATTORE             | DESTINATAN         | OGGETTO                                                           |  |  |  |  |  |  |  |
| 1      | bozza            | compilata        | PROCEDIMENTI       | compilatore        | comunicazione di presa in carico da parte del Sistema Informativo |  |  |  |  |  |  |  |
| 2      | compilata        | consegnata       | PROCEDIMENTI       | SUE (**)           | notifica su PEC della presenza nuova istanza su PROCEDIMENTI      |  |  |  |  |  |  |  |
| 3      | compilata        | consegnata       | PROCEDIMENTI       | compilatore        | avviso di presenza della ricevuta di consegna alla PEC del SUE in |  |  |  |  |  |  |  |
|        |                  |                  |                    |                    | PROCEDIMENTI                                                      |  |  |  |  |  |  |  |
| 4      | consegnata       | ricevuta         | SUE (**)           | compilatore        | notifica di Presa in carico da parte del SUE e comunicazione del  |  |  |  |  |  |  |  |
|        |                  |                  |                    |                    | protocollo                                                        |  |  |  |  |  |  |  |
| 5      | consegnata       | ricevuta         | SUE (**)           | comune (*)         | notifica su PEC della presenza nuova istanza su PROCEDIMENTI      |  |  |  |  |  |  |  |
| (*) ne | el caso di opera | a sovracomunale  | e comuni associat  | i i destinatari so | ono tutti i comuni interessati;                                   |  |  |  |  |  |  |  |
| (**) n | nel caso in cui  | il comune non at | bia ancora costitu | uito un SUE la pr  | atica viene inoltrata all'ufficio tecnico del comune              |  |  |  |  |  |  |  |

(\*) nel caso di opera sovracomunale e comuni associati i destinatari sono tutti i comuni interessati;

(\*\*) nel caso in cui il comune non abbia ancora costituito un SUE la pratica viene inoltrata all'ufficio tecnico del comune.

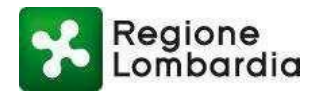

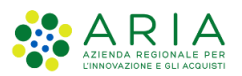

## **3.3 Flusso Autorizzazione e Sopraelevazione**

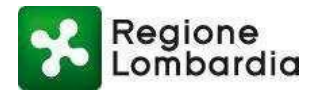

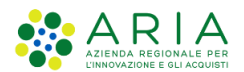

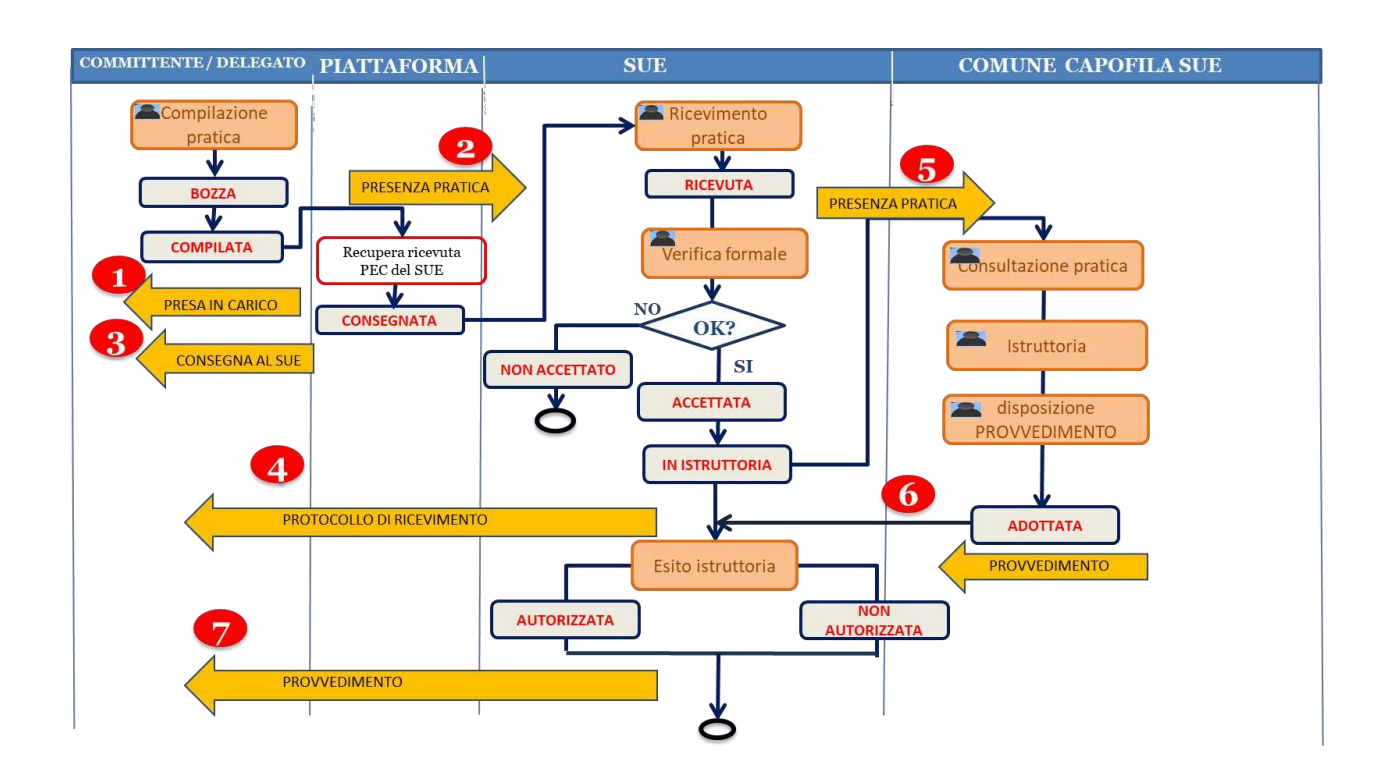

Nella tabella seguente sono indicati i cambi di stato e le comunicazioni gestite dal sistema.

|              | CASO AUTORIZZAZIONE                                                                                                    |                                              |              |             |                                                                                          |  |  |  |  |  |  |
|--------------|----------------------------------------------------------------------------------------------------|----------------------------------------------|--------------|-------------|------------------------------------------------------------------------------------------|--|--|--|--|--|--|
| DIE          | STATO                                                                                                    | PRATICA                                      | ATTORE       |             | OCCETTO                                                                                  |  |  |  |  |  |  |
| KIF.         | DA                                                                                                    | А                                            | ATTORE       | DESTINATARI | Odderto                                                                                  |  |  |  |  |  |  |
| 1            | bozza                                                                                                    | compilata                                    | PROCEDIMENTI | compilatore | comunicazione di presa in carico da parte del Sistema Informativo                        |  |  |  |  |  |  |
| 2            | compilata                                                                                                    | consegnata                                   | PROCEDIMENTI | SUE (**)    | notifica su PEC della presenza nuova istanza su PROCEDIMENTI                             |  |  |  |  |  |  |
| 3            | compilata                                                                                                    | consegnata                                   | PROCEDIMENTI | compilatore | avviso di presenza della ricevuta di consegna alla PEC del SUE in<br>PROCEDIMENTI        |  |  |  |  |  |  |
| 4            | consegnata                                                                                                    | ricevuta                                     | SUE (**)     | compilatore | notifica di Presa in carico da parte del SUE, comunicazione protocollo<br>in istruttoria |  |  |  |  |  |  |
| 5            | ricevuta                                                                                                    | ricevuta                                     | SUE (**)     | comune (*)  | notifica su PEC della presenza nuova istanza su PROCEDIMENTI da<br>istruire              |  |  |  |  |  |  |
| 6            | in istruttoria                                                                                                    | adottata<br>archiviata                       | comune (*)   | SUE (**)    | comunicazione adozione del provvedimento ovvero archiviazione<br>pratica                 |  |  |  |  |  |  |
| 7            | adottata                                                                                                    | autorizzata<br>non autorizzata<br>archiviata | SUE (**)     | compilatore | comunicazione provvedimento con esito positivo o negativo                                |  |  |  |  |  |  |
| (*) ne<br>ne | <ul> <li>(*) nel caso di opera sovracomunale e comuni associati i destinatari sono tutti i comuni interessati;<br/>nel caso di opera sovracomunale e comuni non associati il destinatario è Regione Lombardia</li> <li>(**) nel caso in ani il comune negociati interessati in teressati comuni interessati comuni interessati comuni and comune del comune del comune</li></ul> |                                              |              |             |                                                                                          |  |  |  |  |  |  |

(\*) nel caso di opera sovracomunale e comuni associati i destinatari sono tutti i comuni interessati;

nel caso di opera sovracomunale e comuni non associati il destinatario è Regione Lombardia

(\*\*) nel caso in cui il comune non abbia ancora costituito un SUE la pratica viene inoltrata all'ufficio tecnico del comune

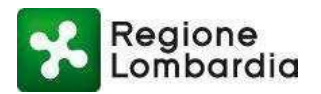

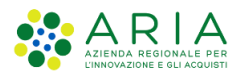

# 3. Predisposizione e invio di una pratica SISMICA

La figura seguente sintetizza tutte le fasi necessarie alla predisposizione e invio di una pratica SISMICA. La piattaforma Procedimenti guida l'utente in tutte le fasi necessarie alla corretta predisposizione dell'istanza, automatizzando tutto quanto possibile.

Tutte le funzioni relative alla predisposizione, finalizzazione e invio della pratica vengono eseguite dalla scrivania del fascicolo della pratica accedendo, in funzione della fase, alla sezione della scrivania appropriata (Pratica o allegati).

Nel seguito si forniscono i dettagli di tale "scrivania".

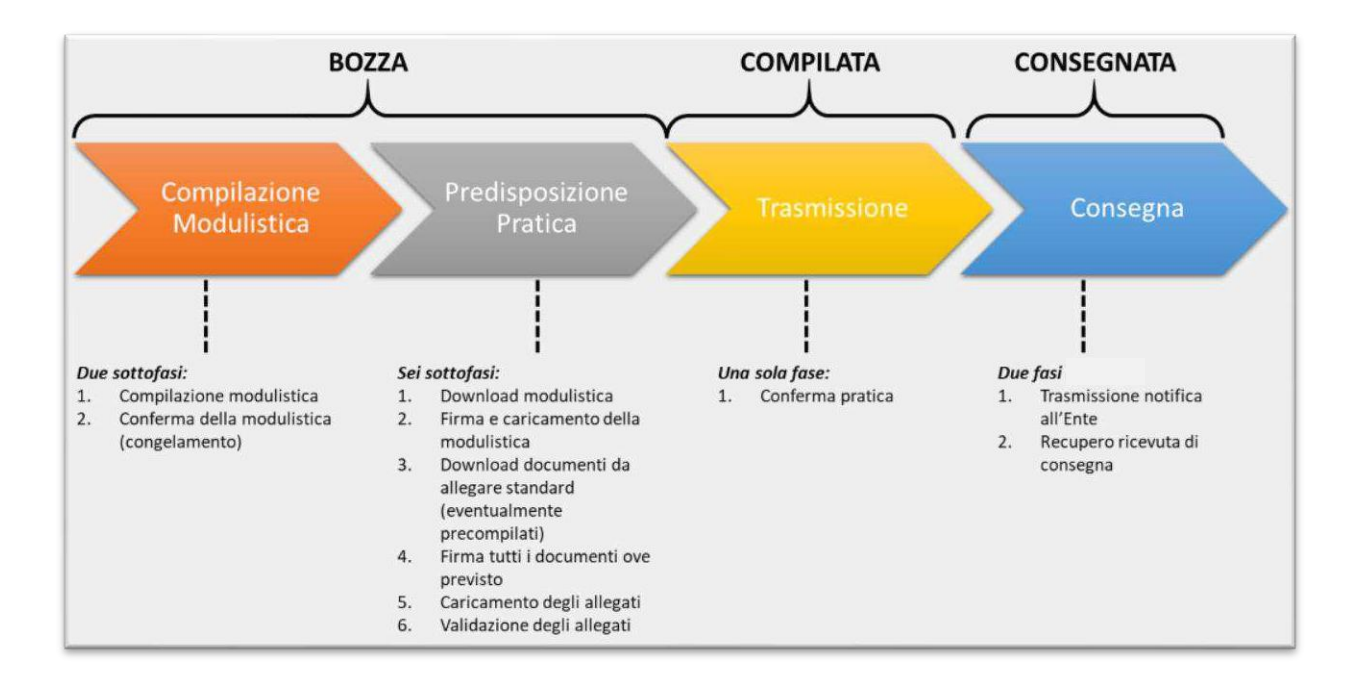

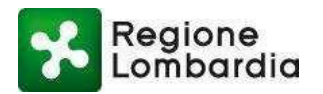

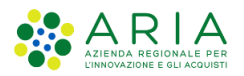

# 4. Sintesi delle funzionalità della PIATTAFORMA PROCEDIMENTI per l'utente Compilatore

Tutti i servizi applicativi della Piattaforma Procedimenti, e quindi anche il servizio SISMICA, sono organizzati con la stessa logica che prevede i seguenti elementi:

- l'elenco pratiche di competenza dell'utente;
- un fascicolo per ogni pratica composto dalle seguenti sezioni:
  - MODULISTICA
  - o ALLEGATI
  - o INTEGRAZIONI
  - o COMUNICAZIONI
  - o STORICO

Per ognuno dei suddetti elementi sono previste le corrispondenti "scrivanie virtuali" che consentono la loro gestione attraverso una serie di funzionalità possibili. In particolare:

- 1. **L'elenco delle pratiche** di competenza: è la prima scrivania che si presenta all'utente quando accede al servizio SISMICA; rende disponibile l'elenco di tutte le pratiche di competenza dell'utente;
- Il fascicolo di una pratica: è la scrivania che si presenta all'utente dopo aver selezionato una pratica dall'elenco; rende disponibile l'intero fascicolo di una pratica e quindi tutte le sezioni di cui essa è composta.

Vengono di seguito sintetizzate le funzionalità che l'applicativo **SISMICA** mette a disposizione del Compilatore per predisporre e trasmettere un'istanza **SISMICA** a partire dalle suddette scrivanie. Nei paragrafi successivi verranno specificate e dettagliate le singole funzionalità.

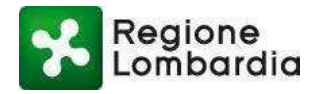

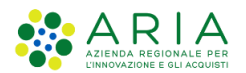

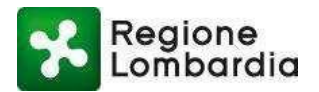

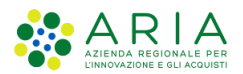

## 6. Scrivania "Elenco Pratiche"

In questa scrivania l'utente compilatore trova l'elenco delle pratiche di sua competenza:

| Re<br>Lo         | Home<br>SISMICA INTERVENTI EDILIZI NELLE ZONE SISMICHE Nume |                |             |               |    |     |           |      |       |               |           | Home     | Assiste   | 1za   Logout |              |        |               |
|------------------|-------------------------------------------------------------|----------------|-------------|---------------|----|-----|-----------|------|-------|---------------|-----------|----------|-----------|--------------|--------------|--------|---------------|
| ALBERTO          | Cittadino                                                   |                |             |               |    |     |           |      | 0101  | in or thin Ex |           | TILLEL   |           | <b>O</b> Ges | tione utente | Ges    | tione profilo |
| HOME SISMICA     |                                                             |                |             |               |    |     |           |      | % VI  | DEO TUTORIAL  | % RUBRICA | NUOVA PR | RATICA    |              | A MODULO     | 📥 SCAR | CA MODULO     |
| Provincia        |                                                             | Comune         |             | ID Pratica    |    |     | Committ   | ente |       | Codice Fisc   | ale       | Cod      | ice Prati | ca           |              | CERCA  | Q Filtri      |
| Seleziona voce   | ~                                                           | Seleziona voce | ~           |               |    |     |           |      |       |               |           |          |           |              |              |        |               |
| Tipo Istanza     |                                                             | Stato          |             |               |    |     |           |      |       |               |           |          |           |              |              |        |               |
| Seleziona voce   | ~                                                           | Seleziona voce | ~           |               |    |     |           |      |       |               |           |          |           |              |              |        |               |
| da 1 a 20 di 150 | pratiche                                                    |                |             |               |    |     |           |      |       |               |           |          |           | « 1          | 2 3          | 4 5    | » »»          |
| ID PRATICA       | TIPO ISTANZA                                                | PR. EDIL.      | COMMITTENTE | CODICE PRATIC | PV | ¢ 0 | OMUNE 💠   | ZONA | GEOL. | SOPRAEL.      | PUBBL.    | STATO    | )         |              | CANALE       |        |               |
| SISM40224        | Autorizzazione                                              | 9              |             |               | CR | A   | GNADELLO  | 3    | SI    | NO            | NO        | Bozza    |           |              | WEB          |        | 5             |
| SISM40204        | Deposito                                                    |                |             |               | CR | A   | QUANEGR   | 3    | NO    | NO            | NO        | Bozza    |           |              | WEB          |        | 5             |
| SISM40201        | Deposito                                                    | CIL            |             |               | SO | A   | IDALO VAL | 4    | NO    | NO            | NO        | Bozza    |           |              | WEB          |        | 5             |
| SISM40199        | Deposito                                                    |                |             |               | CR | AG  | GNADELLO  | 3    | SI    | NO            | NO        | Bozza    |           |              | WEB          |        | 5             |
| SISM40126        | Deposito                                                    |                |             |               | CR | A   | GNADELLO  | 3    | SI    | NO            | NO        | Bozza    |           |              | WEB          |        | 5             |
| SI5M40122        | Deposito                                                    |                |             |               | CR | AG  | GNADELLO  | 3    | SI    | NO            | NO        | Bozza    |           |              | WEB          |        | 5             |
| SISM40066        | Deposito                                                    |                |             |               | MI | AE  | BIATEGRA  | 4    | SI    | NO            | NO        | Bozza    |           |              | WEB          |        | 5             |

Cliccando su "**Assistenza**", in alto a destra, il sistema visualizza una pagina con tutti i link alla documentazione disponibile per il procedimento; vengono mostrati, inoltre, i riferimenti dell'assistenza tecnico/funzionale e normativa.

La scrivania presenta, per ogni pratica, una serie di informazioni utili per l'immediata individuazione della pratica tra cui sono sempre presenti i seguenti:

- Id pratica: è l'identificativo univoco che PP assegna ad ogni pratica;
- Tipo istanza: Deposito o Autorizzazione;
- Pratica Edilizia: Tipologia della pratica edilizia;
- Committente: cognome del committente;
- Codice Pratica: Codice univoco della pratica;
- Provincia: la Provincia di localizzazione dell'intervento;
- Comune: il Comune di localizzazione dell'intervento;

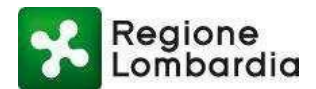

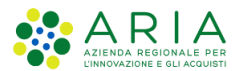

- Zona: Livello della zona sismica;
- Geologo: è prevista la presenza del geologo;
- Sopraelevazione: è prevista la sopraelevazione;
- Pubblico: il committente è un Ente pubblico;
- Stato: Stato della pratica;
- Canale: Canale compilazione modulistica.

Le funzioni disponibili in questa scrivania sono:

- Ricerca di una pratica specifica;
- Ricerca contatti;
- Compilazione di una Nuova Pratica;
- Caricamento di una pratica compilata fuori linea;
- Scaricamento della modulistica per la compilazione di una pratica fuori linea;
- Duplicazione di una pratica esistente;
- Re-invio di una pratica la cui trasmissione all'ente procedente non è andata a buon fine;
- Scaricamento del PDF del modulo compilato di una pratica;
- Scaricamento dell'intera pratica;
- Eliminazione di una pratica (in bozza, cioè non ancora consegnata);
- Reindirizzamento al video tutorial con le istruzioni sulle modalità di compilazione e presentazione di una pratica SISMICA sulla PP.

A parte la funzione di ricerca della pratica, tutte le altre funzioni sono attivabili attraverso i pulsanti posti in alto a destra della scrivania.

Tali tasti funzione si attivano solo quando l'operazione corrispondente è consentita in quelle specifiche condizioni.

Ad esempio, i tasti "CARICA MODULO" e "SCARICA MODULO" sono sempre attivi; la funzione "Duplica pratica" è attiva solo se è stata selezionata una pratica nell'elenco; la funzione "elimina" è attiva solo se è stata selezionata una pratica in stato "bozza"; il tasto "scarica PDF" solo se è stata selezionata la pratica e questa si trova in stato diverso da "bozza"; il tasto "scarica pratica" è attivo solo se si seleziona una pratica già inviata all'ente destinatario; il tasto "Reinvia pratica" è attivo solo se è stata selezionata una pratica in stato "compilata".

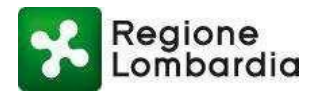

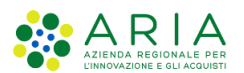

| Reg                 | ione           |               |             |                  | -    |              |      |        |                |                |                       | Home   A  | Assistenza | Logout            |
|---------------------|----------------|---------------|-------------|------------------|------|--------------|------|--------|----------------|----------------|-----------------------|-----------|------------|-------------------|
| Lom                 | barala         |               |             |                  |      | 9            | SISM |        | TERVENTI EDILI | IZI NELLE ZON  | E SISMICHE            | Numero v  | erde 800.0 | 70.090            |
| & Francesco         | Cittadino      |               |             |                  |      |              |      |        |                |                | V OUSLIU              | e utente  | vestione   | promo             |
| HOME SISMICA        |                |               |             |                  |      |              |      |        | ℜ RUBRICA      | 🖋 NUOVA PRATIC | A   <b>1</b> CARICA M | odulo   🕹 | SCARICA M  | IODULO            |
| Provincia           | C              | omune         |             | D Pratica        | Co   | mmittente    |      | Codice | Fiscale        | Hipo Istar     | nza                   |           | ¢          | <b>2</b> , Filtri |
| Seleziona voce      |                | Seleziona voc | e 🔽         |                  |      |              |      |        |                | Selezio        | na voce               |           |            |                   |
| Stato               |                |               |             |                  |      |              |      |        |                |                |                       |           |            |                   |
| Seleziona voce      | ~              |               |             |                  |      |              |      |        |                |                |                       |           |            |                   |
| da 1 a 20 di 7 prat | tiche          |               |             |                  |      |              |      |        |                |                |                       |           |            |                   |
| ID PRATICA          | TIPO ISTANZA   | PR, EDIL,     | COMMITTENTE | CODICE FISCALE 🗢 | PV 🜩 | COMUNE 🗢     | ZONA | GEOL.  | SOPRAEL.       | PUBBL.         | STATO                 |           |            |                   |
| SISM75390           | Deposito       | PDC           |             |                  | VA   | AGRA         | 4    | NO     |                |                | Bozza                 |           |            | 5                 |
| SISM75389           | Deposito       |               | Apazia      |                  | LO   | BERTONICO    | 3    | NO     |                |                | Bozza                 |           |            |                   |
| SISM75388           | Sopra vevazio  | CILA          | Apazia      |                  | LO   | VILLANOVA DE | 3    | NO     | SI             | SI             | Bozza                 |           |            | 5                 |
| SISM75387           | Sopraelevazio  | CILA          |             |                  | LO   | VILLANOVA DE | з    | NO     | SI             | SI             | Bozza                 |           |            | 5                 |
| SISM75380           | Deposito       |               |             |                  | LO   | BERTONICO    | 3    | NO     |                |                | Bozza                 |           |            | 5                 |
| SISM75379           | Deposito       |               |             |                  | BS   | BERZO INFERI | 3    | NO     |                |                | Bozza                 |           |            | -                 |
| SISM74823           | Autorizzazione |               |             |                  | BS   | AGNOSINE     | 2    | NO     |                |                | Bozza                 |           |            | -                 |

Di seguito vengono descritte le singole funzionalità sopra sinteticamente illustrate.

## 6.1 Ricerca Pratica

Questa funzionalità, presente nella testata superiore della scrivania, permette all'utente di effettuare la ricerca di una pratica specifica nell'elenco in base ad una serie di criteri di ricerca.

I possibili criteri impostabili sono:

- **Provincia:** la Provincia di riferimento della pratica.
- **Comune:** il Comune di riferimento della pratica.
- Id pratica: è l'identificativo univoco che l'applicativo assegna ad ogni pratica
- Stato: lo stato attuale della pratica.

L'utente deve inserire il dato da utilizzare per la ricerca e successivamente premere il tasto 'Filtri':

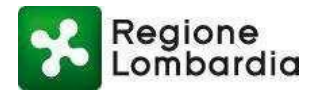

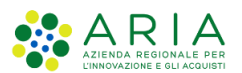

| E Francesco    | Cittadino |                |   |            |              |                  | 🗘 Ges                     | tione utente   🗲 | Gestione profilo |
|----------------|-----------|----------------|---|------------|--------------|------------------|---------------------------|------------------|------------------|
| HOME SISMICA   |           |                |   |            |              | <b>%</b> RUBRICA | 🖋 NUOVA PRATICA   ᆂ CARIC | a modulo   🕹 s   | CARICA MODULO    |
| Desuis sis     |           | C              |   | ID Proting | Committeente | Cadian Finanta   | Tine Isterne              |                  | Q Filtri         |
| Provincia      |           | Comune         |   | ID Pratica | Committente  | Codice Fiscale   | l'ipo istanza             |                  |                  |
| Seleziona voce | ~         | Seleziona voce | ~ |            |              |                  | Seleziona voce            | $\checkmark$     |                  |
| Stato          |           |                |   |            |              |                  |                           |                  |                  |
| Seleziona voce | ~         |                |   |            |              |                  |                           |                  |                  |

## 6.2 Nuova Pratica

Questa funzionalità permette all'utente di compilare una nuova istanza SISMICA.

Sono possibili le seguenti modalità:

- Nuova pratica "online"
- Nuova pratica "offline"

In entrambi i casi, per le specifiche di compilazione si rimanda al capitolo dedicato di questo documento.

#### 6.2.1 Nuova Pratica "online"

La modalità "online" consente la compilazione della modulistica di una nuova pratica direttamente all'interno della PP e viene attivata attraverso il tasto funzione "nuova pratica":

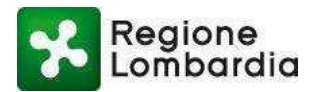

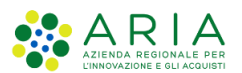

| Reg                | lione          |               |             |                |              |              |      |            |                  |                  |                                        | Home   A     | ssistenza   Logou |
|--------------------|----------------|---------------|-------------|----------------|--------------|--------------|------|------------|------------------|------------------|----------------------------------------|--------------|-------------------|
| Lon                | bardia         |               |             |                |              |              | SISM | ICA IN     | TERVENTI EDI     | ILIZI NELLE ZONE | SISMICHE                               | Numero ve    | rde 800.070.09    |
| & Francesco        | Cittadino      |               |             |                |              |              |      |            |                  |                  | 🌣 Gestione utente   🖋 Gestione profilo |              |                   |
| HOME SISMICA       |                |               |             |                |              |              |      |            | <b>%</b> RUBRIC∕ | 🖋 NUOVA PRATICA  | 🛓 CARICA M                             | odulo   📥    | SCARICA MODUL     |
|                    |                |               |             | 10 D - 41      |              | c            |      | <b>C I</b> |                  | <b>T</b> 1.      |                                        |              | Q Filtr           |
| Provincia          |                | omune         |             | ID Pratica     |              | Committente  |      | Codice     | e Fiscale        | l ipo Istanz     | a                                      |              |                   |
| Seleziona voce     |                | Seleziona voc | e 🗸         |                |              |              |      |            |                  | Seleziona        | a voce                                 | $\checkmark$ |                   |
| Stato              |                |               |             |                |              |              |      |            |                  |                  |                                        |              |                   |
| Seleziona voce     | ~              |               |             |                |              |              |      |            |                  |                  |                                        |              |                   |
|                    |                |               |             |                |              |              |      |            |                  |                  |                                        |              |                   |
| da 1 a 20 di 7 pra | tiche          |               |             |                |              |              |      |            |                  |                  |                                        |              |                   |
|                    |                |               |             |                |              | _            |      |            |                  |                  |                                        |              | _                 |
| ID PRATICA         | TIPO ISTANZA   | PR. EDIL.     | COMMITTENTE | CODICE FISCALE | <b>\$</b> ₽V | COMUNE \$    | ZONA | GEOL.      | SOPRAEL.         | PUBBL.           | STATO                                  |              |                   |
| SISM75390          | Deposito       | PDC           |             |                | VA           | AGRA         | 4    | NO         |                  |                  | Bozza                                  |              | E                 |
|                    |                |               |             |                |              |              |      |            |                  |                  |                                        |              |                   |
| SISM75389          | Deposito       |               |             |                | LO           | BERTONICO    | 3    | NO         |                  |                  | Bozza                                  |              | <b>F</b>          |
|                    |                |               |             |                |              |              |      |            |                  |                  |                                        |              |                   |
| SISM75388          | Sopraelevazio  | CILA          |             |                | LO           | VILLANOVA DE | 3    | NO         | SI               | SI               | Bozza                                  |              | -                 |
| CICW75297          | Convoluzzio    | CILA          |             |                | 10           |              | 2    | NO         | <b>CI</b>        | <u>c</u> i       | Degrad                                 |              | -                 |
| 515/1/ 3367        | Sopraetevazio  | CILA          |             |                | LU           | VIELANOVA DE | 3    | NU         | 21               | 51               | BUZZd                                  |              |                   |
| SISM75380          | Deposito       |               |             |                | LO           | BERTONICO    | 3    | NO         |                  |                  | Bozza                                  |              | E                 |
|                    |                |               |             |                |              |              |      |            |                  |                  |                                        |              | _                 |
| SISM75379          | Deposito       |               |             |                | BS           | BERZO INFERI | 3    | NO         |                  |                  | Bozza                                  |              | -                 |
|                    |                |               |             |                |              |              |      |            |                  |                  |                                        |              |                   |
| SISM74823          | Autorizzazione |               |             |                | BS           | AGNOSINE     | 2    | NO         |                  |                  | Bozza                                  |              | -                 |

Nel caso di "Nuova pratica online" il sistema apre la procedura guidata per la determinazione della corretta modulistica da compilare tra "Autorizzazione", "Deposito" e "Certificazione alla sopraelevazione".

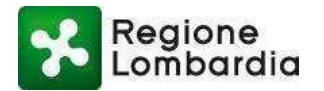

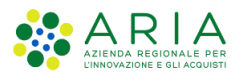

| tegione<br>ombardia      |              | Procedura guidata per la creazione di                                              | una nuova Pratica. 🜔                           | •                           |                          |                        |           | ^     |                  | Home   Assistenza    | Logout     |
|--------------------------|--------------|------------------------------------------------------------------------------------|------------------------------------------------|-----------------------------|--------------------------|------------------------|-----------|-------|------------------|----------------------|------------|
| and the second           | _            | Provincia                                                                          | Cerca Comune                                   |                             |                          |                        |           | 1     | TE SISMICILE     | Humero verde ood     | .070.090   |
| donia   Cittadi          |              | Seleziona voce                                                                     |                                                |                             |                          |                        |           |       | 🗘 Gestio         | ne utente   🎤 Gestio | ne profilo |
|                          |              |                                                                                    |                                                |                             |                          |                        |           |       | ICA   🚣 CARICA N |                      | MODULO     |
|                          | Comune       |                                                                                    |                                                |                             |                          |                        |           |       | Pratica          | CERCA                | Q Filtri   |
| e 💙                      | Seleziona vo |                                                                                    |                                                |                             |                          |                        |           |       |                  |                      |            |
|                          | Stato        |                                                                                    |                                                |                             |                          |                        |           |       |                  |                      |            |
| e 🔽                      | Seleziona vo |                                                                                    |                                                |                             |                          |                        |           |       |                  |                      |            |
| pratiche                 |              | Nuova costruzione?                                                                 |                                                |                             |                          |                        | ○ Si ● No |       |                  |                      |            |
| TIPO ISTANZ/<br>Deposito | PR. EDIL.    | Si tratta di un intervento su edifici ed<br>possono assumere rilevanza in relazior | opere infrastruttural<br>ne alle conseguenze d | i di interes<br>li un event | se stratej<br>uale colla | gico e/o che<br>sso? 🚯 | ○ Si ● No |       |                  | CANALE WEB           | 5          |
| Deposito                 |              | Si tratta di un intervento di sopraeleva                                           | azione di cui all'art.90                       | ), comma 2                  | 2, del DPF               | 8 380/2001?            | ⊖ si ● No |       |                  | WEB                  | 5          |
| Deposito                 |              | Il committente è un Ente Pubblico?                                                 | esecuzione di onere i                          | edilizie di                 | cui all'art              | 78 del DPR             | ◯ Si ● No |       |                  | WEB                  | 5          |
| Deposito                 |              | 380/2001 (Art. 80 DPR380/2001)<br>La presente comunicazione / istanza h            | a valore anche ai ser                          | ısi dell'art.               | 65 del Di                | PR 380/2001?           | ⊖ si ⊛ No |       |                  | WEB                  | 5          |
| Deposito                 |              | mauonia CO                                                                         | ALDER CON                                      |                             | ar                       | NO                     | NO        | DUZZA |                  | WEB                  | 5          |
| Sopraelevazio            |              | Madonia BG                                                                         | ADRARA SAN                                     | 3                           | NO                       | NO                     | NO        | Bozza |                  | WEB                  | 5          |
| Deposito                 |              | Madonia BG                                                                         | ADRARA SAN                                     | 3                           | NO                       | NO                     | NO        | Bozza |                  | WEB                  | 5          |
|                          |              |                                                                                    |                                                |                             |                          |                        |           |       |                  |                      |            |

#### 6.2.2 Nuova pratica "offline"

Nel caso di modalità "offline" l'utente potrà scaricare e salvare la modulistica sulla propria postazione di lavoro, effettuare la compilazione in modalità fuori linea e caricare successivamente a sistema la modulistica compilata e firmata.

Il download della modulistica compilabile avviene attraverso il tasto funzione "scarica modulo" che consente di salvare in locale un file pdf:

| Region                                  | ne<br>Irdia |                |   |            |             | SIGNICA                   |                        | Home                    | Assistenza   Logout |
|-----------------------------------------|-------------|----------------|---|------------|-------------|---------------------------|------------------------|-------------------------|---------------------|
|                                         |             |                |   |            |             | SISMICA INTERVENTI EDILIZ | ZI NELLE ZONE SISMICHE | Numero                  | o verde 800.070.090 |
| Erancesco                               | Cittadino   |                |   |            |             |                           | 🗘 Gestio               | ne uter <mark>te</mark> | Cescione promo      |
| HOME SISMICA 🕹 NUOVA PRATICA 😂 CARICA M |             |                |   |            |             |                           |                        |                         | 🕹 SCARICA MODULO    |
|                                         |             |                |   |            |             |                           |                        |                         | Q Filtri            |
| Provincia                               |             | Comune         |   | ID Pratica | Committente | Codice Fiscale            | Tipo Istanza           |                         | -                   |
| Seleziona voce                          | ~           | Seleziona voce | ~ |            |             |                           | Seleziona voce         | ~                       |                     |
| Stato                                   |             |                |   |            |             |                           |                        |                         |                     |
| Seleziona voce                          | ~           |                |   |            |             |                           |                        |                         |                     |

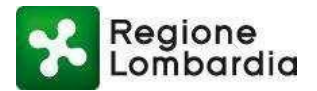

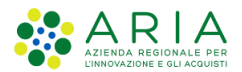

All'apertura del file pdf, all'utente viene proposta una procedura guidata analoga a quella on-line che al "conferma dati" determina la corretta modulistica da compilare (Autorizzazione, Deposito o Certificazione alla sopraelevazione).

| Regione<br>Lombardia MODULISTICA REGIONALE UNIFICATA SISMICA                                                                                                    |                                |  |  |  |  |  |  |  |  |  |
|----------------------------------------------------------------------------------------------------|--------------------------------|--|--|--|--|--|--|--|--|--|
| Localizzazione dell' intervento                                                                                                    |                                |  |  |  |  |  |  |  |  |  |
| Provincia Seleziona · Comune Seleziona · ISTAT comune                                                                                                    | Zona sismica -                 |  |  |  |  |  |  |  |  |  |
|                                                                                                    | Aggiungi comune                |  |  |  |  |  |  |  |  |  |
| Comune di riferimento per la pratica                                                                                                    |                                |  |  |  |  |  |  |  |  |  |
| Comune di riferimento per la pratica : Provincia Comune                                                                                                    |                                |  |  |  |  |  |  |  |  |  |
| Tipologia di intervento ai sensi NTC 2018 🕕 🕕                                                                                                    |                                |  |  |  |  |  |  |  |  |  |
| Costruzione esistente Cap 8.4 NTC 2018                                                                                                    |                                |  |  |  |  |  |  |  |  |  |
| Nuova Costruzione                                                                                                    |                                |  |  |  |  |  |  |  |  |  |
| Si tratta di un intervento su nuove costruzioni che si discostino dalle usuali tipologie o che per la<br>Ioro particolare complessità strutturale richiedano più articolate calcolazioni e verifiche? 👔 | 🔿 SI 💿 NO                      |  |  |  |  |  |  |  |  |  |
| Si tratta di un intervento su edifici ed opere infrastrutturali di interesse strategico e/o che possono assumere rilevanza in relazione alle conseguenze di un eventuale collasso? 🕕                    |                                |  |  |  |  |  |  |  |  |  |
| SI NO                                                                                                    |                                |  |  |  |  |  |  |  |  |  |
| Si tratta di un intervento di sopraelevazione di cui all'art. 90, comma 2, del D.P.R.380/2001?                                                                                                    |                                |  |  |  |  |  |  |  |  |  |
| il committente è un Ente Pubblico?                                                                                                    |                                |  |  |  |  |  |  |  |  |  |
| SI INO                                                                                                    |                                |  |  |  |  |  |  |  |  |  |
| Interventi che non necessitano dell'autorizzazione di cui all'art. 94 del D.P.R. 380/2001 🔍                                                                                                    |                                |  |  |  |  |  |  |  |  |  |
| L'intervento riguarda esclusivamente l'esecuzione di opere edilizie di cui all'art. 78 del D.P.R. 380/2001 (art. 80 D.P.R.380/2001)                                                                     |                                |  |  |  |  |  |  |  |  |  |
|                                                                                                    |                                |  |  |  |  |  |  |  |  |  |
| Interventi soggetti alla denuncia di cui all'art. 65 D.P.R. 380/2001 🔍                                                                                                    |                                |  |  |  |  |  |  |  |  |  |
| La presente comunicazione / istanza ha valore anche ai sensi dell'art. 65 del D.P.R. 380/2001?                                                                                                    |                                |  |  |  |  |  |  |  |  |  |
| SI ONO                                                                                                    |                                |  |  |  |  |  |  |  |  |  |
|                                                                                                    | Conferma dati                  |  |  |  |  |  |  |  |  |  |
|                                                                                                    |                                |  |  |  |  |  |  |  |  |  |
| ID Pratica MUTA: Modulistica SISMICA -vers. 1.0                                                                                                    | Torna all'indice Pagina 1 di 1 |  |  |  |  |  |  |  |  |  |

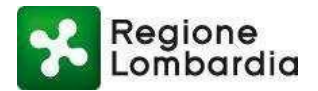

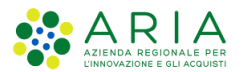

## 6.3 Algoritmo geologi

La figura sottostante mostra l'algoritmo che sottende le logiche sugli allegati di seguito illustrati:

| Allegato | Descrizione allegato                                                                    |
|----------|-----------------------------------------------------------------------------------------|
| R1       | RELAZIONE GEOLOGICA R1 ai sensi del D.M. 17 gennaio 2018 paragrafo 6.2.1                |
| R2       | RELAZIONE GEOTECNICA R2 ai sensi del D.M. 17 gennaio 2018 paragrafo 6.2.2               |
| R3       | RELAZIONE GEOLOGICA R3 ai sensi della DGR IX/2616/2011 punto 4                          |
| A1 (NTC) | RESPONSABILITA' DEL GEOLOGO A1 (Modello 9)                                              |
| A2       | RESPONSABILITA' DELL'ESTENSORE DELLA RELAZIONE GEOTECNICA A2<br>(Modello 10)            |
| A1 (DGR) | Allegato non ancora definito. Quindi al momento non presente a sistema e non richiesto. |

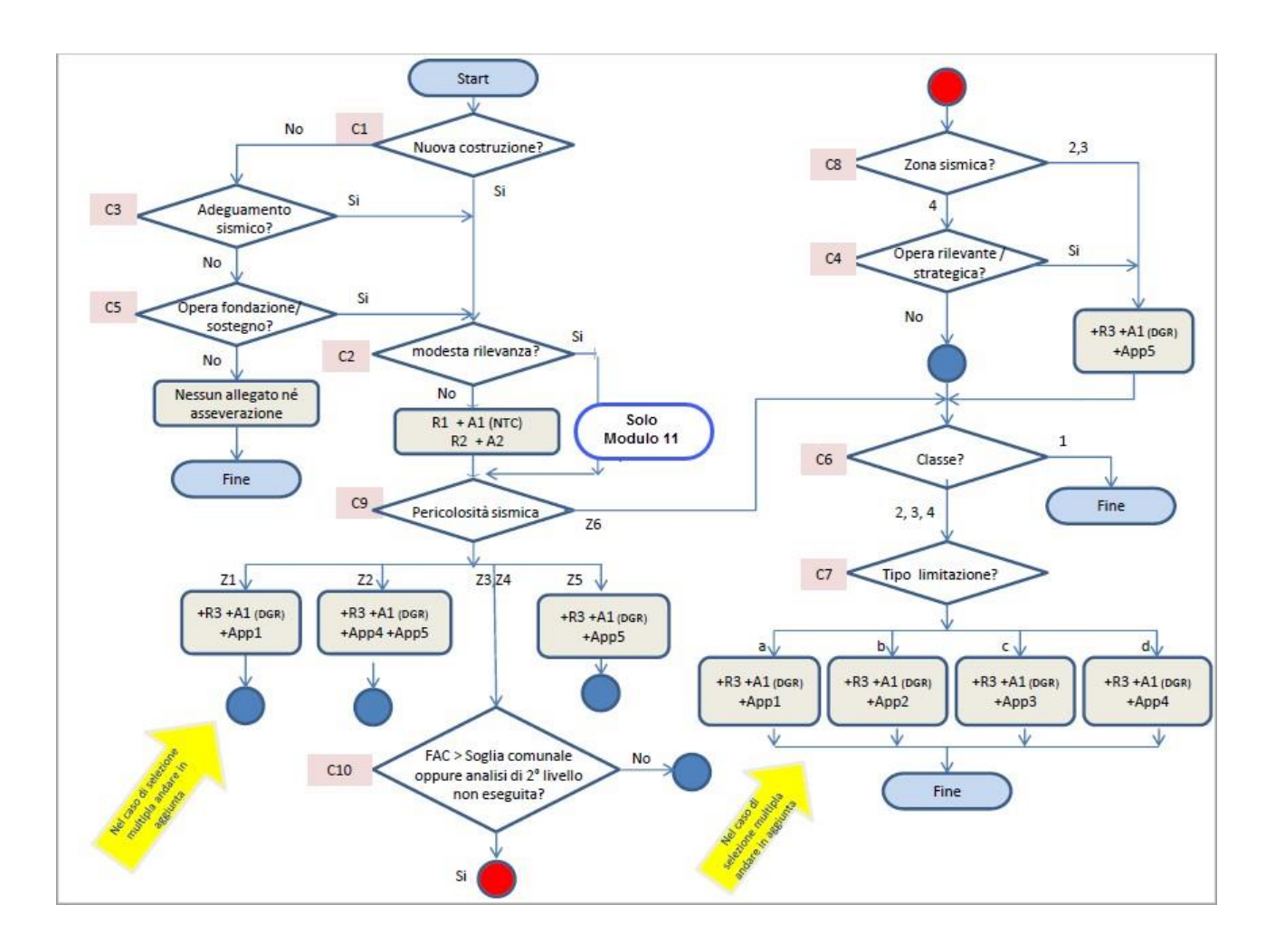

#### Legenda

- C1 Nuova costruzione?
- C2 Modesta rilevanza?
- C3 Riparazione o intervento locale (paragrafo 8.4.1)?

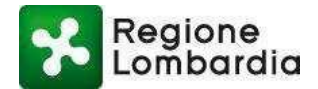

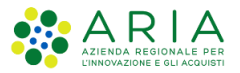

- C4 Edifici ed Opere Strategiche e Rilevanti?
- C5 Opere ai sensi del punto 6.1.1 dell'NTC 2018 o ha influenza su di esse? (opera di fondazione/sostegno?)
- C6 Classe di fattibilità geologica?
- C7 Tipo di limitazione alla fattibilità geologica?
- C8 Zona SISMICA?
- C9 Scenario di pericolosità sismica locale PSL 1 LIV?
- C10 Verifica sismica di secondo livello PSL 2LIV?

## 6.4 Accesso al fascicolo di una pratica

In qualsiasi stato si trovi una pratica è sempre possibile accedere al suo fascicolo selezionando l'icona del

"fascicolo" in corrispondenza della riga di pertinenza.

Si aprirà, a quel punto, la scrivania del fascicolo – sezione pratica in cui sarà possibile visualizzare o modificare la pratica in funzione del suo stato: nel caso di stato bozza la pratica potrà essere modificata, negli altri stati la pratica potrà essere solo visualizzata, oppure duplicata in una nuova "bozza" modificabile.

Di seguito un esempio di accesso ad una pratica in "bozza":

| Re                      | gione         |               |             |                |             |              |                |        |                    |                |                | Home   Assi     | stenza   Logout  |
|-------------------------|---------------|---------------|-------------|----------------|-------------|--------------|----------------|--------|--------------------|----------------|----------------|-----------------|------------------|
| Lo                      | m̃bardia      |               |             |                |             |              | SISM           | ICA IN | TERVENTI EDIL      | IZI NELLE ZON  | E SISMICHE     | Numero verd     | le 800.070.090   |
| 🛓 Francesco             | Cittadino     |               |             |                |             |              |                |        |                    |                | Gestion        | ne utente   🔑 🛛 | Sestione profilo |
| HOME SISMICA            |               |               |             |                |             |              |                |        | <b>%</b> RUBRICA │ | 🖋 NUOVA PRATIC | A 🛛 🏝 CARICA M | ODULO   🚣 SC    | ARICA MODULO     |
| Provincia               | (             | Comune        | 1           | ID Pratica     |             | Committente  |                | Codice | Fiscale            | Tipo Ista      | nza            |                 | Q Filtri         |
| Seleziona voce          | ~             | Seleziona voc | • 🗸         |                |             |              |                |        |                    | Selezio        | na voce        | ~               |                  |
| Stato<br>Seleziona voce | V             |               |             |                |             |              |                |        |                    |                |                |                 |                  |
| da 1 a 20 di 7 pr       | atiche        |               |             |                |             |              |                |        |                    |                |                |                 |                  |
| ID PRATICA              | TIPO ISTANZA  | PR. EDIL.     | COMMITTENTE | CODICE FISCALE | <b>♦</b> PV | COMUNE       | <b>\$</b> ZONA | GEOL.  | SOPRAEL.           | PUBBL.         | STATO          |                 |                  |
| SISM75390               | Deposito      | PDC           |             |                | VA          | AGRA         | 4              | NO     |                    |                | Bozza          |                 | 5                |
| SISM75389               | Deposito      |               |             |                | LO          | BERTONICO    | 3              | NO     |                    |                | Bozza          |                 | 5                |
| SISM75388               | Sopraelevazio | CILA          |             |                | LO          | VILLANOVA DE |                | NO     | SI                 | SI             | Bozza          |                 | E                |

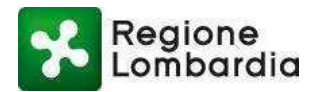

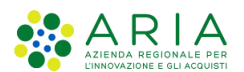

| _          | Pagiana                 |         |                                                                                                    |                                                                                                    | Home   Assistenza   Logout      |
|------------|-------------------------|---------|----------------------------------------------------------------------------------------------------|----------------------------------------------------------------------------------------------------|---------------------------------|
| E C        | Lombardia               |         |                                                                                                    | SISMICA INTERVENTI EDILIZI NELLE ZONE SISMICHE                                                                                                    | Numero verde 800.070.090        |
| & Franceso | co Cittadino            |         |                                                                                                    | © Gesti                                                                                                    | one utente   🖋 Gestione profilo |
| ID PRATICA | A: SISM75390   STATO: B | OZZA    |                                                                                                    | % RUBRICA   ♥ SALVA BOZZA   ✔ CONFERMA PI                                                                                                    | RATICA I TORNA ALL'ELENCO       |
| PRATICA    | INTEGRAZIONI            | STORICO |                                                                                                    |                                                                                                    |                                 |
|            |                         |         | Indice Pratica                                                                                                    |                                                                                                    | ^                               |
|            |                         |         | 1 - Identificazione intervento     -2 - Editza di riferimento     -3 - Dati della Otta d'aceda Ampeia committente non presente     -5 - Dati della Ditta d'aceda Ampeia committente non presente     -6 - Dati dell'oblegato SISMICA non presente     -7 - Ditta d'acettà Impeia es escutiva el la veri (f)     -8 - Dati dell'opetitista architectoria la veri (f)     -8 - Dati dell'opetitista architectoria la veri (f)     -10 - Dati dell'opetitista architectoria la veri (f)     -10 - Dati dell'opet | 12 - Dati del Direttore del Lovori architettonico     13 - Dati del Direttore del Lovori Strutturali     14 - Dati del Caladatora della tettatura (i)     15 - Dati di localizzazione del lovori oggetto dell'Istanza     17 - Dati tecni dell'Intervento     18 - Categoria dell'Intervento     19 - Asservazioni / Attenzizario / Dchiarazioni     -20 - Allegati progettuali     -21 - Informativa privacy |                                 |
|            |                         |         |                                                                                                    |                                                                                                    |                                 |
|            |                         |         |                                                                                                    |                                                                                                    |                                 |
|            |                         | [       | ID Pratica MUTA: SISM75390 Modulistica SISMICA -vo                                                                                                    | ers. 1.0 Toma altindice Pagina 1 di 20                                                                                                    |                                 |

Per disporre di uno spazio più ampio per la compilazione è possibile agire sul tasto sulla destra evidenziato in figura che "nasconde" la parte superiore della schermata aumentando la sezione dello schermo per la visualizzazione della pratica.

Per tornare alla situazione originaria basta premere il pulsante posto nella stessa posizione (vedi figura 13).

| Indice Pratica                                                                                                    |                                                                                                    | ^ | ^ |
|----------------------------------------------------------------------------------------------------|----------------------------------------------------------------------------------------------------|---|---|
| 1 - identificazione intervento     2 - Editizio di riferimento     3 - Dati dei committente     4 - Dati della Ditta Societtà/Impresa committente – non presente     5 - Dati deila Ditta Societtà/Impresa committente – non presente     6 - Dati dei Delgato SSMCA – non presente     7 - Ditta/Societtà/Impresa escutite de la Invol ()     4. Dati dei Ponettista architettorian | -12 - Dati del Direttore da Lavori architettonico     -13 - Dati del Direttore da Lavori Struttural     -14 - Dati del Calacitore della struttural     15 - Dati da latri soggetti convolti     -16 - Dati di localizzatore della struttura (1)     -17 - Dati tecni dell'Intervento     -18 - Categoria dell'Intervento     -19 - Asceparoino (Attensionio) (Dichlarazioni |   |   |
| - 9 - Dati dell'Inggettitis al variturale     - 10 - Dati dell'Inggettitis al variturale     - 10 - Dati dell'estensore della rekazione geotecnica     - 11 - Dati dell'estensore della rekazione geotecnica                                                                                                    | - 20 - Allegati progettuali<br>- 21 - Informativa privacy                                                                                                    |   | 8 |
|                                                                                                    |                                                                                                    |   |   |
| ID Pratica MUTA: SISM75390 Modulistica SISMICA -ve                                                                                                    | rrs. 1.0 <u>Yona affindas</u> Pagina 1 di 20                                                                                                    | 1 |   |
| Regione<br>Comunicazione di deposito sismico<br>Ai sensi e per gli effetti dell'att.93 e 65 del Dr                                                                                                    | PR 380/2001 e della Legge Regionale 12 ottobre 2015, n.33                                                                                                    |   |   |
| 1. identificazione de<br>Oggetto dell' Intervento                                                                                                    | olf Intervento                                                                                                    |   |   |

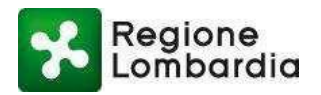

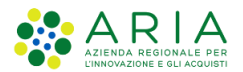

## 6.5 Rubrica

Il compilatore ha la possibilità di utilizzare la funzione "Rubrica" per registrare i dati anagrafici dei contatti (altri soggetti titolari, professionisti incaricati, etc) che potranno successivamente essere richiamati all'interno dell'istanza.

| Re             | aione     |                |            |             |                         |                              | Home   Assistenza   Logou      | ıt |
|----------------|-----------|----------------|------------|-------------|-------------------------|------------------------------|--------------------------------|----|
| Lor            | mbardia   |                |            |             | SISMICA INTERVENTI EDIL | IZI NELLE ZONE SISMICHE      | Numero verde 800.070.090       | 0  |
| 🛓 Francesco    | Cittadino |                |            |             |                         | 🗘 Gestio                     | ne utente   🗲 Gestione profile | 0  |
| HOME SISMICA   |           |                |            |             | <b>%</b> RUBRICA        | 🕐 NUOVA PRATICA   🚣 CARICA A | NODULO   🕹 SCARICA MODULO      | б  |
|                |           |                |            |             |                         |                              | Q Filtri                       | i  |
| Provincia      |           | Comune         | ID Pratica | Committente | Codice Fiscale          | Tipo Istanza                 |                                |    |
| Seleziona voce | ~         | Seleziona voce |            |             |                         | Seleziona voce               |                                |    |
| Stato          |           |                |            |             |                         |                              |                                |    |
| Seleziona voce | ~         |                |            |             |                         |                              |                                |    |
|                |           |                |            |             |                         |                              |                                |    |

Cliccando sul pulsante "Rubrica" si accede alla scrivania "Rubrica contatti" attraverso la quale è possibile aggiungere i contatti attraverso il pulsante "Aggiungi soggetto".

| Reg                | lione     |    |                |                   |                       | Home   Assistenza   Logout         |
|--------------------|-----------|----|----------------|-------------------|-----------------------|------------------------------------|
| Lom                | bardia    |    |                |                   | RUBRICA Rubrica Cont  | atti Numero verde 800.070.090      |
| La Francesco       | Cittadino |    |                |                   | 0                     | Gestione utente 🎤 Gestione profilo |
| HOME               |           |    |                |                   | 90                    | SCRIVANIA 🖋 AGGIUNGI SOGGETTO      |
|                    |           |    |                |                   |                       | Q Filtri                           |
| Cognome            | Nom       | le | Codice Fiscale |                   |                       |                                    |
|                    |           |    |                |                   |                       |                                    |
| 4- 4 - 20 40       |           |    |                |                   |                       |                                    |
| da i a zu di u con | Italli    |    |                |                   |                       |                                    |
| ID SOGGETTO        | COGNOME   |    | ♦ NOME         | \$                | CODICE FISCALE        | DATA AGGIORNAMEN                   |
| Nessun contatto ti | rovato    |    |                |                   |                       |                                    |
|                    |           |    |                |                   |                       |                                    |
|                    |           |    |                |                   |                       |                                    |
|                    |           |    |                |                   |                       |                                    |
|                    |           |    |                |                   |                       |                                    |
| Reg                | ione      |    |                |                   |                       | Home Assistenza Logout             |
|                    | baraia    |    |                |                   | RUBRICA Rubrica Conta | atti Numero verde 800.070.090      |
| HOME               |           |    |                |                   |                       | SCDIVANIA                          |
| TIOME              |           |    |                | Aggiungi Soggotto |                       | O SCRIVARIA                        |
|                    |           |    |                | Aggiungi Soggetto |                       |                                    |
|                    |           |    |                |                   |                       |                                    |
| Nome *             |           |    | Cognome *      |                   |                       |                                    |
| Cadian Garata      |           |    | Deutite IV(A * |                   |                       |                                    |
| Codice fiscale     |           |    | Fartita IVA "  |                   |                       |                                    |
|                    |           |    |                |                   |                       |                                    |
|                    |           |    |                |                   |                       |                                    |

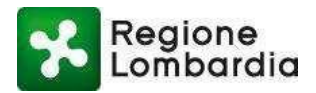

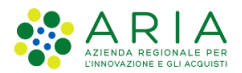

Per richiamare nell'istanza i dati anagrafici di un soggetto presente nella rubrica è necessario inserire il codice fiscale del soggetto nel relativo campo e premere il pulsate "Precompila dati".

| Codice fiscale   | A | A   | A  | F | Ν | с | 6    | 1    | E    | 1  | 2 | т | 7 | 8 | 9 | Т |  | Precompila dati |
|------------------|---|-----|----|---|---|---|------|------|------|----|---|---|---|---|---|---|--|-----------------|
| Cognome          |   |     |    |   |   |   |      |      | Nor  | ne |   |   |   |   |   |   |  |                 |
| Data di nascita  |   |     |    |   |   |   | Citt | adin | anza |    |   |   |   |   |   | • |  |                 |
| Luogo di nascita | : | Sta | to | C |   |   |      |      |      |    |   |   |   |   |   | • |  |                 |

## 6.6 Duplica Pratica

Il compilatore ha la possibilità di 'duplicare' una pratica a partire da una già presente in elenco e in qualsiasi stato essa si trovi: viene creata una nuova pratica in stato 'bozza' con un nuovo identificativo che contiene tuttii dati della pratica originaria.

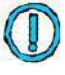

Gli allegati della pratica originale non vengono portati nella Pratica Duplicata e la pratica risultante sarà sempre in stato bozza.

Per duplicare una pratica occorre "cliccare" su qualsiasi punto della "riga" corrispondente alla pratica; verrà evidenziata una duplice opzione "duplica/ elimina" in cui sarà sufficiente premere "duplica":

| ID PRATICA | TIPO ISTANZA   | PR. EDIL. | COMMITTENTE | CODICE FISCALE | ¢ | PV 🗢 | COMUNE 🔶     | ZONA | GEOL. | SOPRAEL. | PUBBL. | STATO   |
|------------|----------------|-----------|-------------|----------------|---|------|--------------|------|-------|----------|--------|---------|
| SISM75390  | Deposito       | PDC       |             |                |   | VA   | AGRA         | 4    | NO    |          |        | Bozza   |
| SISM75389  | Deposito       |           |             |                |   | LO   | BERTONICO    | 3    | NO    |          |        | Bozza   |
| SISM75388  | Sopraelevazio  | CILA      | Abazia      |                |   | LO   | VILLANOVA DE | 3    | NO    | SI       | SI     | Bozza   |
| SISM75387  | Sopraelev. Zio | CILA      | Abazla      |                |   | LO   | VILLANOVA DE | 3    | NO    | SI       | SI     | Bozza   |
| SISM75380  | Deposito       |           |             |                |   | LO   | BERTONICO    | 3    | NO    |          |        | Bozza 🍃 |
| SISM75379  | Deposito       |           |             |                |   | BS   | BERZO INFERI | 3    | NO    |          |        | Bozza 🍃 |
| SISM74823  | Autorizzazione |           |             |                |   | BS   | AGNOSINE     | 2    | NO    |          |        | Bozza 🍃 |

Se la pratica è stata correttamente copiata, il sistema genererà una nuova pratica con un nuovo ID PRATICA:

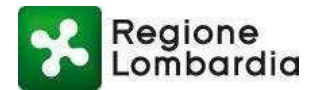

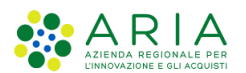

| S Re                        | egione<br>Imbardia |           |             |                      |                            |                        | sisw             |             |           |      |       | Home   As | sistenza   Logout |  |  |  |
|-----------------------------|--------------------|-----------|-------------|----------------------|----------------------------|------------------------|------------------|-------------|-----------|------|-------|-----------|-------------------|--|--|--|
| A Francesco                 | Cittadino          | _         | _           |                      | Gestio                     | ne utente   &          | Gestione profilo |             |           |      |       |           |                   |  |  |  |
| HOME SISMICA                | 1. Statistics      |           |             | CARICA MODULO        |                            |                        |                  |             |           |      |       |           |                   |  |  |  |
| Provincia<br>Seleziona voce | a Comune           |           |             | ID Pratica           |                            | Committente            | Codice Fisc      | ile         | Tipo Ista | inza |       | Q Filtri  |                   |  |  |  |
| Stato<br>Seleziona voce     |                    |           |             |                      |                            |                        |                  |             |           |      |       |           |                   |  |  |  |
| da 1 a 20 di 8 pi           | ratiche            |           |             |                      |                            |                        |                  |             | _         |      |       |           |                   |  |  |  |
| ID PRATICA                  | TIPO ISTANZA       | PR. EDIL. | COMMITTENTE | Copia pratica        | Copia pratica PUBBL. STATO |                        |                  |             |           |      |       |           |                   |  |  |  |
| SISM75392                   | Sopraelevazio.     | _ CILA    | Abazla      | La pratica SISM75387 | è stata (                  | duplicata nella SISM7! | i392 cor         | rettamente. |           | SI   | Bozza |           | 5                 |  |  |  |
| SISM75390                   | Deposito           | PDC       |             | В                    |                            |                        |                  | CONFER      | MA        |      | Bozza |           | -                 |  |  |  |
| SISM75389                   | Deposito           |           |             | BZAFNC91E12F839I     | LO                         | BERTONICO              | 3                | NO          |           |      | Bozza |           | -                 |  |  |  |
| SISM75388                   | Sopraelevazio.     | CILA      |             |                      | LO                         | VILLANOVA DE           | 3                | NO SI       |           | SI   | Bozza |           | -                 |  |  |  |
| SISM75387                   | Sopraelevazio.     | CILA      |             |                      | LO                         | VILLANOVA DE           | 3                | NO SI       |           | SI   | Bozza |           | -                 |  |  |  |
| SISM75380                   | Deposito           |           |             |                      | LO                         | BERTONICO              | 3                | NO          |           |      | Bozza |           | -                 |  |  |  |
| SISM75379                   | Deposito           |           |             |                      | BS                         | BERZO INFERI           | 3                | NO          |           |      | Bozza |           | 5                 |  |  |  |

Sulla scrivania sarà visibile la nuova pratica in stato BOZZA.

## 6.7 Scarica pratica

Dalla scrivania, relativamente ad una pratica già "consegnata", è possibile scaricare in locale sul PC un file compresso contenente i file che compongono la pratica.

| ID PRATICA | TIPO ISTANZA   | PR. EDIL. | COMMITTENTE +               | CODICE FISCALE | PV \$ | COMUNE + | ZONA | GEOL. | STATO          |
|------------|----------------|-----------|-----------------------------|----------------|-------|----------|------|-------|----------------|
| SISM3253   | Deposito       | DIA       |                             |                | BG    | CALCIO   | 3    | NO    | Bozza          |
| SISM3252   | Autorizzazione | DIA       |                             |                | SO    | TIRANO   | 2    | SI    | In istruttoria |
| SISM3249   | Autorizzazione | DIA       |                             |                | SO    | TIRANO   | 2    | SI    | Bozza          |
| SISM3248   | Autorizzazione | DIA       |                             |                | so    | TIRANO   | 2    | SI    | Bozza          |
| SISM3247   | Autorizzazione | DIA       | Cel Dupbcar   🛎 Scarica PDF |                | so    | TIRANO   | 2    | SI    | Adottato       |
| SISM3243   | Deposito       | DIA       |                             |                | BG    | CALCIO   | 3    | NO    | Bozza          |
| SISM3242   | Deposito       | DIA       |                             |                | BG    | CALCIO   | 3    | NO    | Bozza          |
| SISM3229   | Autorizzazione | DIA       |                             |                | BG    | CALCIO   | 3    | SI .  | In istruttoria |

#### Condizioni di attivazione della funzionalità

La pratica deve essere in uno stato diverso da "bozza".

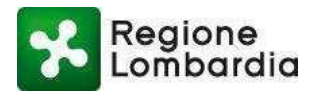

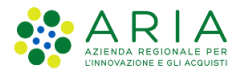

## 6.8 Elimina pratica

Il sistema permette di eliminare una pratica presente sulla scrivania. Il pulsante "**Elimina**" si attiva solo per le pratiche che si trovano in stato Bozze. Per eliminare una pratica occorre cliccare sulla riga della pratica e selezionare, tra le due opzioni proposte, l'opzione "**Elimina**"

| & Francesco 👘 👘 Cittadino 🖉 Gestione utente   🗡 Gestione profi |                                                            |           |             |                  |      |             |              |      |        |                |        |                                |  | stione profilo |
|----------------------------------------------------------------|------------------------------------------------------------|-----------|-------------|------------------|------|-------------|--------------|------|--------|----------------|--------|--------------------------------|--|----------------|
| HOME SISMICA SUBRICA                                           |                                                            |           |             |                  |      |             |              |      |        |                |        |                                |  | RICA MODULO    |
| Provincia<br>Seleziona voce<br>Stato                           | ovincia Comune<br>Seleziona voce V Seleziona voce V<br>ato |           |             | ID Pratica       |      | Committente |              |      | Codice | Codice Fiscale |        | Tipo Istanza<br>Seleziona voce |  | Q Filtri       |
| da 1 a 20 di 8 pratiche                                        |                                                            |           |             |                  |      |             |              |      |        |                |        |                                |  |                |
| ID PRATICA                                                     | TIPO ISTANZA                                               | PR. EDIL. | COMMITTENTE | CODICE FISCALE   | € PV | •           | COMUNE \$    | ZONA | GEOL.  | SOPRAEL.       | PUBBL. | STATO                          |  |                |
| SISM75392                                                      | Sopraelevazio                                              | CILA      |             |                  | LO   | V           | VILLANOVA DE | 3    | NO     | SI             | SI     | Bozza                          |  | 5              |
| SISM75390                                                      | Deposito                                                   | PDC       |             |                  | VA   | A           | AGRA         | 4    | NO     |                |        | Bozza                          |  | 5              |
| SISM75389                                                      | Deposito                                                   |           |             |                  | LO   | E           | BERTONICO    | 3    | NO     |                |        | Bozza                          |  | 5              |
| SISM75388                                                      | Sopraelevazio                                              | CILA      | <u></u>     |                  | LO   | ٧           | VILLANOVA DE | 3    | NO     | SI             | SI     | Bozza                          |  | 5              |
| SISM75387                                                      | Sopraelevaz                                                | CILA      | , a         |                  | LO   | V           | VILLANOVA DE | 3    | NO     | SI             | SI     | Bozza                          |  | -              |
| SISM75380                                                      | Deposito                                                   |           |             |                  | LO   | E           | BERTONICO    | 3    | NO     |                |        | Bozza                          |  | 5              |
| SISM75379                                                      | Deposito                                                   |           |             |                  | BS   | E           | BERZO INFERI | 3    | NO     |                |        | Bozza                          |  | 5              |
| SISM74823                                                      | Autorizzazione                                             |           | Abazia      | BZAFNC91E12F839I | BS   | A           | AGNOSINE     | 2    | NO     |                |        | Bozza                          |  | 5              |

D L'id pratica eliminato non sarà più utilizzabile dal sistema.

## 6.9 Reinvia pratica

Il sistema permette di effettuare il "reinvio" delle pratiche che non siano state correttamente notificate agli Enti di destinazione delle stesse.

In situazioni particolari (vedi problemi infrastrutturali o indirizzi PEC degli Enti non aggiornati), può capitare che, a seguito al completamento di una pratica, la notifica di avvenuta compilazione non venga inoltrata correttamente verso l'Ente di destinazione della stessa.

La conseguenza di ciò è che la pratica non transiterà dallo stato "Compilata" allo stato "Consegnata" e che l'Ente destinatario non sarà in grado di 'riceverla' e prenderla in carico.

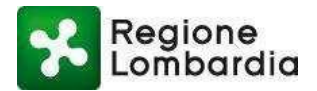

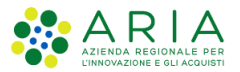

Sulla scrivania tale situazione sarà evidenziata da un punto esclamativo giallo in corrispondenza dello stato della consegna della pratica:

In tale situazione è possibile tentare il reinvio della stessa.

Per procedere è necessario selezionare la pratica e premere il tasto "Reinvia pratica":

In seguito al reinvio il sistema informa che verrà effettuato un nuovo tentativo di consegna. Se l'operazione va a buon fine, in corrispondenza dello stato di consegna della pratica apparirà il simbolo di consegna avvenuta correttamente e la pratica transiterà in stato "Consegnata".

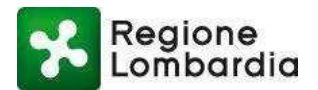

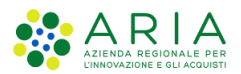

## 7. Scrivania Fascicolo Pratica

A questa scrivania si perviene a partire dalla selezione di una pratica nella scrivania "elenco pratiche" o direttamente dalla "My Page" selezionando la pratica dall'elenco delle ultime pratiche gestite.

In entrambi i casi la scrivania rende immediatamente disponibile la sezione "modulistica" del fascicolo in cui è presente la modulistica compilata.

Come già detto in precedenza II fascicolo della pratica si compone di sezioni che vengono attivate man mano che la pratica evolve nel suo iter e quindi la loro presenza dipende dallo stato della pratica. Di seguito l'elenco completo:

- Sezione "Modulistica": per accedere alla modulistica della pratica
- Sezione "Allegati": per accedere agli allegati relativi alla pratica
- Sezione "Integrazioni": per visualizzare e fornire le integrazioni richieste dall'Ente istruttore
- Sezione "Comunicazioni": per visualizzare e rispondere a eventuali comunicazioni effettuate dagli Enti che gestiscono il procedimento
- Sezione "Storico": per visualizzare lo storico relativo ai 'cambi stato' della pratica

Ciascuna sezione, quando attiva, può prevedere delle funzioni presenti in alto a destra; tra queste è sempre comunque presente il "Torna all'elenco" per tornare alla scrivania elenco pratiche.

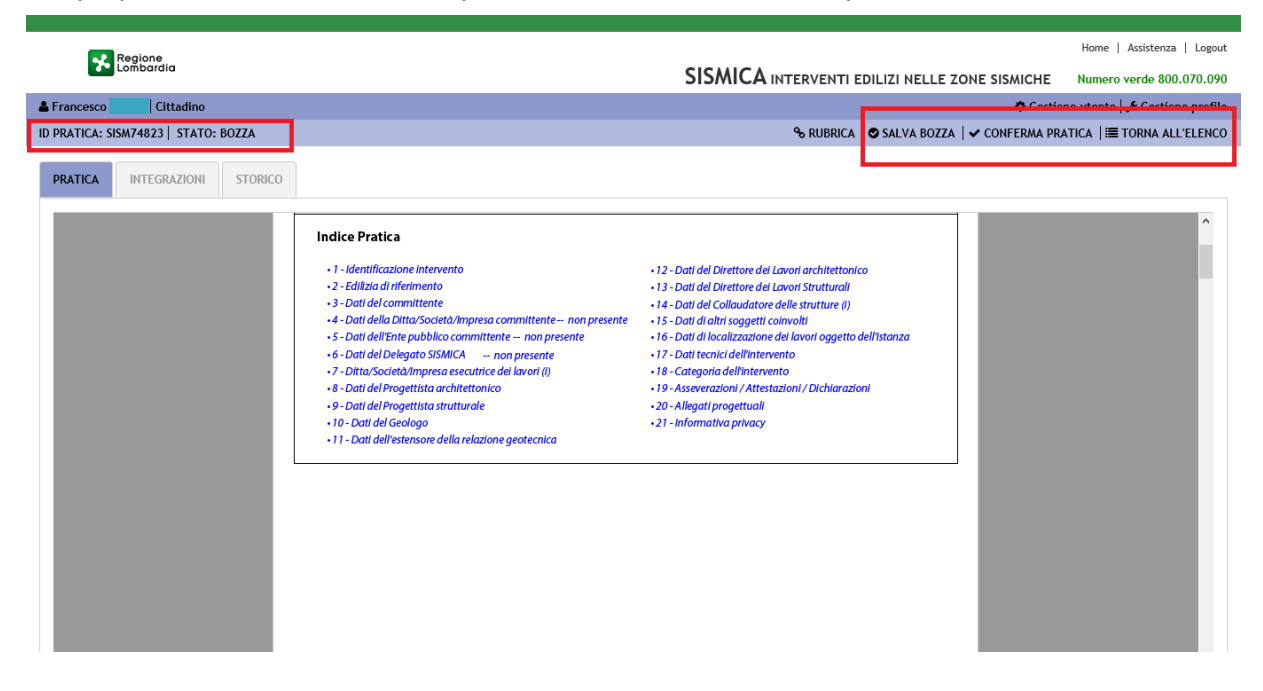

Nel seguito vengono descritte tutte le sezioni nel dettaglio.
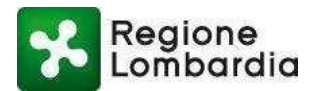

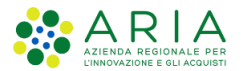

## 7.1 Sezione Pratica

Questa sezione è quella immediatamente disponibile quando l'utente accede al fascicolo della pratica e visualizza la modulistica della pratica.

# La modulistica sarà compilabile e quindi editabile solo per nuove pratiche o pratiche in stato bozza e non ancora confermate; sarà solo visualizzabile in tutti gli altri stati.

Le funzioni della scrivania per questa sezione sono attive o meno in funzione dello stato della pratica:

Per una pratica nuova o per pratica in stato di bozza ma non ancora confermata sono attive le seguenti funzioni:

- salva bozza,
- conferma pratica,
- torna all'elenco.

Per una pratica in stato diverso da bozza o in bozza ma già confermata è attiva solo la funzione "torna all'elenco".

| Regione                            |                                                                                                    |                                                                                                    |                                | Home   Assistenza   Logout     |
|------------------------------------|----------------------------------------------------------------------------------------------------|----------------------------------------------------------------------------------------------------|--------------------------------|--------------------------------|
| Lombardia                          |                                                                                                    | SISMICA INTERVENTI E                                                                                                    | DILIZI NELLE ZONE SISMICHE     | Numero verde 800.070.090       |
| 🛓 Francesco 🥂 Cittadino            |                                                                                                    |                                                                                                    | Contio                         | no utonto   🖋 Costiono profilo |
| ID PRATICA: SISM74823 STATO: BOZZA |                                                                                                    | <b>%</b> RUBRICA                                                                                                    | 🗢 SALVA BOZZA   🗸 CONFERMA PRA | ATICA   🗮 TORNA ALL'ELENCO     |
| PRATICA INTEGRAZIONI STORICO       |                                                                                                    |                                                                                                    |                                |                                |
|                                    | Indice Pratica<br>• 1 - identificazione intervento<br>• 2 - Editizia di riferimento<br>• 3 - Dati del committente<br>• 4 - Dati della Ditta/Società/Impresa committente— non presente | <ul> <li>12 - Dati del Direttore del Lavori architettonica</li> <li>13 - Dati del Direttore del Lavori Strutturali</li> <li>14 - Dati del Collaudatore delle strutture (I)</li> <li>15 - Dati di altri soggetti convolti</li> </ul> |                                | ^                              |

Nel seguito si forniscono alcune indicazioni generali valide per qualsiasi modulistica della piattaforma

#### 7.1.1 Organizzazione della modulistica

La modulistica di una pratica è organizzata per sezioni. Il compilatore è guidato di volta in volta nella compilazione delle sezioni in funzione delle scelte operate.

Le sezioni sono proposte in un indice riassuntivo che introduce la vera e propria modulistica.

Le varie sezioni della domanda sono proposte in **maniera dinamica** in funzione delle scelte operate dal compilatore.

Il compilatore, per tornare velocemente *all'Indice Pratica*, può usare il tasto "**Torna all'indice**" presente al termine di ogni pagina del documento.

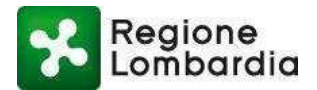

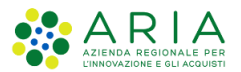

| ID Pratica MUTA:  | Modulistica SISMICA -vers. 1.0 | Torna all'indice | Pagina 3 di 19  |
|-------------------|--------------------------------|------------------|-----------------|
| 15 Fratica mo Fra |                                | roma annaice     | r ugina 5 ar 15 |

#### Figura 27 Compilazione: torna all'indice

Tra le sezioni della modulistica sono sempre presenti quelle relative a:

- ente destinatario (SUE / SUAP/ Comune destinatario nel caso di SISMICA) e tipologia di istanza (Deposito, o Autorizzazione)
- soggetto titolare dell'istanza (Committente nel caso di SISMICA)
- eventuale intermediario (Delegato SISMICA)
- dati di localizzazione (Dati dell'intervento edilizio oggetto dell'istanza nel caso di SISMICA)
- dati tecnici di dettaglio dell'istanza (schede specifica della modulistica)
- allegati
- ----

#### 7.1.2 Ente di destinazione e tipologia di un'istanza

Nel caso di SISMICA l'Ente di destinazione dell'istanza viene automaticamente determinato dal sistema in base al tipo di istanza e all'organizzazione del comune di localizzazione dell'intervento che viene richiesto nella fase preliminare della compilazione.

La figura seguente illustra le modalità di richiesta dei dati preliminari nel caso di compilazione online.

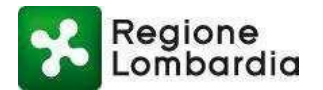

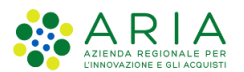

| Regione<br>Lombardia                                                                                      | MODULISTICA SISMICA                                                                                                    |                                                                              | Home   Assistenza   Logout                                                          |
|----------------------------------------------------------------------------------------------------|----------------------------------------------------------------------------------------------------|------------------------------------------------------------------------------|-------------------------------------------------------------------------------------|
| Francesco                                                                                                 | Procedura guidata per la creazione di una nuova Pratica. 3<br>Provincia Cerca Comune                                                                                                    |                                                                              | ✿ Gestione utente   ≁ Gestione profilo<br>TICA   ▲ CARICA MODULO   ▲ SCARICA MODULO |
| rovincia Comune<br>Seleziona voce V Seleziona voce<br>tato<br>Seleziona voce V<br>la 1 a 20 di 1 pratiche | BRESCIA BERZO DEMO 17016 BERZO INFERIORE 17017 BIENNO 17018 BIONE 17019 Localizzazione dell'intervento  ERZO INFERIORE ERZO INFERIORE                                                                                         | Zona sismica 3 +<br>Zona sismica 3 +<br>Zona sismica 3 +<br>Zona sismica 3 + | Q Filtri<br>ziona voce                                                              |
| SISM74823 Autorizzazione<br>la 1 a 20 di 1 pratiche                                                       | Si tratta di un intervento di sopraelevazione di cui all'art.90, comma 2, del DPR 380/2001?<br>Il committente è un Ente Pubblico?                                                                                             | <ul> <li>Si ● No</li> <li>Si ● No</li> </ul>                                 | Bozza                                                                               |
|                                                                                                    | L'Intervento nguarda esclusivamente l'esecuzione di opere edilizie di cui all'art 78 del DPR<br>380/2001 (Art. 80 DPR380/2001)<br>La presente comunicazione / istanza ha valore anche ai sensi dell'art. 65 del DPR 380/2001? | Si No                                                                        |                                                                                     |

La maschera consente di inserire più di un comune qualora l'intervento sia localizzato su più comuni. Per aggiungere comuni è necessario "cliccare" sul tasto "+" in corrispondenza di quello selezionato. Il comune o l'elenco dei comuni selezionati sarà disponibile nella sezione "localizzazione dell'intervento". Occorre, per procedere, indicare il comune di localizzazione prevalente dell'intervento "cliccando" sulla "stella" in corrispondenza del nome del comune prescelto tra quelli selezionati. L'operazione è necessaria anche nel caso di un solo comune.

Nel caso di *compilazione offline* viene proposta una maschera del tutto analoga in cui l'utente è guidato nella compilazione.

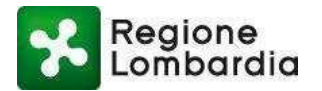

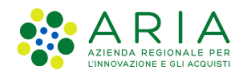

| Regione<br>Lombardia MODULISTICA REGIONALE UNIFICATA SISMICA                                                                  |  |  |  |  |  |  |
|----------------------------------------------------------------------------------------------------|--|--|--|--|--|--|
| Localizzazione dell' intervento                                                                                               |  |  |  |  |  |  |
| Provincia Seleziona Comune Seleziona ISTAT comune Zona sismica -                                                              |  |  |  |  |  |  |
| Aggiungi comune                                                                                                    |  |  |  |  |  |  |
| Comune di riferimento per la pratica                                                                                          |  |  |  |  |  |  |
| Comune di riferimento per la pratica : Provincia Comune                                                                       |  |  |  |  |  |  |
| Si tratta di un intervento di sopraelevazione di cui all'art90, comma 2, del DPR380/2001?                                     |  |  |  |  |  |  |
| il committente è un Ente Pubblico?                                                                                            |  |  |  |  |  |  |
| Interventi che non necessitano dell'autorizzazione di cui all'art. 94 del DPR 380/2001 🕕                                      |  |  |  |  |  |  |
| L'intervento riguarda esclusivamente l'esecuzione di opere edilizie di cui all'art 78 del DPR 380/2001 (Art. 80 DPR 380/2001) |  |  |  |  |  |  |
|                                                                                                    |  |  |  |  |  |  |
| Interventi soggetti alla denuncia di cui all'Art. 65 DPR 380/2001 🕕                                                           |  |  |  |  |  |  |
| La presente comunicazione / istanza ha valore anche ai sensi dell'art. 65 del DPR 380/2001?                                   |  |  |  |  |  |  |
|                                                                                                    |  |  |  |  |  |  |
| Conferma dati                                                                                                    |  |  |  |  |  |  |
|                                                                                                    |  |  |  |  |  |  |

A fronte del "conferma dati" da parte dell'utente, il sistema precompila automaticamente, all'interno della modulistica, i dati dell'Ente destinatario e la tipologia di istanza.

Si specifica che, nel caso della SISMICA, l'Ente di destinazione può essere il SUE del comune di localizzazione, oppure l'ufficio comunale di competenza a cui il Comune ha delegato il ricevimento di pratiche edilizie.

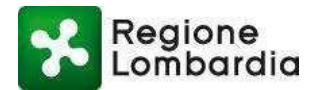

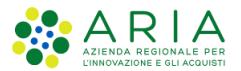

Il sistema riconosce automaticamente l'organizzazione del comune rispetto alle pratiche edilizie e indirizzerà di conseguenza le istanze.

#### 7.1.3 Normalizzazione di un indirizzo e coordinate geografiche

Quando è necessario inserire gli estremi di un indirizzo il sistema permette la ricerca dei dati, fornisce l'indirizzo normalizzato e precompila le coordinate geografiche associate all'indirizzo:

| 16. Dati di localizzazione dei lavori oggetto dell'istanza |                                     |              |                        |              |                 |              |           |  |  |
|------------------------------------------------------------|-------------------------------------|--------------|------------------------|--------------|-----------------|--------------|-----------|--|--|
| <u>16.1 Ubic</u>                                           | <u>azione</u>                       |              |                        |              |                 |              |           |  |  |
| Provincia                                                  | BERGAMO                             | Comune       | ADRARA SAN MARTINO     | ISTAT comune | 16001           | Zona sismica | 3         |  |  |
| <u>16.2 Rife</u>                                           | rimenti geografici                  | dell interve | nto                    |              |                 |              |           |  |  |
| Indirizzo e co                                             | oordinate dell'intervent            | þ            |                        |              |                 |              |           |  |  |
| Provincia                                                  | BERGAMO 🗸                           | Comune       | Adrara San Martino 🛛 🗸 | ISTAT comune | 16001           | Normalizza   | indirizzo |  |  |
| Via, piazza                                                | a Via Roma                          |              |                        | n°           | 10              | CAP 1 2      | 3 4 5     |  |  |
| Coordinate<br>(coordinate                                  | e dell'intervento<br>9 UTM - WGS84) | Coordinata a | sse X                  | Coc          | ordinata asse Y |              |           |  |  |

#### 7.1.4 Tasti di ricorsività

Nelle situazioni in cui l'utente deve inserire varie volte le stesse tipologie di informazioni, vengono messi a disposizione dell'utente tasti di ricorsività (aggiungi, rimuovi) che replicano le informazioni da inserire:

| Catasto: | Tipo 🦳 Fabbricati | Terreni   | Sezione |            |                      |        |
|----------|-------------------|-----------|---------|------------|----------------------|--------|
|          | Foglio nº 1       | Mappale   | 2       | Subalterno | 3                    |        |
| Catasto: | Tipo 🦳 Fabbricati | 🔵 Terreni | Sezione |            |                      | -      |
|          | Foglio nº B       | Mappale   | 4       | Subalterno | 5                    |        |
|          |                   |           |         |            | Aggiungi estremo cat | astale |

#### 7.1.5 Inserimento dati anagrafici del compilatore

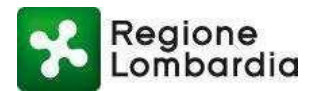

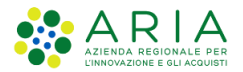

Per l'inserimento dei dati anagrafici del compilatore il sistema mette a disposizione le informazioni fornite dall'utente stesso in fase di accreditamento a PP. In particolare:

• se il compilatore è il committente il sistema popola direttamente il codice fiscale richiesto nella sezione "Dati anagrafici del committente" e, a fronte dell'attivazione del tasto "precompila" da parte dell'utente, il sistema popola anche gli altri dati richiesti dalla sezione.

se il compilatore è un delegato il sistema popola direttamente il codice fiscale richiesto nella sezione
 "Dati anagrafici del delegato" e, a fronte dell'attivazione del tasto "precompila" da parte dell'utente, il sistema popola anche gli altri dati richiesti dalla sezione

|                  |            | 3. Dati del committente |                 |
|------------------|------------|-------------------------|-----------------|
| Codice fiscale   |            |                         | Precompila dati |
| Cognome          |            | Nome Francesco          |                 |
| Data di nascita  |            | Cittadinanza            |                 |
| uogo di nascita: | Stato      | •                       |                 |
|                  | Località   |                         |                 |
| lesidenza:       | Stato      | •                       |                 |
|                  | Località   |                         |                 |
| na, Plazza       |            |                         | nº CAP.         |
| mail/Pec         | @gmail.com |                         |                 |

Dopo aver selezionato il tasto precompila

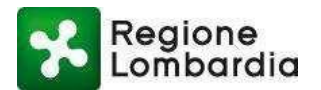

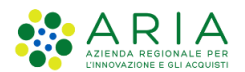

|                   |                | 3. Dati del committent | 0          |                 |
|-------------------|----------------|------------------------|------------|-----------------|
| Codice fiscale    |                |                        |            | Precompila dati |
| Cognome           |                | Nome Francesc          | 0          |                 |
| Data di nascita 1 | 2/05/1991      | Cittadinanza           |            |                 |
| Luogo di nascita: | Stato TALIA    |                        |            |                 |
|                   | Provincia NA , | omune Napoli           | • Località |                 |
| Residenza:        | Stato TALIA    |                        | -          |                 |
|                   | Provincia AT , | omune Agliano Terme    | 🔹 Località |                 |
| Via, Piazza Rom   | a              |                        | nº 1 CA    | .P. 1 2 3 4 5   |
| Email/Pec fa@g    | mail.com       |                        |            |                 |
| Telefono/Cell     | 0339           | Fax                    |            |                 |

#### 7.1.6 Inserimento dati anagrafici di altri soggetti

Per l'inserimento dei dati anagrafici di altri soggetti il sistema, richiede di inserire manualmente tutte le informazioni.

#### 7.1.7 Dati anagrafici dell'impresa

In fase di inserimento di dati anagrafici aziendali il sistema permette la precompilazione di tali dati a fronte dell'inserimento del solo codice fiscale o della partita IVA dell'azienda:

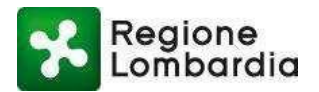

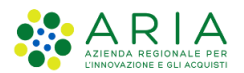

|                 | avori eseguiti           |                 |
|-----------------|--------------------------|-----------------|
| Lavori di ristr | utturazione              |                 |
| Codice Fisca    |                          | Precompila dati |
| Partita IVA     | 2 1 1 3 3 3 3 3 3 3 4    |                 |
| Forma giuric    | ca Azienda Municipale    | T               |
| Denominazi      | ne o ragione sociale SRL |                 |
| Con sede leg    | ale in : Stato TALIA     | •               |
|                 | Provincia 💽 Comune       | - Località      |
| Via, piazza     | Melchiorre Gioia         | n° CAP          |
| Telefono        | Fax                      |                 |
|                 | Sito web                 |                 |

#### 7.1.8 Sezione "allegati" della modulistica

In questa sezione vengono elencati gli allegati richiesti per completare correttamente la compilazione di una pratica.

L'utente compilatore deve provvedere a selezionare gli allegati che ritiene necessario/opportuno presentare; alcuni di essi sono già "preselezionati" e non modificabili: significa che, in base a quanto selezionato in precedenza, è obbligatorio presentare tali allegati.

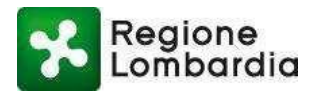

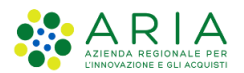

| _                                                            | Degione                    |                                                                                          |                   |  |  |  |  |  |
|--------------------------------------------------------------|----------------------------|------------------------------------------------------------------------------------------|-------------------|--|--|--|--|--|
| <b>*</b> •                                                   | Lombardia                  | COMUNICAZIONE DI DEPOSITO SISMICO                                                        |                   |  |  |  |  |  |
| _                                                            | ļ                          | Ni sensi e per gli effetti dell'art.93 del DPR 380/2001 e della Legge Regionale 12 ottob | re 2015, n.33     |  |  |  |  |  |
| 19. Asseverazioni / Attestazioni /Dichiarazioni              |                            |                                                                                          |                   |  |  |  |  |  |
| 19.1 As                                                      | severazioni                |                                                                                          |                   |  |  |  |  |  |
| ✓                                                            | RESPONSABILITA' DE         | L PROGETTISTA ARCHITETTONICO                                                             | scarica modulo 7  |  |  |  |  |  |
|                                                              | Soggetto firmatario        |                                                                                          | ]                 |  |  |  |  |  |
| RESPONSABILITA' DELL'ESTENSORE DELLA RELAZIONE GEOTECNICA A2 |                            |                                                                                          |                   |  |  |  |  |  |
| 19.2 A                                                       | ttestazioni                |                                                                                          |                   |  |  |  |  |  |
| 19.3 D                                                       | ichiarazioni               |                                                                                          |                   |  |  |  |  |  |
|                                                              | Dichiarazione del pro      | gettista strutturale relativa alle opere e/o sistemi geotecnici                          | scarica modulo 11 |  |  |  |  |  |
|                                                              | Soggetto firmatario        | Seleziona -                                                                              |                   |  |  |  |  |  |
|                                                              |                            | +                                                                                        |                   |  |  |  |  |  |
| 20. Allegati progettuali                                     |                            |                                                                                          |                   |  |  |  |  |  |
| (barrar                                                      | e le caselle interessate – | in grassetto sono indicati gli allegati sempre necessari)                                |                   |  |  |  |  |  |
| 20.1 A                                                       | llegati singoli            |                                                                                          |                   |  |  |  |  |  |
| ✓                                                            | PROGETTO ARCHITET          | ΤΟΝΙCΟ                                                                                   |                   |  |  |  |  |  |
|                                                              | Soggetto firmatario        |                                                                                          |                   |  |  |  |  |  |
| •                                                            | RELAZIONE ILLUSTRA         | TIVA E SINTETICA DEL INTERVENTO                                                          | scarica modulo 12 |  |  |  |  |  |

Gli allegati dichiarati nella suddetta sezione dovranno essere caricati a sistema direttamente nel tab "allegati", che presente una sezione per la scelta ed il caricamento del file relativo allo specifico allegato.

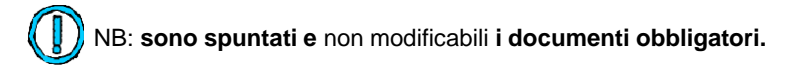

#### 7.1.9 Compilazione online

Nel caso di nuova pratica o pratica in stato bozza ma non ancora confermata la modulistica presentata nella sezione "Modulistica" risulterà editabile e quindi sarà possibile modificarla.

#### 7.1.10 Compilazione offline

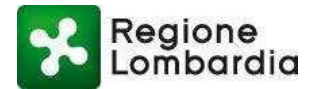

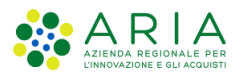

Il compilatore, dopo aver scaricato la modulistica dalla scrivania "Elenco pratiche" tramite la funzione "Scarica Modulo" come da figura seguente, può procedere alla compilazione "offline" sulla propria postazione senza attivare il browser.

| 🛦 Francesco 🧮 Cittadino 🗘 Gestione utente 🖌 |                |            |             |                |                           |          |                    |
|---------------------------------------------|----------------|------------|-------------|----------------|---------------------------|----------|--------------------|
| HOME SISMICA                                |                |            |             | % RUBRICA      | 🖋 NUOVA PRATICA   🕹 CARIC | A MODULO | 🛛 🕹 SCARICA MODULO |
|                                             |                |            |             |                |                           |          | QTIM               |
| Provincia                                   | Comune         | ID Pratica | Committente | Codice Fiscale | Tipo Istanza              |          |                    |
| Seleziona voce                              | Seleziona voce |            |             |                | Seleziona voce            | ~        |                    |
| Stato                                       |                |            |             |                |                           |          |                    |
| Seleziona voce                              | V              |            |             |                |                           |          |                    |

NB: Tutte le funzioni di supporto alla compilazione presenti nella modalità "online" sono rese disponibili anche nella modalità "offline"; è sufficiente che sia attiva una connessione a Internet.

#### 7.1.11 Salva in bozza

( ] )

Durante la compilazione della modulistica è possibile effettuare salvataggi parziali del documento; è possibile, in tal modo, una compilazione del documento per fasi successive.

Il sistema, prima di permettere l'operazione, controlla che nella modulistica sia stato inserito un insieme minimo di dati contenenti alcune informazioni basilari (Es. Ente di destinazione dell'istanza, committente..).

Nella modalità 'online' il tasto di salvataggio è presente nella scrivania del fascicolo; nella modalità 'offline' i tasti di salvataggio sono presenti all'interno della modulistica.

#### 7.1.11.1 Modalità 'online'

Il compilatore, durante la compilazione della modulistica *online*, può salvare la pratica in **Bozza**, attraverso il pulsante 'salva in bozza' in alto a destra:

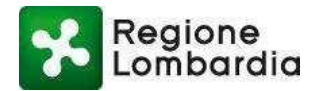

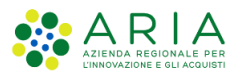

| Francesco      | Cittadino         |         |                        |                                  |                                              |                                       |                     |                       |                 | Gestione ute       | ente   🗲 Gestione profilo |
|----------------|-------------------|---------|------------------------|----------------------------------|----------------------------------------------|---------------------------------------|---------------------|-----------------------|-----------------|--------------------|---------------------------|
| ID PRATICA: SI | ISM75380   STATO: | BOZZA   |                        |                                  |                                              |                                       |                     | % RUBRICA             | SALVA BOZZA     | 🗸 CONFERMA PRATICA | I I TORNA ALL'ELENCO      |
| PRATICA        | INTEGRAZIONI      | STORICO |                        |                                  |                                              |                                       |                     |                       |                 | J                  |                           |
|                |                   |         | ID Pratica MUTA: SISM7 | 380                              | Modulistic                                   | a SISMICA -vers.                      | 1.0                 | Toma all'indice       | Pagina 12 di 19 |                    | ĥ                         |
|                |                   |         | Regione<br>Lombardia   | <b>COMUNICA</b><br>Ai sensi e pe | ZIONE DI DEPOSIT<br>er gli effetti dell'art. | <b>TO SISMICO</b><br>93 del DPR 380/2 | 001 e della Legge R | egionale 12 ottobre 2 | 015, n.33       |                    |                           |
|                |                   |         |                        |                                  | 17. Da                                       | ti tecnici dell'in                    | tervento 🕕          |                       |                 |                    |                           |
|                |                   |         | Sistemi costruttiv     | I                                |                                              |                                       |                     |                       |                 |                    |                           |
|                |                   |         | C.C.A./C.A.F           |                                  |                                              |                                       |                     |                       |                 |                    |                           |
|                |                   |         | Acciaio                |                                  | Mista C.C.A./acciaio                         | Misto C.c.                            | A/legno             |                       |                 |                    |                           |
|                |                   |         | Muratura               |                                  | Ordinaria                                    | Armata                                | MI                  | ta                    |                 |                    |                           |
|                |                   |         | Legno                  | toriali scialti /+ #             | e).                                          |                                       |                     |                       |                 |                    |                           |
|                |                   |         | Opere in ma            | tenaiisciolti (art.6             | .0                                           |                                       |                     |                       |                 |                    |                           |

#### 7.1.11.2 Modalità 'offline'

Nella modalità di compilazione "*offline*" è presente, in fondo ad ogni singola scheda settoriale, un tasto "Salva in bozza" che permette di effettuare il salvataggio parziale della modulistica compilata fino a quel momento senza dover andare in fondo al documento; il tasto realizza la funzionalità di 'salva con nome' di un normale documento PDF:

| dall art./deid.igs.196/2003.Le m                                                                  |                                                                                                    |                                                             |                                  |
|---------------------------------------------------------------------------------------------------|----------------------------------------------------------------------------------------------------|-------------------------------------------------------------|----------------------------------|
| NOTE PER LA FIRMA DELLA DO<br>La modulistica deve essere fi<br>anche ai sensi dell'art. 65 del DI | <b>MANDA</b><br>irmata digitalmente dal compilatore (titolare o intermediario) e<br>PR 380/2001, deve essere firmata anche dal legale rappresenta | nel caso in cui l'istanza ve<br>nte dell'impresa esecutrice | enga presentata<br>e dei lavori. |
|                                                                                                   |                                                                                                    |                                                             |                                  |

| Regione         | <b>ISTANZ</b> | <b>A DI CERTIFICAZIONE ALLA SOPRAELEVAZIONE</b>                                              |
|-----------------|---------------|----------------------------------------------------------------------------------------------|
| Lombardia       | Ai sensi      | e per gli effetti dell'art.90 del DPR 380/2001 e della Legge Regionale 12 ottobre 2015, n.33 |
| <br>Salva Bozza |               |                                                                                              |

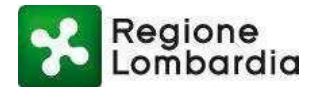

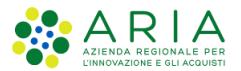

NB: Il 'Salva in bozza' parziale permette il salvataggio di tutte le informazioni inserite nella modulistica.

Premendo tale pulsante è possibile effettuare il salvataggio della compilazione effettuata fino a quel momento; il tasto realizza la funzionalità di "salva con nome" di un normale documento PDF.

#### 7.1.12 Conferma pratica online

Quando una pratica (online) si trova nello stato Bozza e non è ancora stata confermata i suoi dati possono essere sempre modificati. La pratica può essere salvata in bozza fino a quando il compilatore non decida di **Confermarla** definitivamente attraverso il pulsante 'conferma pratica':

| Regione                              | Home   Assistenza   Logout                                                                                                    |
|--------------------------------------|----------------------------------------------------------------------------------------------------|
| Lombardia                            | SISMICA INTERVENTI EDILIZI NELLE ZONE SISMICHE Numero verde 800.070.090                                                                                         |
| 🛓 Francesco 💦 🛛 Cittadino            | 🗘 Gestione utente   🖋 Gestione profilo                                                                                                    |
| ID PRATICA: SISM75380   STATO: BOZZA | % RUBRICA   ♥ SALVA BOZZA                                                                                                    |
| PRATICA INTEGRAZIONI STORICO         |                                                                                                    |
|                                      | Regione<br>Lombardia COMUNICAZIONE DI DEPOSITO SISMICO<br>Ai sensi e per gli effetti dell'art.93 del DPR 380/2001 e della Legge Regionale 12 ottobre 2015, n.33 |
|                                      | 16. Dati di localizzazione dei lavori oggetto dell'istanza                                                                                                    |
|                                      | 16.1 Ublcazione           Provincia         LODI         Comune         BERTONICO         ISTAT comune         98002         Zona sismica         3             |
|                                      | 16.2 Riferimenti geografici dell'intervento                                                                                                    |
|                                      | Indritzzo e coordinate dell'intervento Provincia Seleziona Comune Seleziona ISTAT comune Normalizza Indritzzo Via, piazza n CAP                                 |
|                                      | Coordinate dell'intervento Coordinata asse X Coordinata asse Y Coordinata asse Y                                                                                |
|                                      | Coordinate dell'intervento Coordinata asse X Coordinata asse Y Coordinate ED50) Visualizza mappa                                                                |

Con l'operazione di 'conferma' il sistema effettua un *controllo logico / formale* sui contenuti della modulistica. In assenza di errori il sistema "congelerà la pratica" che risulterà ancora in stato di bozza **ma non sarà più editabile**.

Per operazione di "conferma" andata a buon fine il sistema renderà disponibile la "sezione Allegati" cui verrà automaticamente indirizzato l'utente per il caricamento degli allegati dichiarati nella modulistica e necessari al completamento dell'istanza.

#### 7.1.13 Validazione e caricamento pratica offline

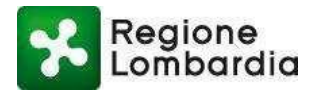

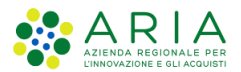

Nel caso di compilazione offline, dopo aver eventualmente effettuato dei salvataggi parziali mediante il tasto "salva in bozza", il compilatore può verificare la correttezza formale delle informazioni inserite selezionando il tasto "valida" in fondo al modulo.

| Regione     | <b>ISTANZA DI CERTIFICAZIONE ALLA SOPRAELEVAZIONE</b>                                                 |
|-------------|----------------------------------------------------------------------------------------------------|
| Lombardia   | Ai sensi e per gli effetti dell'art.90 del DPR 380/2001 e della Legge Regionale 12 ottobre 2015, n.33 |
| Salva Bozza | Valida                                                                                                |

Nel caso in cui la verifica dia esito negativo il sistema avvisa l'utente e propone l'elenco degli errori riscontrati; solo quando la modulistica sarà stata correttamente completata verrà generato il file da caricare a sistema.

Per poter procedere con la validazione di una pratica offline è necessario disporre di un collegamento a Internet attivo: tale operazione, infatti, prevede la connessione con il server PP.

L'utente deve, a questo punto, caricare nel sistema la pratica compilata offline; a tal fine è necessario accedere con le proprie credenziali alla scrivania dell'utente e premere il tasto "Carica modulo":

| Regione                    |                                    |                 |                       | Home                              | Assistenza   Logout  |
|----------------------------|------------------------------------|-----------------|-----------------------|-----------------------------------|----------------------|
| Lombardia                  |                                    |                 | SISMICA INTERVENTI ED | ILIZI NELLE ZONE SISMICHE Numer   | o verde 800.070.090  |
| E Francesco                |                                    |                 |                       | Coctions utont                    | 🖌 🖋 Gestione profilo |
| HOME SISMICA               |                                    |                 | % RUBRICA             | 🖋 NUOVA PRATICA   ᆂ CARICA MODULO | 🕹 SCARICA MODULO     |
| Provincia Comur            | ne ID Pratica                      | Committente     | Codice Fiscale        | Tipo Istanza                      | Q Filtri             |
| Seleziona voce 🔽 Selez     | ziona voce 🔽                       |                 |                       | Seleziona voce 🔽                  |                      |
| Stato<br>Seleziona voce    |                                    |                 |                       |                                   |                      |
| da 1 a 20 di 3 pratiche    |                                    |                 |                       |                                   |                      |
| ID PRATICA TIPO ISTANZA PR | . EDIL. COMMITTENTE CODICE FISCALE | ♦ PV ♦ COMUNE ♦ | ZONA GEOL. SOPRAEL.   | PUBBL. STATO                      |                      |
| SISM75380 Deposito         |                                    | LO BERTONICO    | 3 NO                  | Bozza                             | 5                    |
| SISM75379 Deposito         |                                    | BS BERZO INFERI | 3 NO                  | Bozza                             | 5                    |
| SISM74823 Autorizzazione   |                                    | BS AGNOSINE     | 2 NO                  | Bozza                             | 5                    |

Appare una finestra che propone il caricamento di un file dal proprio PC; occorre premere il tasto 'carica' e selezionare il file della modulistica salvato in precedenza.

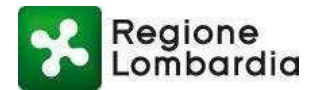

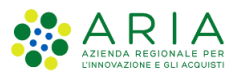

| Regione<br>Lombardia                                              | Carica pratica offline                                                                                                    | Home   Assistenza   Logout                                 |  |  |  |
|-------------------------------------------------------------------|----------------------------------------------------------------------------------------------------|------------------------------------------------------------|--|--|--|
| Francesco Cittadino                                               | La pratica confesta è compilata in modalità offlino può occore caricata nel                                                                                                    | EDILIZI NELLE ZONE SISMICHE Numero verde 800.070.090       |  |  |  |
| HOME SISMICA                                                      | sistema tramite questo strumento. Alla conferma verrà eseguita la validazione                                                                                                    | ICA   & NUOVA PRATICA   ± CARICA MODULO   ± SCARICA MODULO |  |  |  |
| Provincia Comune ID<br>Seleziona voce V Seleziona voce V<br>Stato | del documento e la creazione della bozza dell'istanza. Successivamente sara<br>possibile firmare la pratica e caricare gli allegati.<br>Carica pratica<br>RIMUOVI pratica_SISMICA.pdf<br>CONFERMA ANNULLA | Q, Filtri<br>Seleziona voce                                |  |  |  |
| da 1 a 20 di 3 pratiche                                           |                                                                                                    | (                                                          |  |  |  |
| ID-PRATICA TIPO ISTANZA PR. EDIL. COMMITTENTE                     | CODICE FISCALE + PV + COMUNE + ZONA GEOL. SOPRAEL                                                                                                    | . PUBBL. STATO                                             |  |  |  |
| SISM75380 Deposito                                                | LO BERTONICO 3 NO                                                                                                    | Bozza                                                      |  |  |  |
| SISM75379 Deposito                                                | BS BERZO INFERI 3 NO                                                                                                    | Bozza                                                      |  |  |  |
| SISM74823 Autorizzazione                                          | BS AGNOSINE 2 NO                                                                                                    | Bozza                                                      |  |  |  |

Il sistema evidenzia in rosso eventuali anomalie rilevate nel caricamento e, posizionandosi sul campo evidenziato in rosso, è possibile visualizzare il tipo di errore riscontrato. Nel caso della figura seguente, ad esempio si è tentato di caricare una modulistica non validata.

| Regione                                         |                                                                                                    | Home   Assistenza   Logout                                                  |
|-------------------------------------------------|----------------------------------------------------------------------------------------------------|-----------------------------------------------------------------------------|
| Lombardia                                       | Carica pratica offline                                                                                                    | EDILIZI NELLE ZONE SISMICHE Numero verde 800.070.090                        |
| Francesco Cittadino HOME SISMICA                | La pratica scaricata e compilata in modalità offline può essere caricata nel<br>sistema tramite questo strumento. Alla conferma verrà eseguita la validazione                                   | Gestione utente /      Gestione profilo                                     |
| Provincia Comune ID I                           | del documento e la creazione della bozza dell'istanza. Successivamente sarà<br>possibile firm<br>La pratica che si sta cercando di caricare in modalità offline no<br>riprovare il caricamento. | n è stata verificata. Effettuare tale verifica mediante l'apposito pulsante |
| Stato                                           | RIMUOVI pratica_SISMICA.pdf                                                                                                    |                                                                             |
| Seleziona voce                                  | CONFERMA ANNULLA                                                                                                    |                                                                             |
| da 1 a 20 di 3 pratiche                         |                                                                                                    | ,                                                                           |
| ID PRATICA TIPO ISTANZA PR. EDIL. COMMITTENTE C | CODICE FISCALE + PV + COMUNE + ZONA GEOL. SOPRAEL                                                                                                    | . PUBBL. STATO                                                              |
| SISM75380 Deposito                              | LO BERTONICO 3 NO                                                                                                    | Bozza                                                                       |
| SISM75379 Deposito                              | BS BERZO INFERI 3 NO                                                                                                    | Bozza                                                                       |
| SISM74823 Autorizzazione                        | BS AGNOSINE 2 NO                                                                                                    | Bozza                                                                       |

Al termine del caricamento, se l'operazione è andata a buon fine, viene creato un nuovo fascicolo relativo all'istanza appena caricata e l'utente viene condotto subito alla sezione allegati del fascicolo stesso. Sarà possibile ora procedere al normale completamento della pratica come descritto nei paragrafi successivi (Paragrafo "Sezione Allegati" di questo documento).

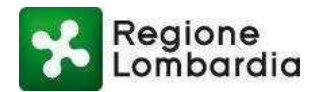

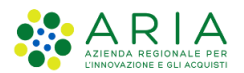

7.1.14 Torna all'elenco

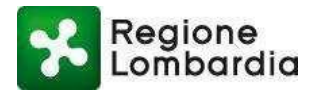

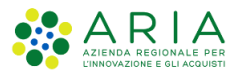

In qualsiasi momento è possibile tornare alla scrivania "elenco pratiche" attraverso il tasto funzione "Torna all'elenco":

| Regione                              |                                                                                                    | Home   Assistenza   Logout                   |
|--------------------------------------|----------------------------------------------------------------------------------------------------|----------------------------------------------|
| Lombardia                            | SISMICA INTERVENTI EDILIZI NELLE ZONE SISMICHE                                                                                                    | Numero verde 800.070.090                     |
| & Francesco                          | 🗘 Gestio                                                                                                    | ne ut <mark>anto   🖋 Costiono profilo</mark> |
| ID PRATICA: SISM75379   STATO: BOZZA | % RUBRICA  ♥ SALVA BOZZA  ♥ CONFERMA PR                                                                                                    | ATICA I 🗮 TORNA ALL'ELENCO .                 |
| PRATICA INTEGRAZIONI STORICO         |                                                                                                    |                                              |
|                                      | ID Pratica MUTA: SISM75379 Modulistica SISMICA -vers. 1.0 Tomeellindice Pagina 4 di 18           Regione         COMUNICAZIONE DI DEPOSITO SISMICO           Ai sensi e per gli effetti dell'art.93 del DPR 380/2001 e della Legge Regionale 12 ottobre 2015, n.33 | ^                                            |
|                                      | 7. Ditta / Società/Impresa esecutrice dei lavori                                                                                                    |                                              |
|                                      | E' stata nominata la Ditta/Società/Impresa esecutrice dei lavori ?  SI  RO  B. Dati dei Progettista architettonico  Codice Fiscale  Precompile dati  P.IVA                                                                                                    |                                              |

## 7.2 Sezione Allegati

Questa sezione contiene l'elenco di tutti gli allegati della pratica.

Per pratiche in **stato diverso da bozza** la sezione degli allegati sarà solo consultabile ossia sarà possibile visualizzare l'elenco di tutti gli allegati della pratica e sarà possibile solo scaricarli.

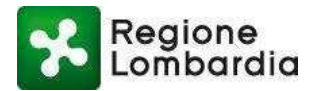

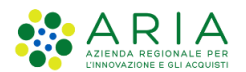

| Marco Antonio                                                                                                    |                                                                                                    |   |                                              |      | Gestione utente    |
|----------------------------------------------------------------------------------------------------|----------------------------------------------------------------------------------------------------|---|----------------------------------------------|------|--------------------|
| ID PRATICA: SISM2820 STATO: COMPILATA                                                                                                    |                                                                                                    |   |                                              |      | E TORNA ALL'ELENCO |
| PRATICA ALLEGATI INTEGRAZIONI                                                                                                    | STORICO                                                                                                    |   |                                              |      |                    |
| ALLEGATI PRATICA                                                                                                    | TIPO                                                                                                    |   | ALLEGATI ISTRUTTORIA                         | TIPO |                    |
| pratica_SISM2820_19003.pdf - Copia (2                                                                                                    | Documento di identità                                                                                                    | Ł | Nessun dato presente                         |      |                    |
| pratica_SISM2820_19003.pdf - Copia (8                                                                                                    | Elaborati grafici e particolari costruttivi                                                                                                    | Ł |                                              |      |                    |
| pratica.pdf.p7m                                                                                                    | Fascicolo dei calcoli delle strutture port                                                                                                    | Ł |                                              |      |                    |
| pratica_SISM2820_19003.pdf - Copia (1                                                                                                    | Nomina e accettazione del collaudatore                                                                                                    | Ł |                                              |      |                    |
| pratica_SISM2820_19003.pdf - Copia (1                                                                                                    | Piano di manutenzione                                                                                                    | ÷ |                                              |      |                    |
| riepilogo_SISM2820.pdf.p7m                                                                                                    | Riepilogo SUE della pratica                                                                                                    | Ł |                                              |      |                    |
| pratica_SISM2820_19003.pdf - Copia (4                                                                                                    | Progetto architettonico                                                                                                    | Ł |                                              |      |                    |
| ALLEGATI PRATICA         pratica_SISM2820_19003.pdf - Copia (2         pratica_SISM2820_19003.pdf - Copia (8         pratica.pdf.p7m         pratica_SISM2820_19003.pdf - Copia (1         pratica_SISM2820_19003.pdf - Copia (1         pratica_SISM2820_19003.pdf - Copia (1         pratica_SISM2820_19003.pdf - Copia (4         riepilogo_SISM2820.pdf.p7m         pratica_SISM2820_19003.pdf - Copia (4 | TIPO         Documento di identità         Elaborati grafici e particolari costruttivi         Fascicolo dei calcoli delle strutture port         Nomina e accettazione del collaudatore         Piano di manutenzione         Riepilogo SUE della pratica         Progetto architettonico |   | ALLEGATI ISTRUTTORIA<br>Nessun dato presente | ΤΙΡΟ |                    |

Per pratiche "confermate" ma ancora in stato di bozza perché devono ancora essere finalizzate, invece, il sistema rende disponibili le funzioni man mano che l'utente esegue le operazioni necessarie a finalizzare la pratica per la sua trasmissione all'ente destinatario.

Di seguito i passaggi da effettuare per la finalizzazione di una pratica confermata.

#### 7.2.1 Scarica / carica modulistica

Per una pratica in stato di bozza e confermata (congelata quindi rispetto alla compilazione e non più editabile) e per la quale non sia stato caricato ancora alcun allegato sono disponibili le seguenti funzioni:

- Scarica modulistica: consente di scaricare la modulistica in formato PDF e di ricaricarla dopo aver apposto la firma digitale
- Torna all'elenco.

L'utente, una volta scaricata la modulistica, dovrà firmarla digitalmente e riallegarla attraverso la funzione "allega documento".

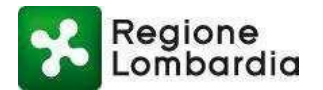

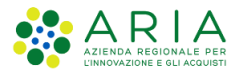

| 🔒 Marco Antoi                           | nio   C                                                                 | Cittadino                                                                                           |                                                                          |                                                                                 |                                                               |                                                                                                    |                                                                                                    | 🛱 Gestione utente   🖋 Gestione profile                                                                                                    |
|-----------------------------------------|-------------------------------------------------------------------------|----------------------------------------------------------------------------------------------------|--------------------------------------------------------------------------|---------------------------------------------------------------------------------|---------------------------------------------------------------|----------------------------------------------------------------------------------------------------|----------------------------------------------------------------------------------------------------|----------------------------------------------------------------------------------------------------|
| ID PRATICA: SI                          | ISM2815 STAT                                                            | FO: BOZZA                                                                                           |                                                                          |                                                                                 |                                                               |                                                                                                    |                                                                                                    | SCARICA MODULISTICA                                                                                                    |
| PRATICA                                 | ALLEGATI                                                                | INTEGRAZIONI                                                                                        | STORICO                                                                  |                                                                                 |                                                               |                                                                                                    |                                                                                                    |                                                                                                    |
| Per procede<br>P7M) la mo<br>strumenti, | nti pratica<br>ere alla conferm<br>dulistica SISMIC/<br>successivamente | a della la pratica è i<br>A (scaricabile dal lin<br>e procedere con il ca<br>dia fine caricare il i | necessario, in p<br>k "Scarica Modul<br>ricamento degli<br>iepilogo SUE. | imo luogo, firmare dig<br>istica") e caricarla trar<br>allegati (firmati digita | gitalmente (busta<br>mite gli appositi<br>almente) dichiarati | Dopo aver caricato le m<br>stessa, è necessario cari<br>(link "Scarica riepilogo 1<br>confermare l'intero fasc | odulistica firmata della prati<br>care il riepilogo SUE firmato<br>SUE") e caricarlo tramite gli a<br>icolo. | ca e tutti gli allegati dichiarati all'interno della<br>digitalmente (busta P7M). Scaricare il documento<br>ppositi strumenti. Successivamente sarà possibile |
| ALLEGA                                  | DOCUMENTO                                                               |                                                                                                    |                                                                          |                                                                                 |                                                               | ALLEGA RIEPILOGO                                                                                               |                                                                                                    |                                                                                                    |
| 😂 Abilit                                | ta account DAV                                                          | Per poter caricare<br>Email contenente                                                              | file di grandi d<br>le informazioni                                      | mensioni è possibile u<br>per caricare correttan                                | tilizzare il servizio DA<br>nente i documenti. Qu             | .V. Dopo averlo abilitato pe<br>Iando saranno stati caricati                                                   | er la pratica corrente cliccand<br>i documenti, sarà possibile tr                                            | lo sul pulsante qui sotto, riceverete in seguito una<br>rovarli nella lista dei file da collegare agli allegati.                                              |
|                                         |                                                                         |                                                                                                    |                                                                          |                                                                                 |                                                               |                                                                                                    |                                                                                                    |                                                                                                    |
|                                         |                                                                         |                                                                                                    |                                                                          |                                                                                 |                                                               |                                                                                                    |                                                                                                    |                                                                                                    |
|                                         |                                                                         |                                                                                                    |                                                                          |                                                                                 |                                                               |                                                                                                    |                                                                                                    |                                                                                                    |
|                                         |                                                                         |                                                                                                    |                                                                          |                                                                                 |                                                               |                                                                                                    |                                                                                                    |                                                                                                    |

Nota bene: il sistema controlla che il documento allegato sia esattamente la modulistica scaricata in precedenza e controlla che la firma digitale sia quella del soggetto compilatore (committente o delegato).

#### 7.2.2 Caricamento degli allegati

Per una pratica in stato bozza per la quale sia già stata caricata la modulistica firmata digitalmente sono disponibili le seguenti funzioni:

- Scarica documenti
- Valida allegati
- Torna all'elenco
- Funzioni di caricamento in corrispondenza di ogni singolo documento da allegare

A fronte del caricamento della modulistica firmata digitalmente e illustrato al paragrafo precedente, il sistema riconosce tutti i documenti da allegare nel sistema così come dichiarato nella modulistica e l'utente avrà a disposizione l'elenco completo (vedi elenco della colonna "Tipo" della figura seguente).

Per ogni riga dell'elenco degli allegati è possibile quindi caricare il documento allegato corrispondente attraverso gli appositi tasti messi a disposizione dal sistema.

Il caricamento degli allegati elencati può avvenire in due modalità alternative in funzione della dimensione dell'allegato stesso e/o in delle proprie esigenze pratiche:

- Selezionando il file dalla propria stazione di lavoro e caricandolo come avviene per classico upload di un file all'interno di un browser attivato, nel caso specifico tramite **l'icona "+"**;
- Attraverso il sistema DAV che consente di caricare un file a partire da un repository remoto e messo a disposizione dal sistema in cui, preventivamente e "fuori dal browser", l'utente avrà depositato il file in questione.

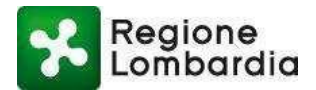

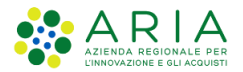

- In questo caso l'utente dovrà richiedere l'abilitazione all'utilizzo del repository attraverso una funzione specifica "abilita spazio DAV" con cui il sistema provvederà a riservargli uno spazio dedicato al contenimento *dei soli file relativi alla pratica che si sta trattando* e provvederà a trasmettergli una mail con le modalità operative da utilizzare per il suddetto "deposito controllato".
- L'utente potrà quindi collegare il file così depositati utilizzando l'icona di "aggancio".

Il sistema tratterà successivamente i file allegati in maniera del tutto trasparente rispetto alle modalità di caricamento utilizzate.

| Marco                                                 | Cittadino                                                                    |                                                                                                    |                                                                     |                                                                                                    |                                                                          |                                                                           |                                                      | 🗘 Gest                                                                                                    | ione utent                                  | te   🎤 Gest                                | ione profilo |
|-------------------------------------------------------|------------------------------------------------------------------------------|----------------------------------------------------------------------------------------------------|---------------------------------------------------------------------|----------------------------------------------------------------------------------------------------|--------------------------------------------------------------------------|---------------------------------------------------------------------------|------------------------------------------------------|----------------------------------------------------------------------------------------------------|---------------------------------------------|--------------------------------------------|--------------|
| PRATICA: SI                                           | ISM2838   STAT                                                               | O: BOZZA                                                                                               |                                                                     |                                                                                                    |                                                                          |                                                                           |                                                      | 🕹 SCARICA DOCUMENTI   🗸 VALIDA AL                                                                                                    | LEGATI                                      | TORNA                                      | ALL'ELENCO   |
| PRATICA                                               | ALLEGATI                                                                     | INTEGRAZIONI                                                                                           | STORICO                                                             |                                                                                                    |                                                                          |                                                                           |                                                      |                                                                                                    | 4                                           |                                            |              |
| Docume                                                | nti pratica                                                                  |                                                                                                    |                                                                     |                                                                                                    |                                                                          |                                                                           |                                                      |                                                                                                    |                                             |                                            |              |
| Per procede<br>P7M) la mo<br>strumenti,<br>durante la | ere alla conferm<br>dulistica SISMICA<br>successivamente<br>compilazione, ec | a della la pratica è n<br>v (scaricabile dal link<br>procedere con il cari<br>d in fine caricare il ri | ecessario, in pi<br>"Scarica Modul<br>camento degli<br>epilogo SUE. | imo luogo, firmare digitalmente<br>istica") e caricarla tramite gli app<br>allegati (firmati digitalmente) di | busta Dopo avei<br>ositi stessa, è i<br>chiarati (link "Scai<br>conferma | caricato le mo<br>necessario cari<br>ica riepilogo S<br>re l'intero fasci | odulistica f<br>care il riep<br>UE") e cari<br>colo. | firmata della pratica e tutti gli allegati dich<br>illogo SUE firmato digitalmente (busta P7M)<br>icarlo tramite gli appositi strumenti. Success | iarati all'in<br>. Scaricare<br>sivamente s | nterno della<br>il documer<br>sarà possibi | nto<br>ile   |
| RIMUOVI                                               | pratica_SISM2                                                                | 838_15002.pdf.p7m                                                                                      |                                                                     |                                                                                                    | ALLEG                                                                    | RIEPILOGO                                                                 |                                                      |                                                                                                    |                                             |                                            |              |
| Allegati<br>Nella lista s                             | pratica                                                                      | elencati tutti gli alle                                                                                | gati dichiarati                                                     | nella pratica e che dovranno esser                                                                            | e caricati prima di pro                                                  | cedere con la c                                                           | onferma.                                             |                                                                                                    |                                             |                                            |              |
| ПРО                                                   |                                                                              |                                                                                                    |                                                                     |                                                                                                    | ALLEGATI PRATICA                                                         |                                                                           |                                                      |                                                                                                    |                                             |                                            |              |
| Document                                              | o di identità                                                                |                                                                                                    |                                                                     |                                                                                                    |                                                                          |                                                                           |                                                      |                                                                                                    |                                             | +                                          | 8            |
| Responsat                                             | vilità del progett                                                           | ista architettonico                                                                                    |                                                                     |                                                                                                    |                                                                          |                                                                           |                                                      |                                                                                                    |                                             | +                                          | 8            |
| Responsat                                             | oil <mark>i</mark> tà del progett                                            | ista strutturale                                                                                       |                                                                     |                                                                                                    |                                                                          |                                                                           |                                                      |                                                                                                    |                                             | +                                          | 8            |
| Progetto a                                            | architettonico                                                               |                                                                                                    |                                                                     |                                                                                                    |                                                                          |                                                                           |                                                      |                                                                                                    |                                             | +                                          | 8            |
| Relazione                                             | illustrativa e sin                                                           | itetica dell'intervento                                                                                |                                                                     |                                                                                                    |                                                                          |                                                                           |                                                      |                                                                                                    |                                             | +                                          | 00           |

Man mano che i file vengono caricati, il sistema controlla che la firma apposta sia coerente con quella dichiarata nella modulistica ed eventualmente fornisce un messaggio di errore.

Per ogni file caricato correttamente sono inoltre possibili le funzioni di download e di cancellazione (icona "cestino") fino a quando l'utente non avrà confermato globalmente tutti gli allegati.

L'elenco degli allegati viene automaticamente proposto in base a quanto dichiarato nella modulistica.
 Per firmare la documentazione è necessario utilizzare uno dei possibili programmi che consentono la firma digitale, una carta con relativo pin e l'apposito lettore. La tipologia di firma da apporre è sempre la firma digitale.

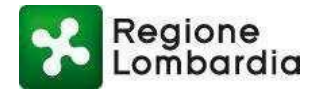

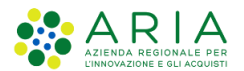

| P7M) la modulistica SISMICA (scaricabile dal link "Scarica Modulistica") e caricarla tramite gli ap<br>strumenti, successivamente procedere con il caricamento degli allegati (firmati digitalmente) d<br>durante la compilazione, ed in fine caricare il riepilogo SUE. | positi stessa, è necessario caricare il riepilogo SUE firmato digitalmente (busta P7M). Sca<br>ichiarati (link "Scarica riepilogo SUE") e caricarlo tramite gli appositi strumenti. Successivan<br>confermare l'intero fascicolo. | stessa, è necessario caricare il riepilogo SUE firmato digitalmente (busta P7M). Scaricare il documento<br>(link "scarica riepilogo SUE") e caricarlo tramite gli appositi strumenti. Successivamente sarà possibile<br>confermare l'intero fascicolo. |                         |            |  |  |  |
|----------------------------------------------------------------------------------------------------|----------------------------------------------------------------------------------------------------|----------------------------------------------------------------------------------------------------|-------------------------|------------|--|--|--|
| RIMUOVI pratica_SISM2838_15002.pdf.p7m                                                                                                    | ALLEGA RIEPILOGO                                                                                                    |                                                                                                    |                         |            |  |  |  |
| Per poter caricare file di grandi dimensioni è possibile utilizzare il<br>Email contenente le informazioni per caricare correttamente i doc                                                                                                    | servizio DAV. Dopo averio abilitato per la pratica corrente cliccando sul pulsante qui sotto, riceve<br>umenti. Quando saranno stati caricati i documenti, sarà possibile trovarli nella lista dei file da co                     | erete in se<br>ollegare a                                                                                                    | eguito ur<br>gli allega | na<br>ati. |  |  |  |
| Allegati pratica                                                                                                    |                                                                                                    |                                                                                                    |                         |            |  |  |  |
| Nella lista sottostante sono elencati tutti gli allegati dichiarati nella pratica e che dovranno esse                                                                                                    | re caricati prima di procedere con la conferma.                                                                                                    |                                                                                                    |                         |            |  |  |  |
| TIPO                                                                                                    | ALLEGATI PRATICA                                                                                                    |                                                                                                    |                         |            |  |  |  |
| Documento di identità                                                                                                    | 5 File di test.pdf.p7m                                                                                                    | *                                                                                                    | 圃                       |            |  |  |  |
| Responsabilità del progettista architettonico                                                                                                    | 5 File di test(1).pdf.p7m                                                                                                    | ±                                                                                                    | Ŵ                       | 4          |  |  |  |
| Responsabilità del progettista strutturale                                                                                                    | 5 File di test(2).pdf.p7m                                                                                                    | ±                                                                                                    | Ŵ                       |            |  |  |  |
| Progetto architettonico                                                                                                    |                                                                                                    |                                                                                                    | +                       | 00         |  |  |  |
| Relazione illustrativa e sintetica dell'intervento                                                                                                    |                                                                                                    |                                                                                                    | +                       | 00         |  |  |  |
| Relazione sui materiali impiegati                                                                                                    |                                                                                                    |                                                                                                    | +                       | 00         |  |  |  |

#### 7.2.2.1 Scarica documenti

La funzione "scarica documenti" si attiva non appena l'utente ha caricato la modulistica firmata. Con questa funzione l'utente può scaricare da un repository predisposto per la tipologia di istanza specifica, eventuali modelli standard da utilizzare come allegato alla pratica. Il sistema presenta un elenco di documenti selezionabili e scaricabili localmente sulla propria postazione di lavoro.

| and the second second second second second second second second second second second second second second second                      |                                                                                                    | + costione desine [* costione bio                                                                                                    |
|----------------------------------------------------------------------------------------------------|----------------------------------------------------------------------------------------------------|----------------------------------------------------------------------------------------------------|
| RATICA: SISM3249   STATO                                                                                                    | : BOZZA                                                                                                    | 🕹 SCARICA DOCUMENTI 🖌 VALIDA ALLEGATI   🗐 TORNA ALL'ELE                                                                                                    |
| RATICA ALLEGATI                                                                                                    | INTEGRAZIONI STORICO                                                                                                    |                                                                                                    |
| )ocumenti pratica                                                                                                    |                                                                                                    |                                                                                                    |
| <sup>9</sup> er procedere alla confere<br>17M) la modulistica SISMIC<br>2 caricarla tramite gli appo<br>allegati (firmati digitalment | na della la pratica è necessario, in primo luogo, firmare digitalmente (bust<br>\ conforme allo standard PDF/A (scaricabile dal link "Scarica Modulistica")<br>siti strumenti, successivamente procedere con il caricamento degli<br>e) dichiarati durante la compilazione, ed in fine caricare il riepilogo SUE. | Dopo aver caricato le modulistica firmata della pratica e tutti gli allegati dichiarati all'interno della<br>stessa, è necessario caricare il riepilogo SUE firmato digitalmente (busta P7M). Scaricare il<br>documento (link "Scarica riepilogo SUE") e caricarlo tramite gli appositi strumenti. Successivamente<br>sarà possibile confermare l'intero fascicolo. |
| RIMUOVI pratica_SISM                                                                                                    | 3249_14066.pdf.p7m                                                                                                    | ALLEGA RIEPILOGO                                                                                                    |
| Abilita account DAV<br>collegare agli allegati. Allegati pratica                                                                      | Per poter cancare nie di grandi dimensioni è possibile utilizzare il servizi<br>seguito una Email contenente le informazioni per caricare correttament                                                                                                    | o UAN. Dopo averto abiutato per la pratica corrente cuccando sul pulsante qui sotto, riceverete in<br>e i documenti. Quando saranno stati caricati i documenti, sarà possibile trovarli nella lista dei file da                                                                                                    |
| ella lista sottostante sono                                                                                                    | elencati tutti di allegati dichiarati nella pratica e che dovranno essere c                                                                                                    | and and the second and a second second second second second second second second second second second second s                                                                                                    |
|                                                                                                    | cencad tata gi allegad dicinarad nella pradta e che dovranno essere c                                                                                                    | ancaŭ prima di procedere con la conterma.                                                                                                    |
| TIPO                                                                                                    | ALLEG                                                                                                    | ATI PRATICA                                                                                                    |
| TIPO<br>Responsabilità del proget                                                                                                    | ALLEG                                                                                                    | ATI PRATICA + %                                                                                                    |

I documenti in questione possono poi essere completati dall'utente e riallegati a valle della firma, se prevista.

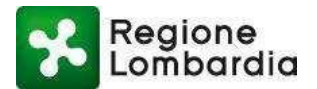

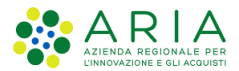

La procura speciale è, ad esempio, uno di questi possibili documenti nel caso in cui il compilatore sia un delegato e non direttamente il committente. Per questi è possibile scaricare il documento già eventualmente precompilato, apporre le firme del caso, e caricarlo sul sistema.

Solo quando tutti gli allegati saranno stati correttamente caricati l'utente potrà procedere con la validazione degli allegati.

Fintanto che non sarà stata fatta questa operazione è possibile intervenire sull'elenco per rimuovere e ricaricare un allegato; a validazione eseguita gli allegati saranno congelati e non sarà più possibile rimuoverli ma solo visualizzarli e scaricarli.

#### 7.2.2.2 Valida allegati

Dopo che tutti gli allegati dell'elenco sono stati caricati è necessario effettuare la validazione finale degli stessi mediante il tasto 'valida allegati'.

| 👗 Marco 💦 🚺                                                                  | Cittadino                                                        |                                                                                                 |                                                                 |                                                                                                    |                                                                                                    |                                                                                                    | Gestione utente                                                                                                    | 🖌 Gestione profilo                   |
|------------------------------------------------------------------------------|------------------------------------------------------------------|-------------------------------------------------------------------------------------------------|-----------------------------------------------------------------|----------------------------------------------------------------------------------------------------|----------------------------------------------------------------------------------------------------|----------------------------------------------------------------------------------------------------|----------------------------------------------------------------------------------------------------|--------------------------------------|
| ID PRATICA: SISM28                                                           | 838   STATO                                                      | ): BOZZA                                                                                        |                                                                 |                                                                                                    |                                                                                                    | 🕹 SCARICA DOCUME                                                                                                    | INTI 🛛 🗸 VALIDA ALLEGATI 🛛 📰                                                                                        | TORNA ALL'ELENCO                     |
| PRATICA AL                                                                   | LLEGATI                                                          | INTEGRAZIONI                                                                                    | STORICO                                                         |                                                                                                    |                                                                                                    |                                                                                                    |                                                                                                    |                                      |
| Documenti p                                                                  | pratica                                                          |                                                                                                 |                                                                 |                                                                                                    |                                                                                                    |                                                                                                    |                                                                                                    |                                      |
| Per procedere al<br>P7M) la modulist<br>strumenti, succe<br>durante la compi | illa conferma<br>stica SISMICA<br>essivamente j<br>pilazione, ed | della la pratica è n<br>(scaricabile dal link<br>procedere con il car<br>in fine caricare il ri | ecessario, in<br>C'Scarica Mod<br>icamento deg<br>iepilogo SUE. | primo luogo, firmare digitalmente (busta<br>ulistica") e caricarla tramite gli appositi<br>li allegati (firmati digitalmente) dichiarati | Dopo aver caricato le m<br>stessa, è necessario cari<br>(link "Scarica riepilogo S<br>confermare l'intero fasci | nodulistica firmata della pratica e tu<br>icare il riepilogo SUE firmato digital<br>SUE") e caricarlo tramite gli apposit<br>cicolo. | utti gli allegati dichiarati all'inter<br>Ilmente (busta P7M). Scaricare il c<br>ti strumenti. Successivamente sarà | no della<br>Jocumento<br>A possibile |
| RIMUOVI pra                                                                  | ratica_SISM28                                                    | 138_15002.pdf.p7m                                                                               |                                                                 |                                                                                                    | ALLEGA RIEPILOGO                                                                                                |                                                                                                    |                                                                                                    |                                      |
| Abilita acc<br>Allegati prat                                                 | count DAV                                                        | Per poter caricare<br>Email contenente l                                                        | file di grandi<br>le informazior                                | dimensioni è possibile utilizzare il servizio<br>i per caricare correttamente i documenti,                                               | DAV. Dopo averlo abilitato pe<br>Quando saranno stati caricati                                                  | er la pratica corrente cliccando sul p<br>i i documenti, sarà possibile trovarti                                                     | pulsante qui sotto, riceverete in s<br>i nella lista dei file da collegare a                                        | eguito una<br>Igli allegati,         |

Con l'operazione di validazione l'applicativo effettua le seguenti verifiche:

- tutti gli allegati necessari sono stati caricati a sistema
- il formato degli allegati è quello atteso
- sugli allegati che devono essere firmati digitalmente, le firme sono effettivamente di tipo 'digitale' e corrispondono al soggetto dichiarato nella modulistica.

Per operazione eseguita con successo gli allegati risulteranno congelati.

#### 7.2.3 Scarica / Carica riepilogo SUE

Per una pratica in stato bozza per la quale siano già stati validati gli allegati sono disponibili le seguenti funzioni:

- Scarica riepilogo SUAP
- Allega Riepilogo
- Torna all'elenco.

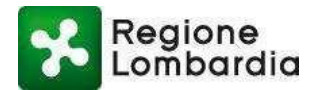

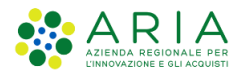

Una volta validati tutti gli allegati è necessario procedere con il caricamento del "**Riepilogo SUE**" che è un documento precompilato dal sistema che sintetizza la pratica in questione relativamente ai suoi contenuti fondamentali.

Tale documento deve essere scaricato attraverso la funzione "Scarica Riepilogo", deve essere firmato digitalmente dal Compilatore e riallegato con la funzione "Allega Riepilogo".

Questo documento verrà inviato all'Ente destinatario dell'istanza insieme alla notifica che viene automaticamente generata dal sistema.

| 🛎 Marco                   | Cittadino                              |                                                   |                                  |                                                                                      |                                                      |                                            | 😧 Gestione utente   🎤 Gestione profilo                                                                                         |
|---------------------------|----------------------------------------|---------------------------------------------------|----------------------------------|--------------------------------------------------------------------------------------|------------------------------------------------------|--------------------------------------------|----------------------------------------------------------------------------------------------------|
| ID PRATICA: S             | ISM2838   STAT                         | o: Bozza                                          |                                  |                                                                                      |                                                      |                                            | 🕹 SCARICA RIEPILOGO 🛛 🗸 CONFÉRMA   🔳 TORNA ALL'ELENCO                                                                          |
| PRATICA                   | ALLEGATI                               | INTEGRAZIONI                                      | STORICO                          |                                                                                      |                                                      |                                            |                                                                                                    |
| Docume                    | nti pratica                            |                                                   |                                  |                                                                                      |                                                      |                                            |                                                                                                    |
| Per procede<br>P7M) la mo | ere alla conferm<br>idulistica SISMICA | a della la pratica è n<br>A (scaricabile dal link | ecessario, in p<br>"Scarica Modu | rimo luogo, firmare digitalmente (busta<br>istica") e caricarla tramite gli appositi | Dopo aver caricato le m<br>stessa, è necessario cari | odulistica firmata<br>care il riepilogo Sl | della pratica e tutti gli allegati dichiarati all'interno della<br>UE firmato digitalmente (busta P7M). Scaricare il documento |
| durante la                | compilazione, e                        | d in fine caricare il r                           | icamento degli<br>iepilogo SUE.  | allegati (firmati digitalmente) dichiarati                                           | confermare l'intero fasc                             | icolo.                                     | ramite gli appositi strumenti. Successivamente sara possibile                                                                  |
| RIMUOVI                   | pratica_515M2                          | 838_15002.pdf.p7m                                 |                                  |                                                                                      | ALLEGA RIEPILOGO                                     |                                            |                                                                                                    |
|                           |                                        |                                                   |                                  |                                                                                      |                                                      |                                            |                                                                                                    |

Dopo averlo scaricato e verificato, l'utente deve firmare il riepilogo SUE digitalmente e, tramite il tasto 'Allega Riepilogo', ricaricarlo a sistema.

Il file Riepilogo SUE contiene la sintesi dei principali contenuti della pratica. Tale file viene predisposto dall'applicativo dopo che sono stati inseriti nella pratica tutti gli allegati previsti e dopo che questi sono stati validati.

L'utente ha la responsabilità di verificare la correttezza dei contenuti del file prima di firmarlo digitalmente e riallegarlo.

L'operazione di caricamento del riepilogo conclude il processo di caricamento della documentazione relativa alla pratica.

Successivamente l'utente può, quindi, procedere alla conferma definitiva dell'istanza da presentare.

#### 7.2.4 Conferma pratica

La funzione "Conferma" viene resa disponibile solo dopo che il caricamento del riepilogo SUE è avvenuto positivamente.

Solo allora sarà possibile e procedere con la conferma definitiva della pratica attraverso il tasto 'conferma'.

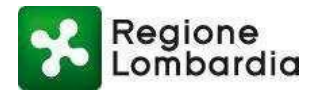

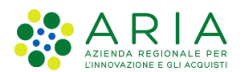

| Marco                                             | Cittadino                                                                     |                                                                                                    | 🗘 Gestione utente   🗲 Gestione profil                                                                                                    |
|---------------------------------------------------|-------------------------------------------------------------------------------|----------------------------------------------------------------------------------------------------|----------------------------------------------------------------------------------------------------|
| PRATICA:                                          | SISM2838   STATO: B                                                           | )ZZA                                                                                                    | ✓ CONFERMA  III TORNA ALL'ELENC                                                                                                    |
| PRATICA                                           | ALLEGATI                                                                      | EGRAZIONI STORICO                                                                                                    |                                                                                                    |
| Docume                                            | enti pratica                                                                  |                                                                                                    |                                                                                                    |
| -                                                 | dans alla anafamara dal                                                       | e la matta à seconda de mine luces dimense distributeres (                                                                                                    |                                                                                                    |
| Per proce<br>P7M) la m<br>strumenti<br>durante la | nodulistica SISMICA (sca<br>, successivamente proc<br>a compilazione, ed in f | i ca partica e necessario, in primo dogo, immare digrammere (r<br>icabile dal link "Scarica Modulistica") e caricarla tramite gli appo<br>adere con il caricamento degli allegati (firmati digitalmente) did<br>ne caricare il riepilogo SUE. | <ul> <li>uopo aver cancato le modulistica rimata della pratica e tutti gli allegati dichiarati ali interio della<br/>stessa, è necessario caricare il riepilogo SUE firmato digitalmente (busta P7M). Scaricare il documento<br/>(línk "Scarica riepilogo SUE") e caricarlo tramite gli appositi strumenti. Successivamente sarà possibile<br/>confermare l'intero fascicolo.</li> </ul> |

Al termine, e per operazione conclusa correttamente, il sistema mostra un messaggio di conferma dell'esito positivo dell'operazione e riporterà l'utente automaticamente nella scrivania "elenco pratiche" in cui la pratica in questione risulterà in stato "compilata". La pratica transiterà automaticamente dallo stato "**Compilata**" allo stato **'Consegnata'**. Tale passaggio di stato è di solito praticamente immediato.

|            | is prudene   |                  |             |                      |    |         |             |            |            |         |  |
|------------|--------------|------------------|-------------|----------------------|----|---------|-------------|------------|------------|---------|--|
| ID PRATICA | TIPO ISTANZA | PRATICA EDILIZIA | COMMITTENTE | \$<br>CODICE FISCALE | \$ | PROV \$ | COMUNE      | \$<br>ZONA | STATO      | GEOLOGO |  |
| 5ISM2856   | Deposito     | CILA             |             |                      | -  | BS      | ACQUAFREDDA | 3          | Consegnata | SI      |  |
| SISM2855   | Deposito     | CILA             |             |                      |    | BS      | ACOUAFREDDA | 3          | Bozza      | SI      |  |

Il passaggio di stato della pratica da "Bozza" a "Compilata" / "Consegnata" genera la trasmissione automatica di due notifiche (vedi paragrafo di questo documento dedicato alle notifiche):

- una notifica alla email del compilatore dell'avvenuta presa in carico da parte del sistema PP (non dall'Ente destinatario)
- una notifica alla PEC dell'ente destinatario dell'istanza di avviso della presenza di una nuova pratica su PP.

Il sistema reperisce per il compilatore la ricevuta di consegna della notifica alla PEC all'ente, giuridicamente valida ai fini della ricevuta di presentazione della domanda.

Quando la ricevuta di consegna della PEC sarà stata reperita, il sistema la renderà disponibile in consultazione nel fascicolo della pratica – sezione storico e l'utente riceverà una notifica di avviso in tal senso (si vedano i dettagli nel paragrafo '*notifiche*').

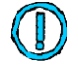

La "consegna" di una pratica ad un Ente viene completata solo quando l'applicativo rileva la presenza della ricevuta di cui sopra e cioè quando la pratica transita nello stato "consegnata".

È responsabilità del compilatore, quindi, verificare, presso la PP che il processo si conclusa correttamente.

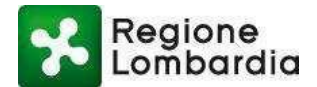

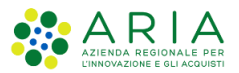

Qualora l'utente non riscontrasse il cambio di stato nel giro di pochi minuti è necessario chiamare l'assistenza. Solo le pratiche "consegnate" infatti sono effettivamente visibili e ricevibili dall'Ente destinatario.

Una pratica in stato "Consegnata" viene, quindi, resa disponibile sulla scrivania dell'ente procedente per la relativa istruttoria.

Quando l'Ente preposto prende in carico la pratica l'utente compilatore riceverà una apposita notifica (per i dettagli si veda il paragrafo 'notifiche').

#### Ulteriori sezioni 7.2.5

Ulteriori sezioni del fascicolo di una pratica si rendono disponibili non appena la pratica evolve di stato. In particolare, ad esempio, quando una pratica è passata in stato "ricevuta" ossia quando l'Ente procedente l'ha presa in carico, si rende disponibile la sezione "Integrazioni" che consente di inserire delle integrazioni eventualmente richieste dall'Ente procedente e, quando un Ente coinvolto nel processo trasmette una comunicazione al compilatore, si rende disponibile la sezione "comunicazioni" che consente la visualizzazione di tutte le comunicazioni trasmesse attraverso PP e consente eventuali risposte.

Nei paragrafi seguenti si descrivono tali sezioni con le funzionalità disponibili per ciascuna di esse.

## 7.3 Sezione Integrazioni

Nella sezione Integrazioni il compilatore può inserire le integrazioni alla pratica se richieste dall'Ente procedente durante l'istruttoria.

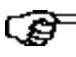

Durante l'istruttoria della pratica l'Ente istruttore può richiedere dei documenti integrativi o fare una richiesta al compilatore.

In questo caso il compilatore riceve una notifica su mail o PEC dell'avvenuta richiesta (per il dettaglio della notifica si veda il capitolo apposito di questo Manuale).

Il compilatore deve accedere al fascicolo della pratica e, all'interno della sezione integrazioni e può visualizzare e scaricare allegati alla richiesta e fornire la risposta allegando gli eventuali documenti richiesti.

A tal fine l'utente, dalla sezione integrazioni, deve premere il tasto 'Nuova risposta' che rimane attivo solo quando è presente una richiesta di integrazione a cui non è ancora stata fornita alcuna risposta:

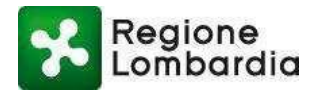

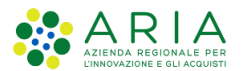

| 👗 Claudio 🚺   | Cit          | ttadino               |              |            |  |  |                 | Gestion             | utente 🖌   | Gestin | one profilo |
|---------------|--------------|-----------------------|--------------|------------|--|--|-----------------|---------------------|------------|--------|-------------|
| ID PRATICA: S | SISM3252   S | TATO: SOSPESA         |              |            |  |  |                 |                     | i≣ π       | ORNA A | LL'ELENCO   |
| PRATICA       | ALLEGAT      | TI INTEGRAZIONI       | STORICO      |            |  |  |                 |                     |            |        |             |
| Richies       | te di inte   | egrazione             |              |            |  |  |                 |                     |            |        |             |
| DATA RIC      | HIESTA       | RICHIESTA             |              |            |  |  | DATA PROTOCOLLO | NUMERO PROTOCOLLO   |            |        |             |
| 20/04/20      | 16           | copia documento di id | entita       |            |  |  | 20/04/2016      | 333                 |            | 10     | >           |
| Non           | sono pres    | senti risposte per l  | la richiesta | a corrente |  |  |                 | + Nuova risposta in | tegrazione |        |             |
|               |              |                       |              |            |  |  |                 |                     |            |        |             |
|               |              |                       |              |            |  |  |                 |                     |            |        |             |
|               |              |                       |              |            |  |  |                 |                     |            |        |             |

Di seguito la schermata che si presenta dopo la pressione del tasto:

| Regione                    |                            | NE DE | ATICA                      |   |                           |   |                           |         | Home   Assistenza   Logou   |
|----------------------------|----------------------------|-------|----------------------------|---|---------------------------|---|---------------------------|---------|-----------------------------|
| Lombaraia                  | RISPOSTA INTEGRAZIC        |       | CATICA                     |   |                           |   |                           |         | Numero verde 800.116.73     |
| 🕹 Claudio 🚺 👘 Citta        | Data richiesta             |       | Data risposta              |   | Data protocollo richiesta |   | Numero protocollo richies | sta     | utente   🗲 Gestione profile |
| ID PRATICA: SISM3252   STA | 20/04/2016                 | m     | 20/04/2016                 | m | 20/04/2016                | m | 333                       |         | TORNA ALL'ELENCO            |
| PRATICA ALLEGATI           | Data protocollo risposta   |       | Numero protocollo risposta |   |                           |   |                           |         |                             |
| Richieste di integ         | Testo della richiesta      |       |                            |   | Testo della risposta      |   |                           |         |                             |
| DATA RICHIESTA             | copia documento di identit | 8     |                            |   |                           |   |                           |         |                             |
| 20/04/2016 c               |                            |       |                            |   |                           |   |                           |         | 10 🔪                        |
|                            | Allegati                   |       |                            |   |                           |   |                           |         |                             |
|                            | + Carica allegato          |       |                            |   |                           |   |                           |         | grazione                    |
| Non sono prese             |                            |       |                            |   |                           |   |                           |         |                             |
|                            |                            |       |                            |   |                           |   |                           |         |                             |
|                            |                            |       |                            |   |                           |   | SALVA                     | ANNULLA |                             |
|                            |                            |       |                            |   |                           |   |                           |         |                             |
|                            |                            |       |                            |   |                           |   |                           |         |                             |

È possibile, a questo punto:

- Inserire il testo della risposta (nel riquadro 'Testo della risposta')
- Inserire file di integrazione (tramite il tasto 'Seleziona file')

Con la pressione del tasto 'Conferma' il file e la risposta vengono confermati e vengono resi visibili al funzionario comunale o istruttore che segue la pratica.

Il corretto completamento dell'operazione è notificato all'utente dalla seguente schermata:

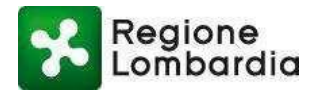

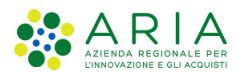

| Claudia (            |                             |         |            |         |              |               |          |       |            |
|----------------------|-----------------------------|---------|------------|---------|--------------|---------------|----------|-------|------------|
|                      | Littadino                   |         |            |         | <b>\$</b> G  | estione uten  | te   🎤 🕻 | estio | ne profilo |
| ID PRATICA: SISM3252 | STATO: SOSPESA              |         |            |         |              |               | I TORI   | NA AL | L'ELENCO   |
| PRATICA ALLEC        | ATI INTEGRAZIONI STORICO    |         |            |         |              |               |          |       |            |
| Richieste di ir      | tegrazione                  |         |            |         |              |               |          |       |            |
| DATA RICHIESTA       | RICHIESTA                   |         | DATA PROT  | TOCOLLO | NUMERO PROTO | COLLO         |          |       |            |
| 20/04/2016           | copia documento di identita |         | 20/04/2016 |         | 333          |               |          | 10    | >          |
|                      |                             |         |            |         | + Nuova risp | osta integraz | ione     |       |            |
| Risposte a           | l'integrazione              |         |            |         |              |               |          |       |            |
| DATA RISPOST         | RISPOSTA                    | DATA PR | OTOCOLLO   | NUMERO  | PROTOCOLLO   |               |          |       |            |
| 20/04/2016           | eccolo                      |         |            |         |              |               | >        |       |            |
|                      |                             |         |            |         |              |               |          |       |            |
|                      |                             |         |            |         |              |               |          |       |            |
|                      |                             |         |            |         |              |               |          |       |            |

### 7.4 Sezione Integrazioni Volontarie

Nel Tab "Integrazioni Volontarie", è possibile proporre un'integrazione volontaria alla pratica sismica presentata, attraverso il pulsante "+ Nuova integrazione volontaria".

| ID PRATICA: SISM49207 | STATO: RICEVUTA                                    | % VIDEO TUTORIAL | % RUBRICA   % HOME SISMICA | I 📰 TORNA ALI | L'ELEI |
|-----------------------|----------------------------------------------------|------------------|----------------------------|---------------|--------|
| PRATICA ALLEGAT       | I INTEGRAZIONI VOLONTARIE A DDULI 14 15 16 STORICO |                  |                            |               | 1      |
| Richieste di int      | egrazione volontaria                               |                  | + Nuova integrazione       | volontaria    | J      |
| DATA                  | INTEGRAZIONE VOLONTARIA                            | DATA PROTOCOLLO  | NUMERO PROTOCOLLO          |               |        |
| 14/01/2022            | Cambio Progettista Strutturale                     | 14/01/2022       | 12345                      | <b>⊗ ⊻</b>    | >      |
| 14/01/2022            | Cambio Geologo                                     | 13/01/2022       | 12345                      | <b>⊗</b>      | >      |
| 12/01/2022            | Cambio Collaudatore                                | 13/01/2022       | 12345                      | <b>⊗</b>      | >      |

Cliccando "+ Nuova integrazione volontaria", si aprirà il form di compilazione attraverso il quale si può inoltrare l'integrazione. E' necessario inserire il "Tipo integrazione", selezionando una delle voci disponibili nel menù a tendina, quindi è necessario compilare il campo di testo per spiegare il contenuto dell'integrazione, mentre cliccando su "+Carca allegato" è possibile caricare allegati in riferimento all'integrazione volontaria che si presenta. Per inviare l'integrazione, si clicca sul pulsante "Conferma".

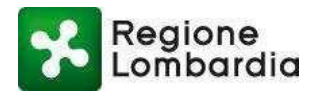

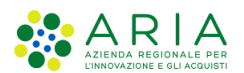

|   | Integrazione volontaria           |         |                                                                                 |                                                     | EDILIZI NE      | LLE |
|---|-----------------------------------|---------|---------------------------------------------------------------------------------|-----------------------------------------------------|-----------------|-----|
| I | Data integrazione volontaria      |         | Tipo integrazione                                                               |                                                     |                 |     |
|   | 09/02/2022                        |         | Seleziena                                                                       | ~                                                   | O TUTORIAL      | %   |
| 0 | Data prot. integrazione volontari | ia<br>1 | Seleziona<br>Cambio Ditta/Socio<br>Cambio Progettista<br>Cambio Progettista     | eta/Impresa esecut<br>Architettonico<br>Strutturale | rice dei lavori | i   |
|   | Testo integrazione volontaria     | ]       | Cambio Direttore L<br>Cambio Direttore o<br>Cambio Geologo<br>Cambio Geotecnico | avori Architettonic<br>lei Lavori Struttural        | e               |     |
|   |                                   |         | Cambio Collaudato                                                               | re<br>tti coinvolti                                 |                 | ľ   |
|   |                                   |         | cambio attiri sogge                                                             |                                                     |                 |     |
| l |                                   |         |                                                                                 |                                                     | 2022            | 1   |
|   | Allegati                          |         |                                                                                 |                                                     | :022            | 1   |
| I | + Carica allegato                 |         |                                                                                 |                                                     | .022            | 1   |
| ł |                                   |         |                                                                                 |                                                     |                 |     |
| I |                                   |         |                                                                                 |                                                     |                 |     |
| I |                                   |         |                                                                                 |                                                     |                 |     |
|   |                                   |         | CONFERM                                                                         | ANNULLA                                             |                 |     |

Dopo il "Conferma", il sistema comunicherà con un messaggio il buon esito dell'invio dell'integrazione volontaria, che comparirà nel TAB "Integrazioni Volontarie". Le colonna "Data protocollo" e "Numero protocollo" si aggiorneranno quando il Sue/Ufficio tecnico del Comune destinatario provvederà a ricevere l'integrazione volontaria inviata.

| STATO: RICEVUTA               |                                                                                                    |                                                                                                    |                                                                                                    |                                                                                                    | % VIDEO TUTORIAL                                                                                                    | <sup></sup> ⊗ RUBRICA   ⊗ HC                                                                                                    | DME SISMICA                                                                                                    | 🔳 то                                                                                                    | RNA AL                                                                                                    |
|-------------------------------|----------------------------------------------------------------------------------------------------|----------------------------------------------------------------------------------------------------|----------------------------------------------------------------------------------------------------|----------------------------------------------------------------------------------------------------|----------------------------------------------------------------------------------------------------|----------------------------------------------------------------------------------------------------|----------------------------------------------------------------------------------------------------|----------------------------------------------------------------------------------------------------|----------------------------------------------------------------------------------------------------|
| I INTEGRAZIONI INT            | EGRAZIONI VOLONTARIE                                                                                                    | MODULI 14 15 16                                                                                                    | STORICO                                                                                                    |                                                                                                    |                                                                                                    |                                                                                                    |                                                                                                    |                                                                                                    |                                                                                                    |
| egrazione volontaria          | 3                                                                                                    |                                                                                                    |                                                                                                    |                                                                                                    |                                                                                                    | + Nuova i                                                                                                    | integrazione vo                                                                                                    | olonta                                                                                                    | iria                                                                                                    |
| INTEGRAZIONE VOLONTARIA       | N .                                                                                                    |                                                                                                    |                                                                                                    |                                                                                                    | DATA PROTOCOLLO                                                                                                    | NUMERO PROTOC                                                                                                    | OLLO                                                                                                    |                                                                                                    |                                                                                                    |
| Cambio Progettista Struttural | ie                                                                                                    |                                                                                                    |                                                                                                    |                                                                                                    | 14/01/2022                                                                                                    | 12345                                                                                                    |                                                                                                    | Ø                                                                                                    |                                                                                                    |
| Cambio Geologo                |                                                                                                    |                                                                                                    |                                                                                                    |                                                                                                    | 13/01/2022                                                                                                    | 12345                                                                                                    |                                                                                                    | Ø                                                                                                    |                                                                                                    |
| Cambio Collaudatore           |                                                                                                    |                                                                                                    |                                                                                                    |                                                                                                    | 13/01/2022                                                                                                    | 12345                                                                                                    |                                                                                                    | 0                                                                                                    |                                                                                                    |
|                               | STATO: RICEVUTA<br>I INTEGRAZIONI INT<br>egrazione volontaria<br>INTEGRAZIONE VOLONTARIA<br>Cambio Progettista Struttura<br>Cambio Geologo<br>Cambio Collautatore | STATO: RICEVUTA I INTEGRAZIONI INTEGRAZIONI VOLONTARIE egrazione volontaria INTEGRAZIONE VOLONTARIA Cambio Progettista Strutturale Cambio Geologo Cambio Collaudatore | STATO: RICEVUTA I INTEGRAZIONI INTEGRAZIONI VOLONTARIE MODULI 14 15 16 egrazione volontaria INTEGRAZIONE VOLONTARIA Cambio Progettista Strutturale Cambio Geologo Cambio Collaudatore | STATO: RICEVUTA I INTEGRAZIONI INTEGRAZIONI VOLONTARIE MODULI 14 15 16 STORICO egrazione volontaria INTEGRAZIONE VOLONTARIA Cambio Progettista Strutturale Cambio Geologo Cambio Collavidatore | STATO: RICEVUTA I INTEGRAZIONI INTEGRAZIONI VOLONTARIE MODULI 14 15 16 STORICO egrazione volontaria INTEGRAZIONE VOLONTARIA Cambio Progettista Strutturale Cambio Geologo Cambio Collaudatore | STATO: RICEVUTA % VIDEO TUTORIAL   I INTEGRAZIONI INTEGRAZIONI VOLONTARIE MODULI 14 15 16 STORICO egrazione volontaria INTEGRAZIONE VOLONTARIA DATA PROTOCOLLO Cambio Progettista Strutturale 14/01/2022 Cambio Geologo 13/01/2022 Cambio Collaudatore 13/01/2022 | STATO: RICEVUTA & VIDEO TUTORIAL   % RUBRICA   % HI<br>I INTEGRAZIONI INTEGRAZIONI VOLONTARIE MODULI 14 15 16 STORICO  Egrazione volontaria  INTEGRAZIONE VOLONTARIA  DATA PROTOCOLLO NUMERO PROTOC Cambio Progettista Strutturale 14/01/2022 12345 Cambio Geologo 13/01/2022 12345 Cambio Collaudatore 13/01/2022 12345 | STATO: RICEVUTA % VIDEO TUTORIAL   % RUBRICA   % HOME SISMICA   1 INTEGRAZIONI INTEGRAZIONI VOLONTARIE MODULI 14 15 16 STORICO INTEGRAZIONE VOLONTARIA INTEGRAZIONE VOLONTARIA | STATO: RICEVUTA<br>VIDEO TUTORIAL   & RUBRICA   & HOME SISMICA   III TOI<br>INTEGRAZIONI INTEGRAZIONI VOLONTARIE MODULI 14 15 16 STORICO<br>PROPENTIANA<br>INTEGRAZIONE VOLONTARIA<br>INTEGRAZIONE VOLONTARIA<br>Cambio Progettista Strutturale<br>Cambio Geologo<br>Cambio Geologo<br>13/01/2022<br>12345<br>Security 2012<br>12345<br>Security 2012<br>12345<br>Security 2012<br>12345<br>Security 2012<br>12345<br>Security 2012<br>12345<br>Security 2012<br>12345<br>Security 2012<br>Security 2012<br>Security 20 |

Quando è possibile proporre Integrazioni Volontarie?

Per Comunicazioni di Deposito: dal momento della consegna della pratica (stato "Consegnata") fino a 30 giorni dalla consegna della pratica.

Per Istanze di Autorizzazioni/Sopraelevazioni: dal momento della consegna della pratica (stato "Consegnata") fino al provvedimento finale di autorizzazione/non autorizzazione.

## 7.5 Sezione Comunicazioni

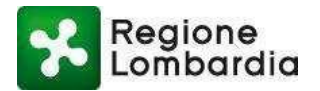

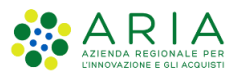

Un Ente coinvolto nel procedimento (Ente destinatario, Autorità competente o altro Ente interessato), in tutte le fasi dell'istruttoria, può inviare delle "Comunicazioni" (comprensive di eventuale documentazione) agli altri Enti coinvolti.

Esiste, nel fascicolo della pratica, una sezione denominata "Comunicazioni" che permette questo scambio di informazioni.

Nella schermata seguente è possibile vedere come un Ente può inviare una comunicazione verso altri Enti.

| 🛔 Claudio I   | SUE   I        | SUE TIRANO   Ente Capofila COMI | JNE DI TIRANO |               |         |   | Gestione utente         | F Gestione profilo |
|---------------|----------------|---------------------------------|---------------|---------------|---------|---|-------------------------|--------------------|
| ID PRATICA: S | ISM3248   STAT | O: RICEVUTA                     |               |               |         | C | VALUTAZIONE FORMALE   I | ORNA ALL'ELENCO    |
| PRATICA       | ALLEGATI       | DOCUMENTI PROCEDIMENTO          | INTEGRAZIONI  | COMUNICAZIONI | STORICO |   |                         |                    |
| Non sor       | no presenti    | richieste per la pratica        | corrente      |               |         |   | + Nuova comunicazione   |                    |
|               |                |                                 |               |               |         |   |                         |                    |
|               |                |                                 |               |               |         |   |                         |                    |
|               |                |                                 |               |               |         |   |                         |                    |
|               |                |                                 |               |               |         |   |                         |                    |
|               |                |                                 |               |               |         |   |                         |                    |
|               |                |                                 |               |               |         |   |                         |                    |
|               |                |                                 |               |               |         |   |                         |                    |

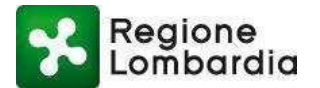

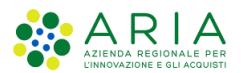

Cliccando su "Nuova Comunicazione" si apre la schermata "Comunicazione". Alla conferma viene inviata una notifica via PEC/mail ai soggetti destinatari che, accedendo al fascicolo, possono consultare il testo della Comunicazione e gli eventuali documenti ad essa associati.

| Regione          | Comunicazione                     |                                      |                                | Home   Assistence   Logout               |
|------------------|-----------------------------------|--------------------------------------|--------------------------------|------------------------------------------|
| Classific a SUE  | Data<br>20/04/2016                | Data protocollo uscita<br>20/04/2016 | Numero protocollo uscita<br>22 | itente   J <sup>e</sup> Gestione profito |
| PRATICA ALLEGATI | Destinatari                       | Σ                                    | Testo della notifica           |                                          |
| Non sono present | Aggiungi contatto                 |                                      | comunicazone:                  | szbone                                   |
|                  | Allegati                          |                                      |                                |                                          |
|                  | 🕈 Carica allegato 🛛 🔚 Inserisci d | ocumento                             |                                |                                          |
|                  | 1.1                               |                                      |                                |                                          |
|                  |                                   |                                      | CONFERAN                       | ANNULLA                                  |
|                  |                                   |                                      |                                |                                          |
|                  |                                   |                                      |                                |                                          |

NB: l'eventuale documentazione a corredo della 'Comunicazione' non viene allegata alla notifica ma solo 'depositata' nel fascicolo.

Se l'utente Compilatore riceve la notifica di una Comunicazione, può accedere al fascicolo della pratica, aprire la sezione 'Comunicazioni' e visualizzare la Comunicazione inviata selezionando l'apposita icona nella prima sottosezione:

Si apre una finestra che mostra i dettagli della Comunicazione e permette anche di scaricare eventuali allegati presenti:

Successivamente, il Compilatore può 'rispondere' alla Comunicazione selezionando il tasto 'rispondi alla comunicazione', evidenziato di seguito:

Una finestra permetterà di inserire la risposta, compresa eventuale documentazione a corredo (caricabile mediante il tasto 'seleziona file'):

NB: tra i dati richiesti in una 'risposta a Comunicazione' ci sono data e numero di protocollo: l'utente Compilatore, essendo un privato, dovrà inserire in quei campi data e numero di protocollo inseriti dall'Ente nella Comunicazione (sono visibili aprendo la finestra della Comunicazione ricevuta).

## 7.6 Sezione Storico

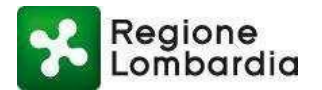

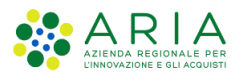

🚨 Claudio 🛛 | Cittadino 🗘 Gestione utente 🛛 🖋 Gestione profilo ID PRATICA: SISM3248 | STATO: RICEVUTA E TORNA ALL'ELENCO INTEGRAZIONI PRATICA ALLEGATI STORICO Lista stati storico pratica DATA STATO 20/04/2016 12:52 Compilata 20/04/2016 12:52 Consegnata 20/04/2016 12:53 Ricevuta

Nella sezione "Storico", il compilatore può consultare la successione dei cambi stato di una pratica.

Cliccando sull'icona presente nella colonna notifiche si visualizzano ulteriori informazioni (es. testo della notifica inviata tramite PEC).

## 8 Varianti Sostanziali

**Nella compilazione on-line,** è disponibile una procedura specifica per la presentazione di una Variante sostanziale. Puntando sulla voce "Variante sostanziali" (in bianco), non è possibile il click ma si visualizza il seguente messaggio: *"Per proporre una variante sostanziale cliccare sulla pratica sismica e nel menù generato cliccare su 'Variante sostanziale'.* 

| 🛔 Bexenvenuta Aikirone   Citta | adino  |                 |                          |                               |                                  | 🖋 Gesti          | one profilo |
|--------------------------------|--------|-----------------|--------------------------|-------------------------------|----------------------------------|------------------|-------------|
| HOME                           |        | 🖋 NUOVA PRATIC. | I 🖪 VARIANTE SOSTANZIALE | ତ VIDEO TUTORIAL   ବୃ RUBRICA | 🖌   % HOME SISMICA   🕹 SCARICA A | NODULO   🚣 CARIC |             |
|                                |        |                 |                          |                               |                                  |                  | Q Filtri    |
| Provincia                      | Comune | ID Pratica      | Committente              | Codice Fiscale                | Codice Pratica                   | CERCA            |             |

Cliccando quindi sulla stringa della pratica sismica oggetto di variante sostanziale, è necessario cliccare su "Variante sostanziale".

| SISM49221 | Deposito | CIL | Aikirone   | со       | ALBAVI | 4 NO NO                              | NO          | NUOVA | Bozza    | WEB |
|-----------|----------|-----|------------|----------|--------|--------------------------------------|-------------|-------|----------|-----|
| SISM49207 | Deposito | CIL | Aikirone I | KRNBN CO | ALBAVI | 🖪 Variante sostanziale  <br>1 10 110 | Scarica PDF | NUOVA | Ricevuta | WEB |

Selezionando "Variante sostanziale", viene generata una nuova pratica di variante, che come ID avrà lo stesso

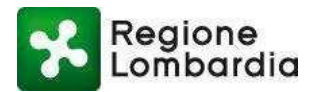

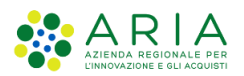

ID della pratica sismica oggetto di variante seguito da -1. La pratica di variante generata, sarà la duplicazione della pratica oggetto di variante, quindi precompilata in tutti i suoi campi e modificabile. All'interno del modulo precompilato, è possibile apporre modifiche nelle anagrafiche, così come aggiungere allegati. L'unica azione da compiere sulla pratica è la selezione dei firmatari dopo aver confermato i dati inseriti. Dopo il conferma della pratica, il sistema genera una comunicazione che indica la buona riuscita dell'operazione.

| l temp-                                  | CONFERMA PRATICA | 11       | -na no |  |  |  |
|------------------------------------------|------------------|----------|--------|--|--|--|
| t. Da l<br>nali, la<br>re invi<br>bardia |                  |          |        |  |  |  |
| o ad u                                   |                  | CONFERMA | mpe    |  |  |  |
|                                          |                  |          |        |  |  |  |
|                                          |                  |          |        |  |  |  |

A questo punto è necessario scaricare la pratica, firmarla digitalmente e ricaricarla, come avviene nella compilazione di una pratica sismica, di cui la Variante ripercorre l'iter di compilazione.

| TORNA ALL'ELEN                     |
|------------------------------------|
|                                    |
|                                    |
|                                    |
| o della stessa,<br>o (link<br>bile |
|                                    |
|                                    |

Una volta caricata la pratica firmata digitalmente, si rende disponibile il TAB Allegati, come avviene per la presentazione di una pratica sismica.

Nel TAB allegati della variante sostanziale, il sistema recupera tutti gli allegati che rispetto alla pratica sismica oggetto di variante non sono cambiati, mentre richiede il caricamento con firma digitale di:

#### Allegati che sono stati aggiunti durante la compilazione della variante

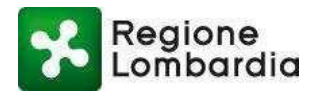

Progetto architettonico

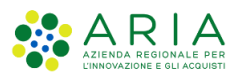

#### PIATTAFORMA PROCEDIMENTI SISMICA- Manuale utente compilatore

#### - Allegati che hanno cambiato firmatario nella compilazione della variante

| Allegati pratica                                                      |                                                                    |                  |   |          |   |
|-----------------------------------------------------------------------|--------------------------------------------------------------------|------------------|---|----------|---|
| Nella lista sottostante sono elencati tutti gli allegati dichiarati n | ella pratica e che dovranno essere caricati prima di procedere con | a la conferma.   |   |          |   |
| TIPO                                                                  | ALLEGATI PRATICA                                                   | DATA CARICAMENTO |   |          | _ |
| Documento di identità                                                 | pratica_SISM48981_13003(12).pdf.p7m                                | 03/12/2021       | ÷ | Ŵ        |   |
| Responsabilità del progettista strutturale - KRNBNV97D57C63           | pratica_SISM48981_13003(11).pdf.p7m                                | 03/12/2021       | ÷ | Ŵ        |   |
| Documentazione fotografica                                            | pratica_SI5M48981_13003(10).pdf.p7m                                | ÷                | Ŵ |          |   |
| Piano di manutenzione - KRNBNV97D57C635P                              | pratica_SI5M48981_13003(9).pdf.p7m                                 | 03/12/2021       | * | 圃        |   |
| Elaborati grafici e particolari costruttivi delle strutture - KR      | pratica_SI5M48981_13003(8).pdf.p7m                                 | 03/12/2021       | * | Ŵ        |   |
|                                                                       |                                                                    |                  |   |          |   |
| »· · · · · · · · · · · · · · · · ·                                    | F                                                                  |                  |   | <b>—</b> |   |
| Fascicolo dei calcoli delle strutture portanti - KRNBNV97D57          | pratica_SISM48981_13003(7).pdf.p7m                                 | 03/12/2021       | ÷ | 圃        |   |
| Relazione di calcolo delle strutture - KRNBNV97D57C635P               | pratica_SISM48981_13003(6).pdf.p7m                                 | 03/12/2021       | * | 圃        |   |
| Relazione sui materiali impiegati - KRNBNV97D57C635P                  | pratica_SISM48981_13003(5).pdf.p7m                                 | 03/12/2021       | * | Ŵ        |   |
| Relazione illustrativa e sintetica dell'intervento o di parti co      | pratica_SISM48981_13003(4).pdf.p7m                                 | 03/12/2021       | ÷ | ⑪        |   |
| Responsabilità del progettista architettonico                         |                                                                    |                  |   | +        | 9 |
| Dichiarazione del progettista strutturale relativa alle opere         |                                                                    |                  |   | +        | 9 |

**NB:** E' possibile eliminare gli allegati recuperati dal sistema e, nel caso cambino oggetto nella variante, ricaricarli. Per fare questo è necessario cliccare sull'icona del cestino di fianco all'allegato e successivamente ricaricarlo cliccando sull'icona "+".

|                                                                  | bb.                                |            | - | ш |    |
|------------------------------------------------------------------|------------------------------------|------------|---|---|----|
| Fascicolo dei calcoli delle strutture portanti - KRNBNV97D57     | pratica_SISM48981_13003(7).pdf.p7m | 03/12/2021 | Ł | 匬 |    |
| Relazione di calcolo delle strutture - KRNBNV97D57C635P          | pratica_SISM48981_13003(6).pdf.p7m | 03/12/2021 | * | 圃 |    |
| Relazione sui materiali impiegati - KRNBNV97D57C635P             | pratica_SISM48981_13003(5).pdf.p7m | 03/12/2021 | ÷ | Ŵ | 1  |
| Relazione illustrativa e sintetica dell'intervento o di parti co | pratica_SISM48981_13003(4).pdf.p7m | 03/12/2021 | ¥ | Ш | J  |
| Responsabilità del progettista architettonico                    |                                    |            |   | + | 00 |
| Dichiarazione del progettista strutturale relativa alle opere    |                                    |            | ſ | + | 6  |
| Progetto architettonico                                          |                                    |            |   | + | 0  |

La presentazione della variante sostanziale prosegue come la presentazione di una pratica sismica, fino al "Conferma" finale .

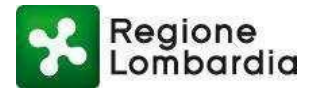

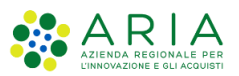

La variante sostanziale, dal momento in cui viene generata, viene visualizzata nella scrivania in corrispondenza della pratica sismica oggetto di variante.

| SISM48981  | Deposito       | CILA | Aikirone | KRNBN | со | ALBAVI | 4 | NO | NO | NO | NUOVA  | Conseg | WEB | - |
|------------|----------------|------|----------|-------|----|--------|---|----|----|----|--------|--------|-----|---|
| > SISM4898 | Variante Sost. | CILA | Aikirone |       | со | ALBAVI | 4 | NO | NO | NO | VARIAN | Bozza  | WEB |   |
| SISM48980  | Deposito       | CILA | Aikirone |       | со | ALBAVI | 4 | NO | NO | NO | NUOVA  | Bozza  | WEB | - |

**NB:** E' possibile presentare una Variante sostanziale per una pratica sismica che sia almeno in stato "Consegnata".

## 9 Notifiche agli utenti

Di seguito vengono elencate le notifiche generate dalla piattaforma al verificarsi dei vari eventi previsti, in particolare in occasione dei cambi stato della Pratica. Il numero della notifica fa riferimento agli schemi dei flussi (figure 2 e 3) ed alle tabelle 4 e 5.

## 8.1 Comunicazione di presa in carico da parte del Sistema Informativo

Al completamento della compilazione di una pratica, l'applicativo invia al compilatore una notifica di avvenuta compilazione ed invio al SUE:

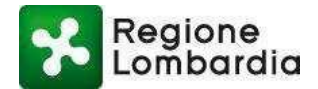

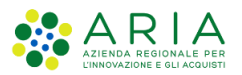

Notifica 1

Da Procedimenti a Compilatore

#### per segnalare la presa in carico dell'istanza da parte del Sistema Informativo

Buongiorno <Nome compilatore>, Lei ha completato la compilazione della pratica SISMICA per un intervento localizzato nel comune di <nome comune>. Alla pratica è stato assegnato l'identificativo <xxxxxxxxxggmmaaaa-min.sec>. Per qualsiasi verifica, comunicazione e richiesta di supporto dovrà utilizzare l'ID MUTA <ID pratica MUTA>.

La sua pratica è stata trasmessa al SUE / Ufficio Tecnico di competenza (<nome SUE> per il comune di <nome comune>) / (Ufficio Tecnico del comune di <nome Comune >).

Le sarà successivamente inviata una mail per avvisarla della presenza della ricevuta di avvenuta consegna.

## 8.2 Notifica su PEC della presenza nuova istanza su Piattaforma Procedimenti

Il sistema notifica al SUE la presenza di una nuova pratica di sua competenza.

#### Notifica 2: da MUTA alla Pec del SUE / Ufficio Tecnico

per segnalare la presenza di nuova istanza

-SUE / Ufficio Tecnico: <Nome SUE>/ Ufficio Tecnico del comune di <Nome Comune>

 Nuova pratica SISMICA DEPOSITO : <xxxxxxxxxxxxxxxxx.ggmmaaaa-min.sec> (ID MUTA <ID pratica MUTA>).

- Committente: <CF committente> <Cognome Nome>
- Compilatore: <CF compilatore> < Cognome Nome>
- Localizzazione intervento: <Comune localizz. Intervento>

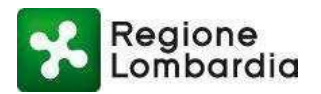

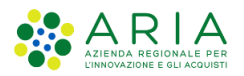

# 8.3 Avviso di presenza della ricevuta di consegna alla PEC del SUE in Piattaforma Procedimenti

Il sistema recupera la ricevuta di ritorno della notifica 2 sulla PEC del SUE e ne comunica gli estremi ed il deposito al Compilatore.

#### Notifica 3: Da MUTA al Compilatore

per segnalare la "ricevuta" della pratica da parte del SUE di competenza

Buongiorno <Nome compilatore>, si segnala la presenza della ricevuta di consegna della sua pratica SISMICA <Codice Pratica >, Id MUTA <Id MUTA>, al SUE / Ufficio Tecnico di competenza (<nome SUE> per il comune di <nome comune>) / (Ufficio Tecnico del comune di <nome Comune >).

La ricevuta è nella sezione 'Storico' della piattaforma MUTA.

# 8.4 Notifica di Presa in carico da parte del SUE, comunicazione protocollo in istruttoria

Dopo il ricevimento della pratica e la sua protocollazione il SUE invia una notifica di ricevuta al compilatore.

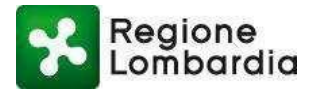

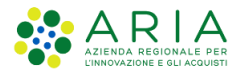

# **Notifica 4:** dal SUE al Compilatore per segnalare il "ricevimento" della pratica (n. protocollo)

Buongiorno,

vi comunichiamo che il SUE/ Ufficio Tecnico del Comune di competenza (<nome SUE> per il comune di <nome comune>) / (Ufficio Tecnico del comune di <nome Comune >) ha preso in carico la pratica SISMICA con identificativo <xxxxxxxxxxxxxxxxggmmaaaa-min.sec>, identificativo MUTA <ID MUTA>.

I riferimenti sono:

- Protocollo n. <n. protocollo> del <data>
- Pratica edilizia n. <<u>n.prat.edilizia</u>> del <data> (facoltativo)

La pratica è stata depositata / ed è attualmente in istruttoria(\*)

(\*) Solo nel caso di autorizzazione e certificazione alla sopraelevazione

## 8.5 Notifica su PEC della presenza nuova istanza su Piattaforma Procedimenti da istruire

Dopo il ricevimento della pratica e la sua protocollazione il SUE invia una notifica all'Ente competente per comunicare la presenza sul sistema di una pratica di sua competenza.
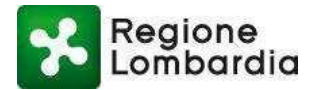

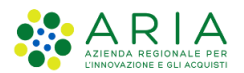

PIATTAFORMA PROCEDIMENTI SISMICA- Manuale utente compilatore

## Notifica 5: <u>dal SUE / Ufficio Tecnico ai Comuni competenti o Regione</u> Per segnalare il ricevimento di una pratica SISMICA

Buongiorno,

vi comunichiamo che il SUE/ Ufficio Tecnico del Comune di competenza (<nome SUE> per il comune di <nome comune>) / (Ufficio Tecnico del comune di <nome Comune >) ha preso in carico la pratica SISMICA con identificativo <xxxxxxxxxxxxxxxx-ggmmaaaa-min.sec>, identificativo MUTA <ID MUTA>.

I riferimenti sono:

- Protocollo n. <n. protocollo> del <data>

- Pratica edilizia n. <n.prat.edilizia> del <data> (facoltativo)

La pratica è stata depositata / ed è attualmente in istruttoria; si resta in attesa dell'esito (\*)

(\*) Solo nel caso di autorizzazione e certificazione alla sopraelevazione

## 8.6 Comunicazione adozione del provvedimento ovvero archiviazione pratica

Al termine dell'istruttoria l'Ente competente comunica al SUE il provvedimento adottato o la determinazione di archiviare la pratica.

In questo caso la notifica è di esclusiva responsabilità del Comune/RL e avviene, in PP, attraverso la funzione di comunicazione di adozione del provvedimento in cui è obbligatorio l'inserimento di un atto formale.

## 8.7 Comunicazione provvedimento con esito positivo o negativo

Il SUE comunica l'esito della istruttoria ed il provvedimento finale al compilatore. In questo caso la notifica è di esclusiva responsabilità del Comune/RL e avviene, in PP, attraverso la funzione di chiusura del procedimento in cui è obbligatorio l'inserimento di un atto formale